Etudiants EC : GERONA Alexis LEGEARD Anthony Etudiants IR : BRESSET Aymeric CLOART Audrey Terminale BTS SN Année : 2016-2017

# **REVUE FINALE :**

# PROJET GESAQUA

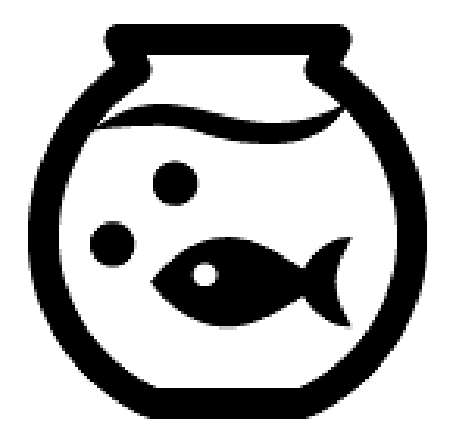

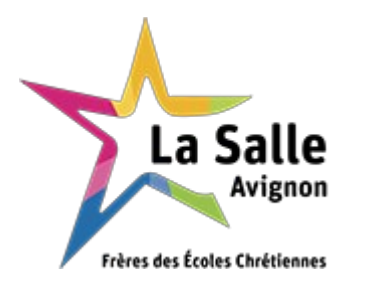

# Table des matières

| Présentation générale du projet                               | 3   |
|---------------------------------------------------------------|-----|
| Expression du besoin                                          | 3   |
| Présentation du projet                                        | 4   |
| Exigences                                                     | 5   |
| Modification du cahier des charges                            | 9   |
| Synoptique du système                                         | 9   |
| Identification du travail à réaliser                          | 10  |
| Etudiants chargés du projet                                   | 10  |
| Répartition des tâches entre étudiants                        | 11  |
| Etudiant 1 : EC GERONA Alexis                                 | 11  |
| Etudiant 2 : EC LEGEARD Anthony                               | 11  |
| Etudiant 3 : IR BRESSET Aymeric.                              | 12  |
| Etudiant 4 : IR CLOART Audrey                                 | 12  |
| Etude préliminaire                                            | 13  |
| Etude d'Android Studio (IDE)                                  | 13  |
| Architecture du système.                                      | 14  |
| Planification des tâches                                      | 16  |
| Déploiement du système                                        | 17  |
| Prototypage et maquette de l'IHM                              | 18  |
| Plans des tests de validation                                 | 20  |
| Etudiant 1 : GERONA Alexis                                    | 20  |
| Etudiant 2 : LEGEARD Anthony                                  | 20  |
| Etudiant 3 : BRESSET Aymeric                                  | 21  |
| Etudiant 4 : CLOART Audrey                                    | 21  |
| Les cas d'utilisation                                         | 22  |
| Contraintes fonctionnelles et techniques                      | 24  |
| Matérielles                                                   | 24  |
| Logicielles                                                   | 24  |
| Seuils pour la survie des poissons                            | 25  |
| Les scénarios des cas d'utilisation                           | 25  |
| Cas d'utilisation 1 : Visualiser les états et données         | 25  |
| Cas d'utilisation 2 : Gérer le mode de fonctionnement         | 25  |
| Cas d'utilisation 3 : Commander les appareils                 | 25  |
| Cas d'utilisation 4 : Paramétrer l'aquarium                   | 26  |
| Cas d'utilisation 5 : Régler les seuils et les consignes      | 26  |
| Partie Personnelle Bresset Aymeric                            | 27  |
| Module de commande des appareils - CLOART Audrey (étudiant 4) | 58  |
| Glossaire :                                                   | 135 |
| Application Android                                           | 135 |
| Bluetooth                                                     | 135 |
| La connectique                                                | 136 |

# Présentation générale du projet

## Expression du besoin

Il s'agit de réaliser un programme complet pour assurer le fonctionnement autonome d'un aquarium permettant de recréer artificiellement les conditions de vie initiales du poisson dans son environnement naturel.

Le projet de gestion informatisée d'aquarium consistera en un travail de développement d'une solution logicielle permettant la gestion automatisée d'un aquarium de type « eau douce » installé dans une résidence ou un lieu d'exposition par exemple.

Ce projet sera mené dans le cadre d'une demande croissante de la part des organismes aquariophiles (associations, ...) et des particuliers, qui ont besoin de pouvoir gérer leurs bacs<sup>1</sup> autrement que manuellement.

Le système technique devra permettre de reconstituer le plus fidèlement possible le milieu aquatique d'origine des poissons à l'aide d'un aquarium.

En effet, ces poissons peuvent provenir de milieux différents (rivières tropicales, milieu marin tropical ou tempéré....), et l'aquariophile doit les élever et les faire vivre dans les meilleures conditions possibles.

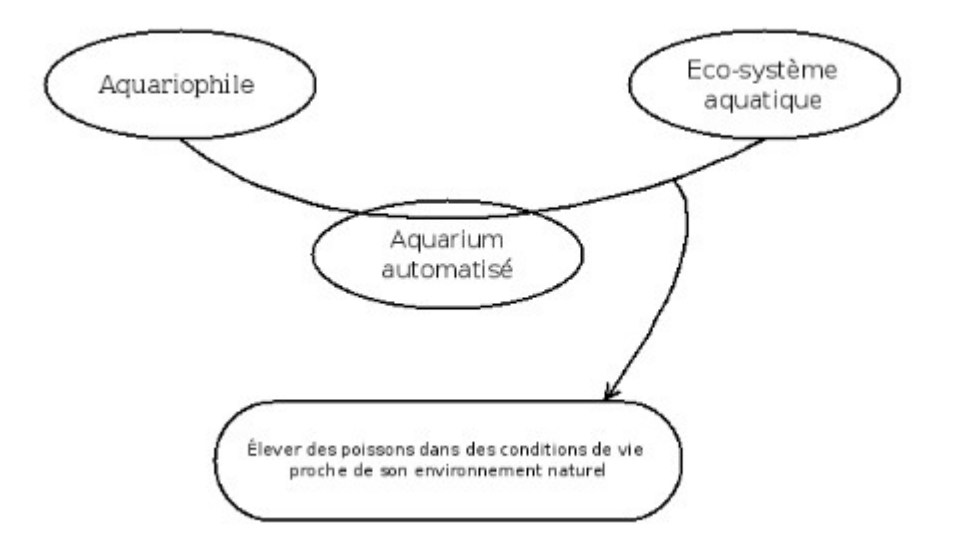

Figure 1 : Schéma du besoin

<sup>1</sup> Bac : désigne en aquariophilie l'aquarium (cuve + eau)

# Présentation du projet

Le système devra :

- réguler la température et le pH
- maintenir le niveau de l'eau
- commander automatiquement ou manuellement l'ensemble des appareils (l'éclairage, le chauffage, la ventilation, l'oxygénation, la distribution de nourriture, d'engrais liquide, de CO2, de soude, la filtration de l'eau et la pompe de remplissage)
- gérer une programmation par calendrier
- signaler et journaliser les alarmes de température, de pH, de niveau d'eau et de dépassement d'interventions
- communiquer avec l'utilisateur via un mini-écran tactile.

L'aquarium sera équipé de :

- 4 capteurs pour la mesure du pH, le niveau de l'eau, la température de l'eau et de l'air
- 9 à 11 prises 230V/50Hz pour la commande des appareils (chauffage, ventilation, éclairage, filtration, oxygénation, ...)

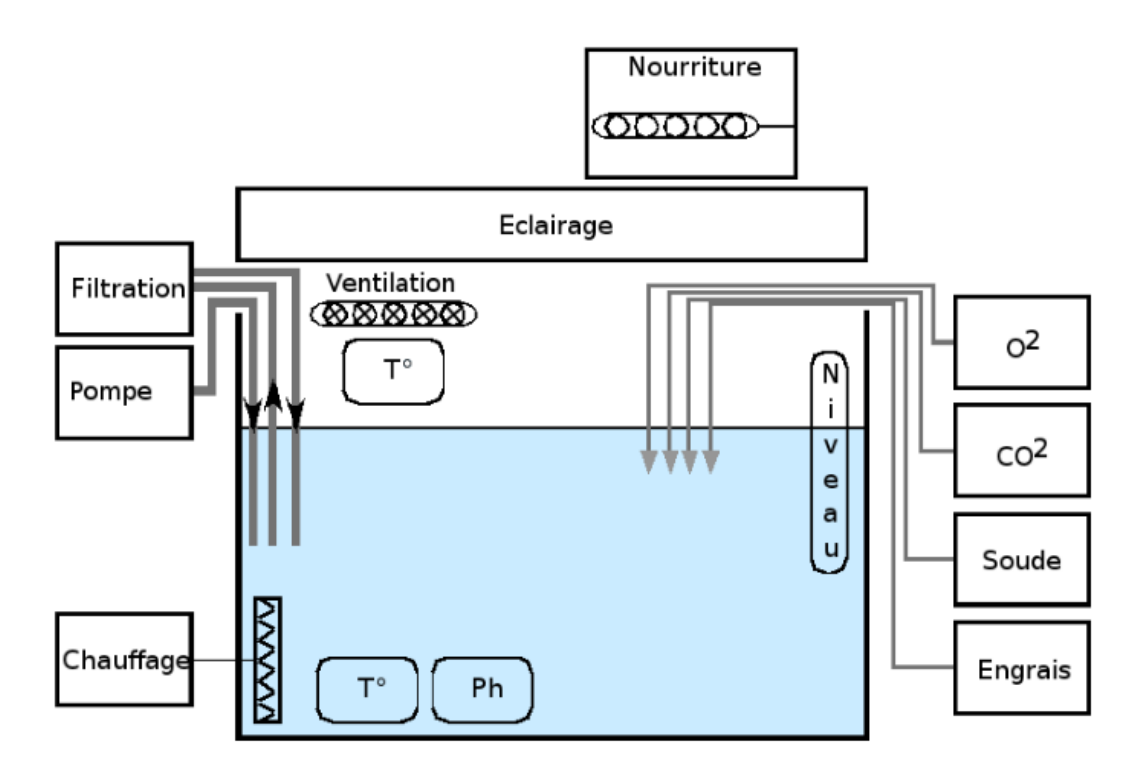

Figure 2 : Exemple d'installation

# Exigences

Le système GesAqua permettra :

- le paramétrage des consignes de température, de pH et de niveau de l'eau
- la sélection du mode de gestion (automatique ou manuel)
- le choix des alarmes à surveiller (température, pH, niveau d'eau et échéance des interventions)
- le pilotage des différents modules en fonction du mode de fonctionnement, des consignes et du calendrier
- la visualisation des états, des données et des alarmes sur une tablette tactile
- l'archivage des états, des données et des alarmes dans une base de données.

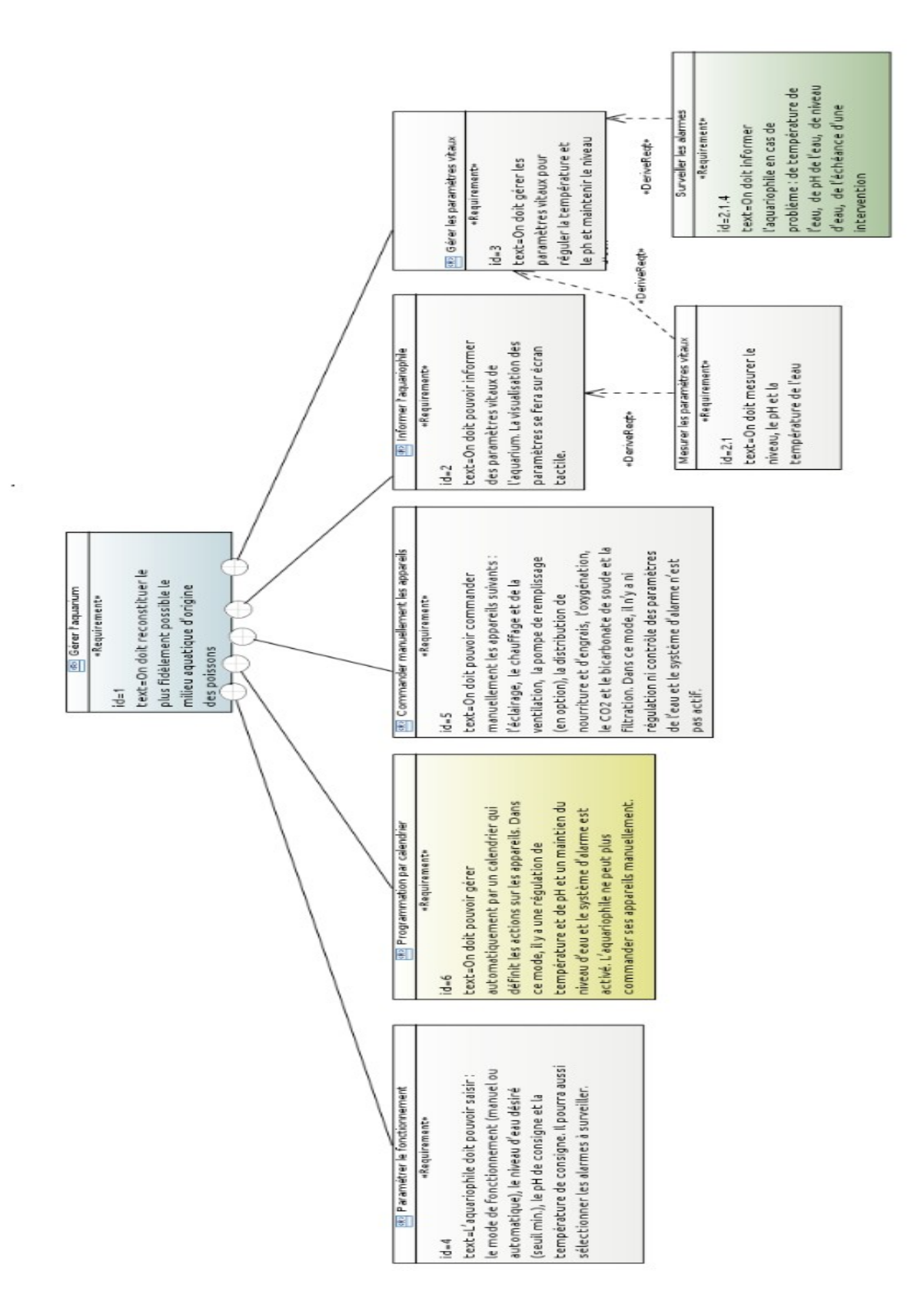

Figure 3 : diagramme des exigences 1/3

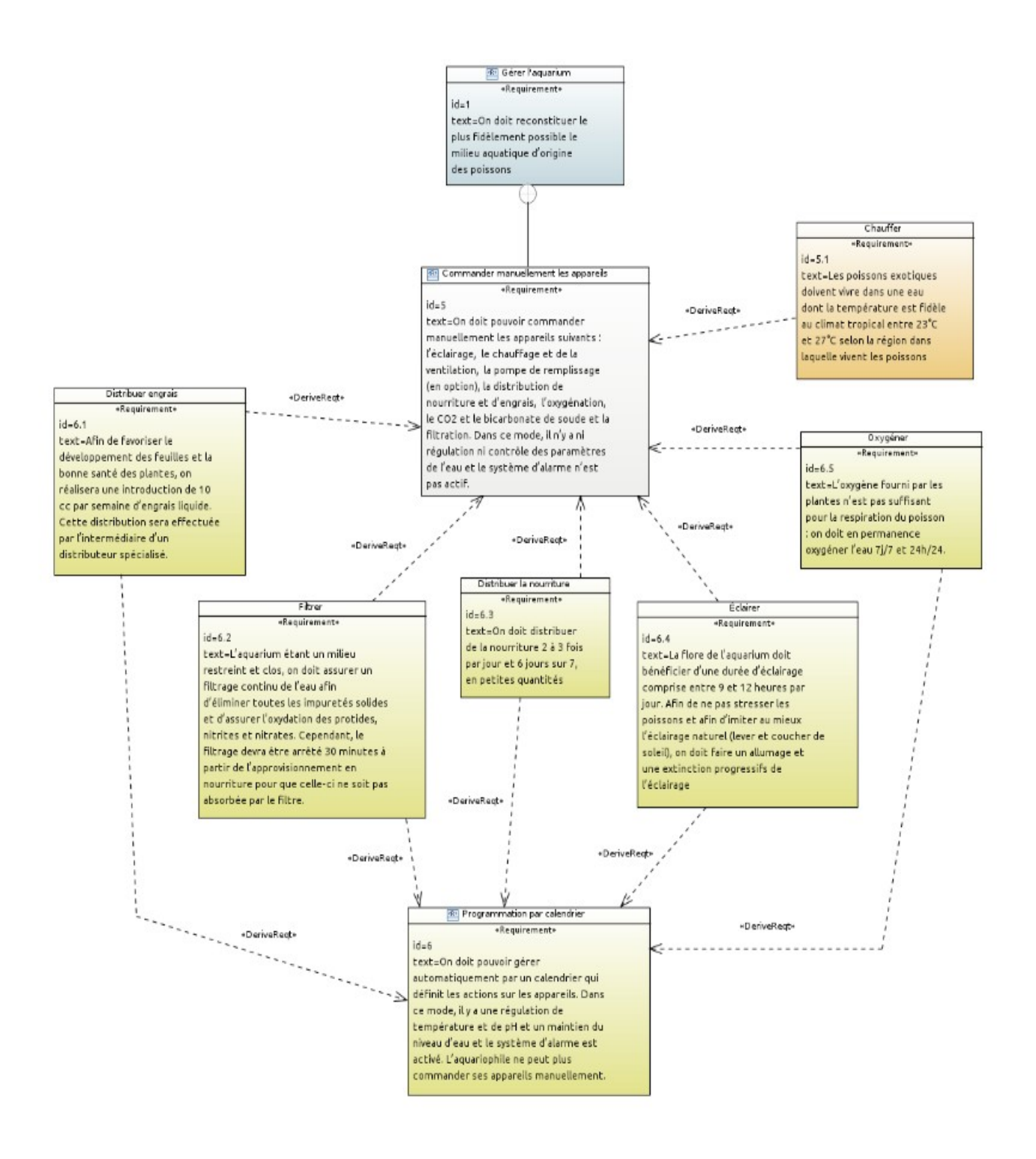

Figure 4 : diagramme des exigences 2/3

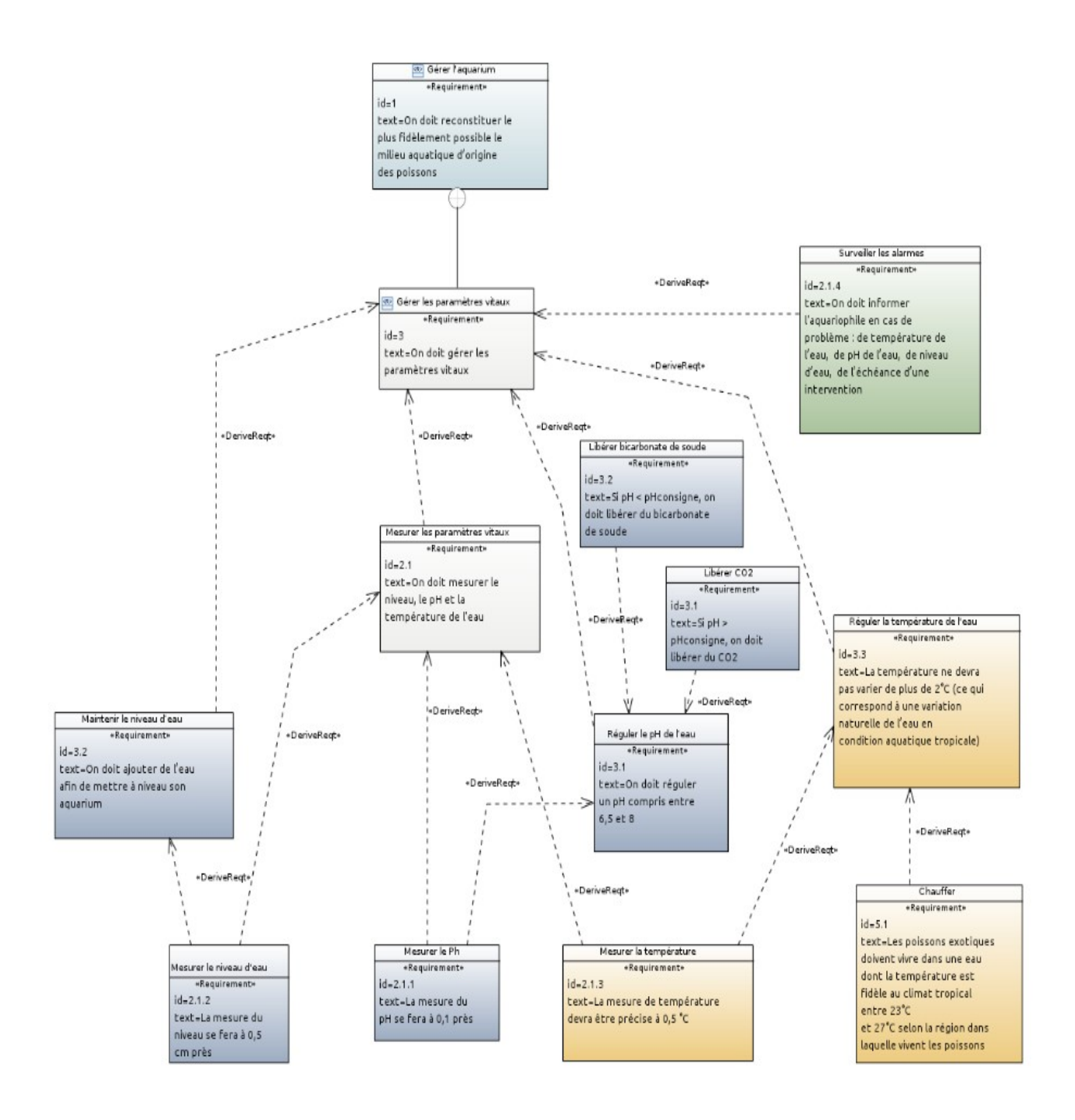

Figure 5 : diagramme des exigences 3/3

## Modification du cahier des charges

- Le choix de la communication sans fil s'est porté sur le Bluetooth.
- Les alarmes du système seront dans un module indépendant et seront activées ou désactivées à la disposition du client, donc quel que soit le mode (automatique ou manuel) il y aura la possibilité d'activer ou de désactiver les alarmes.

## Synoptique du système

La communication entre la carte Atmel et la tablette tactile Samsung s'effectuera via une liaison Bluetooth 4.0.

L'aquarium est équipé de :

- 2 capteurs analogiques (pH et niveau d'eau) reliés directement à la carte Atmel qui possède des convertisseurs analogiques-numériques (CAN)
- 1 capteur numérique DS18B20 (pour la température de l'eau) relié sur un bus 1-Wire
- 1 capteur numérique DS1621 (pour la température de l'air) relié sur un bus I2C
- 9 à 11 prises 230V / 50Hz reliées à des cartes relais, elles mêmes reliées à 2 circuits I2C

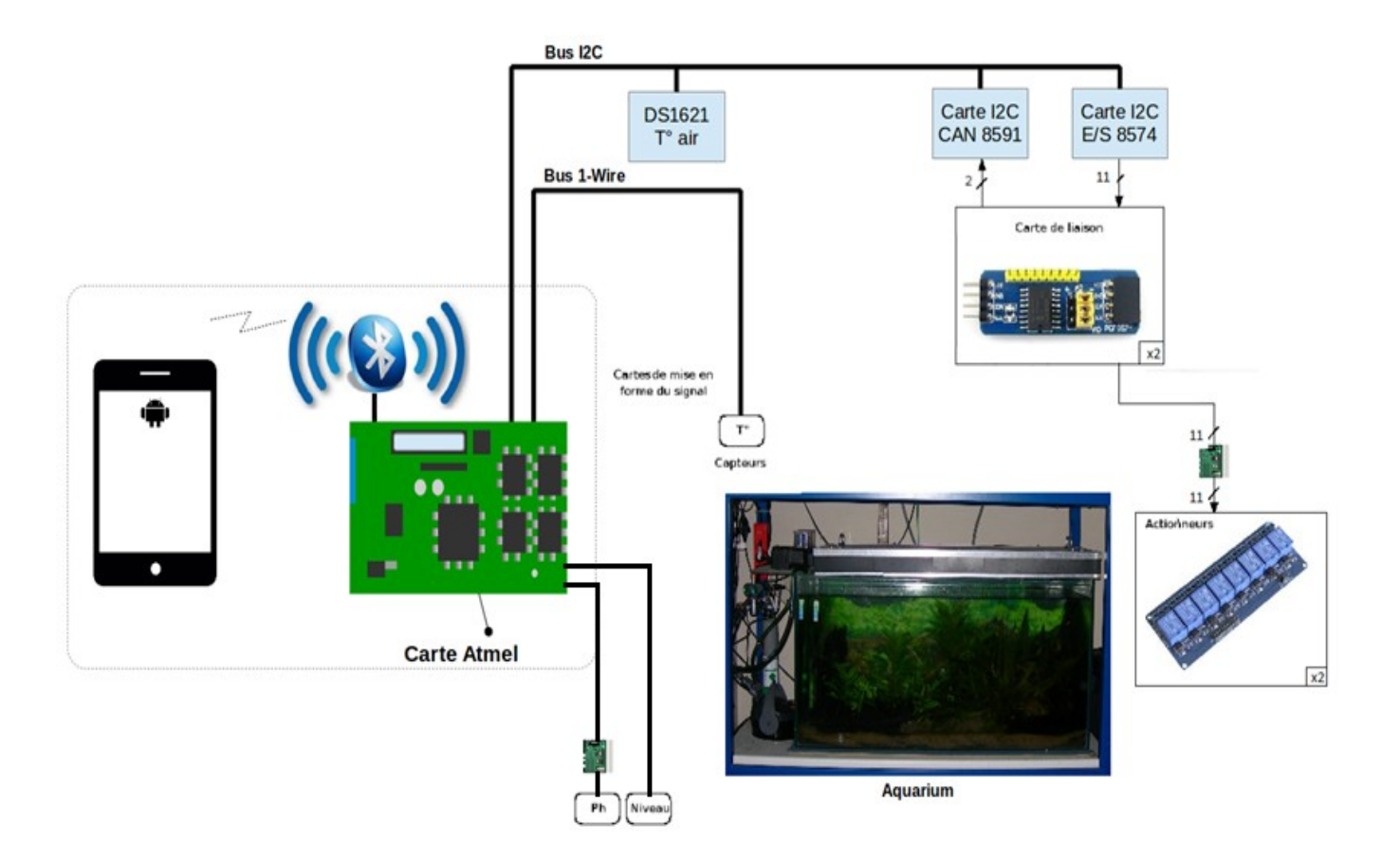

Figure 6 : Vue d'ensemble du système

# Identification du travail à réaliser

# Etudiants chargés du projet

Option EC :

- GERONA Alexis : étudiant 1
- LEGEARD Anthony : étudiant 2

#### Option IR :

- BRESSET Aymeric : étudiant 3
- CLOART Audrey : étudiant 4

# **Répartition des tâches entre étudiants**

### **Etudiant 1 : EC GERONA Alexis**

Module : contrôle des paramètres de l'eau

- → Régulation de la température de l'eau
- → Maintien du niveau d'eau
- $\rightarrow$  Régulation du pH de l'eau
- $\rightarrow$  Surveillance des alarmes
  - Installation : appareils de chauffage et de ventilation
  - Mise en œuvre :
    - → capteurs de température, de niveau d'eau et de pH
    - → environnement de développement
    - Configuration : les esclaves I2C
  - Réalisation :

•

- $\rightarrow$  diagrammes SysML / UML
- $\rightarrow$  code source
- → et schémas du module
- Documentation :
  - $\rightarrow$  le dossier technique et les documents relatifs au module
  - $\rightarrow$  un guide de mise en route et d'utilisation du module

#### **Etudiant 2 : EC LEGEARD Anthony**

Module : gestion automatisée

- $\rightarrow$  Distribution de la nourriture
- $\rightarrow$  Commande des appareils
- → Gestion d'une programmation par calendrier
- → Paramétrage du fonctionnement
- $\rightarrow$  Information de l'utilisateur
- → Communication des ordres et des données
  - Installation : appareils de distribution de nourriture et d'engrais, d'oxygénation, de filtration et d'éclairage
  - Mise en œuvre :

- $\rightarrow$  liaison sans fil (Bluetooth)
- → environnement de développement
- Configuration : les esclaves I2C
- Réalisation :

•

- → diagrammes SysML / UML
- $\rightarrow$  code source
- → et schémas du module
- Documentation :
  - $\rightarrow$  le dossier technique et les documents relatifs au module
  - $\rightarrow$  un guide de mise en route et d'utilisation du module

#### **Etudiant 3 : IR BRESSET Aymeric**

Module : gestion des paramètres de l'eau en lien avec l'étudiant 1

- → Commande des appareils par la tablette tactile
- $\rightarrow$  Signal des alarmes
- → Paramétrage du fonctionnement
- $\rightarrow$  Information de l'utilisateur
- → Archivage des données
- → Communication des ordres et des données
  - Mise en œuvre : environnement de développement
  - Configuration : la tablette tactile
  - Réalisation :
    - $\rightarrow$  diagrammes UML,
    - $\rightarrow$  code source de l'application
    - → IHM du module
  - Documentation :
    - $\rightarrow$  le dossier technique et les documents relatifs au module
    - $\rightarrow$  un guide de mise en route et d'utilisation du module

#### **Etudiant 4 : IR CLOART Audrey**

Module : commande des appareils *en lien avec l'étudiant 2* 

- → Commande des appareils par la tablette tactile
- $\rightarrow$  Signal des alarmes

- → Paramétrage du fonctionnement
- $\rightarrow$  Information de l'utilisateur
- $\rightarrow$  Archivage des données
- → Communication des ordres et des données
  - Installation : la liaison sans fil (Bluetooth)
  - Mise en œuvre :
    - → l'environnement de développement
    - → la base de données
  - Configuration : la base de données
  - Réalisation :
    - → diagrammes SysML / UML
    - $\rightarrow$  code source de l'application
    - $\rightarrow$  IHM du module
  - Documentation :
    - $\rightarrow$  le dossier technique et les documents relatifs au module
    - $\rightarrow$  un guide de mise en route et d'utilisation du module

## **Etude préliminaire**

### **Etude d'Android Studio (IDE)**

Android Studio est un environnement de développement intégré conçu pour développer des applications Android. Il permet principalement d'éditer les fichiers Java ainsi que les fichiers de configuration d'une application Android.

L'étude d'Android Studio a consisté à écrire une première application Android afin de prendre en main les fonctionnalités de base du logiciel et ainsi de poursuivre le projet plus rapidement et plus efficacement par la suite.

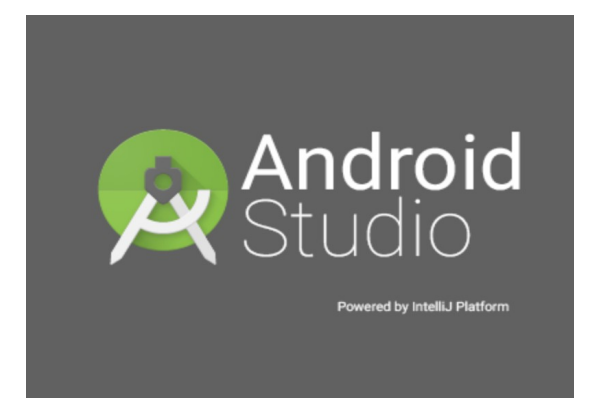

Figure 7 : Logo d'Android Studio

# Architecture du système

Voici le bloc principal ainsi que la hiérarchie des blocs qui le composent, qu'ils soient logiciels ou matériels :

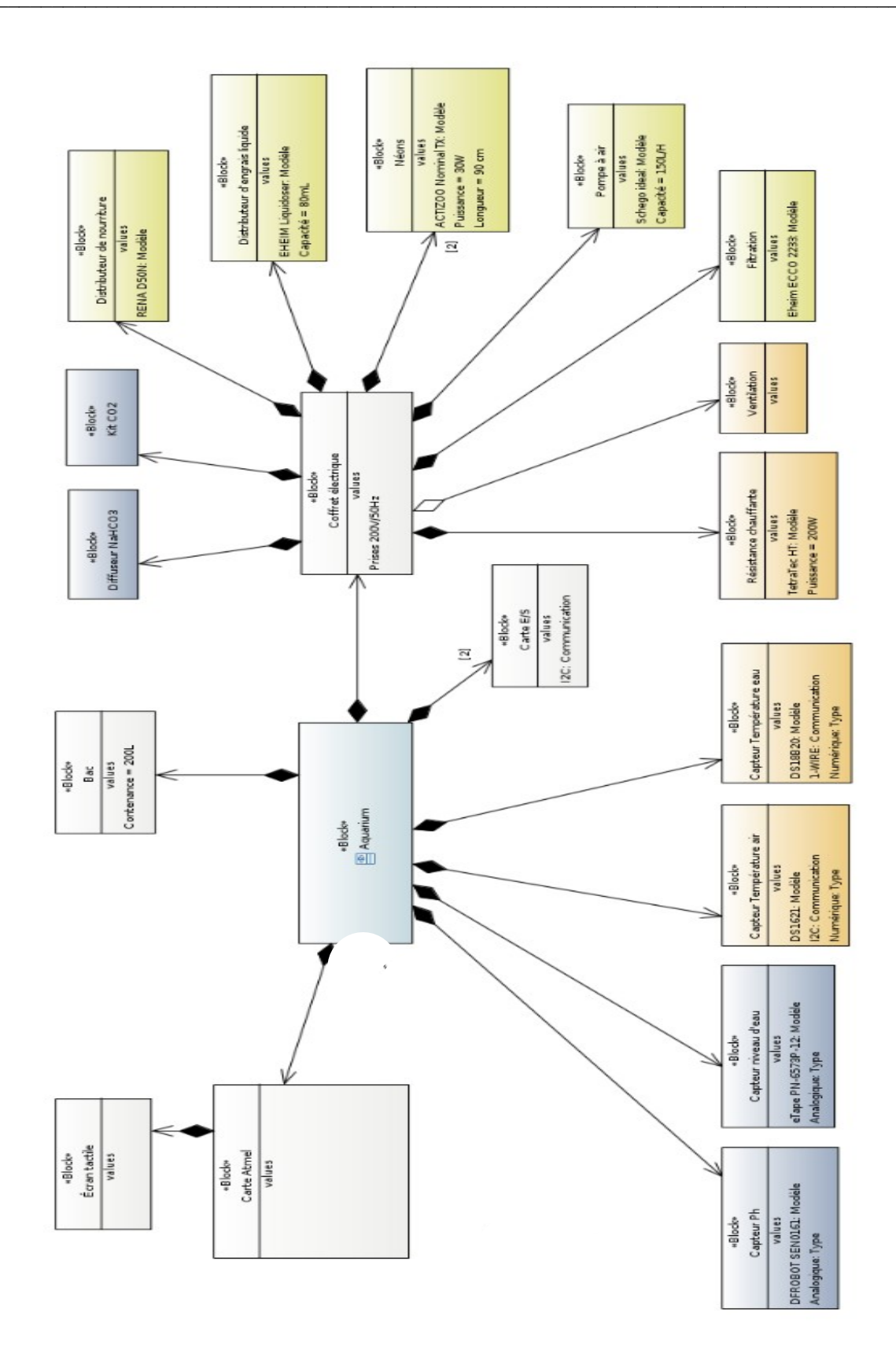

Figure 8 : Diagramme de blocs SysML

## Planification des tâches

| <u>[</u> E | E D | lagrar | nme de Gantt \ 🎲 Diagramme des Ressources \                      |               |             |           |                  |         |               |                    |                |              |               |
|------------|-----|--------|------------------------------------------------------------------|---------------|-------------|-----------|------------------|---------|---------------|--------------------|----------------|--------------|---------------|
| 4          | ¢   | ) (î   | 0 <i>0 0</i>                                                     |               |             | Zoom avan | t   Zoom arrière | Aujourd | 'hui 🔻   Recu | ıler   Avancer Af  | ficher le chen | nin critique | Etats de réfé |
|            | G   | AΠ     | project                                                          |               |             | 2017      |                  |         |               |                    |                |              |               |
|            | _   |        | Nom                                                              | Date de début | Date de fin | janvier   | février          | mars    | avril         | mai                | juin           | juillet      |               |
|            | -   | ∘ Co   | ommande des pièces                                               | 02/01/17      | 02/02/17    |           |                  |         |               | D2/05/17           |                |              |               |
|            |     | 0      | Recherche et vérification du matériel                            | 02/02/17      | 02/02/17    |           | 0                |         |               |                    |                |              |               |
|            |     | 0      | Listage des éléments manquants pour commande                     | 02/02/17      | 02/02/17    |           | 0                |         |               | récurrent sur our  | 30             |              |               |
|            |     | 0      | Schéma structurel                                                | 02/01/17      | 02/01/17    | 0         |                  |         |               | recurrent sur uvi. | 50             |              |               |
|            | =   | ◎ Ré   | union de service                                                 | 02/01/17      | 30/03/17    |           |                  |         |               |                    |                |              |               |
|            |     | 0      | répartire les tâches                                             | 02/01/17      | 02/01/17    | 1         |                  |         |               |                    |                |              |               |
|            |     | 0      | Réunion avec le client conte rendu                               | 02/01/17      | 02/01/17    | 1         |                  |         |               |                    |                |              |               |
|            |     | 0      | Revu 1                                                           | 30/03/17      | 30/03/17    |           |                  |         | 1             |                    |                |              |               |
|            | =   | ⊖ Pr   | ise en main                                                      | 28/02/17      | 03/04/17    |           |                  |         |               |                    |                |              |               |
|            |     | 0      | Récupération et lecture de la documentation des appareils adjace | 28/02/17      | 03/04/17    |           |                  |         |               |                    |                |              |               |
|            | =   | ∘ Co   | odage Atmel                                                      | 01/03/17      | 28/04/17    |           |                  |         |               | _                  |                |              |               |
|            |     | 0      | Programmation du calendrier                                      | 03/04/17      | 28/04/17    |           |                  |         |               |                    |                |              |               |
| 200        |     | 0      | Codage sur Atmel Studio du mode Manuel et Automatique            | 03/04/17      | 28/04/17    |           |                  |         |               |                    |                |              |               |
|            |     | 0      | Codage sur Atmel Studio de l'écran tactile                       | 01/03/17      | 09/03/17    |           |                  |         |               |                    |                |              |               |
|            |     | 0      | Codage des alarme                                                | 01/03/17      | 09/03/17    |           |                  |         |               |                    |                |              |               |
|            | -   | ● Et   | ude et Paramétrage des capteurs                                  | 01/03/17      | 29/03/17    |           |                  | -       |               |                    |                |              |               |
|            |     | 0      | Capteur de temperature                                           | 01/03/17      | 02/03/17    |           |                  |         |               |                    |                |              |               |
|            |     | 0      | Capteur niveau d'eau                                             | 15/03/17      | 22/03/17    |           |                  |         |               |                    |                |              |               |
|            |     | 0      | Capteur du pH                                                    | 23/03/17      | 29/03/17    |           |                  |         |               |                    |                |              |               |
|            | -   | ◎ Ré   | daction                                                          | 02/01/17      | 01/06/17    |           |                  |         |               |                    |                |              |               |
|            |     | 0      | Gantt                                                            | 02/01/17      | 02/01/17    | 0         |                  |         |               |                    |                |              |               |
|            |     | 0      | Sysml                                                            | 17/03/17      | 17/03/17    |           |                  | 0       |               |                    |                |              |               |
|            |     | 0      | Rapport                                                          | 02/01/17      | 01/06/17    |           |                  |         |               |                    |                |              |               |
|            |     | 0      | Journal de bord                                                  | 02/01/17      | 01/06/17    |           |                  |         |               |                    |                |              |               |
|            | Ξ   | ⊖ Bl   | uetooth                                                          | 06/03/17      | 15/03/17    |           |                  |         |               |                    |                |              |               |
| F          |     | 0      | Contrôle de la compatibilité                                     | 09/03/17      | 15/03/17    |           |                  |         |               |                    |                |              |               |
|            |     | 0      | Test de l'appairage entre le Bluetooth et la tablette            | 09/03/17      | 15/03/17    |           |                  |         |               |                    |                |              |               |
|            |     | 0      | Reunion pour définir une tram                                    | 06/03/17      | 06/03/17    |           |                  |         |               |                    |                |              |               |
|            | Ξ   | ⊜ At   | tente du matériel pour faire                                     | 02/01/17      | 02/01/17    | <b>T</b>  |                  |         |               |                    |                |              |               |
| E          |     | 0      | Activation de la pompe si niveau trop bas                        | 02/01/17      | 02/01/17    | 1         |                  |         |               |                    |                |              |               |
| _          |     |        |                                                                  |               |             |           |                  |         |               |                    | RSS            | Attention    | Frreurs       |

| TDÉ | Nom                                                              | Fáur 2017  | marc 2017    | auril 2017 | mai 2017   | iuio 2017 |
|-----|------------------------------------------------------------------|------------|--------------|------------|------------|-----------|
|     |                                                                  | Tevi. 2017 | IIIdi's 2017 | dviit 2017 | IIIdi 2017 | Jun 2017  |
| 1   | Projet GesAqua                                                   | ojet       |              |            |            |           |
| 2   | s'approprier le cahier des charges                               | 017        |              |            |            |           |
| 3   | installer et configurer l'environnement de développement         |            |              |            |            |           |
| 4   | raccorder la tablette tactile                                    |            | I            |            |            |           |
| 5   | mettre en oeuvre les programmes de test fournis                  |            |              |            |            |           |
| 5   | finaliser la modélisation UML du module                          |            |              |            |            |           |
| 7   | prototyper l'IHM du module                                       |            |              |            |            |           |
| 3   | installer et configurer la base de données                       |            | 0            |            |            |           |
| Э   | codes les classes du module                                      |            |              |            |            |           |
| 10  | réaliser les tests unitaires                                     |            |              |            |            |           |
| 11  | faire la recette du module                                       |            |              |            |            |           |
| 12  | intégrer en équipe l'application complète                        |            |              |            |            |           |
| 13  | rédiger le dossier technique te les documents relatifs au projet |            |              |            |            |           |
| 4   | produire un guide de mise en route et d'utilisation du module    |            |              |            |            |           |
| 15  | gérer la plannification                                          |            |              |            |            |           |
| 16  | revue n°0                                                        |            | •            |            |            |           |
| 17  | revue n°1                                                        |            |              | +          |            |           |
| 8   | revue n°2                                                        |            |              |            | •          |           |

# Déploiement du système

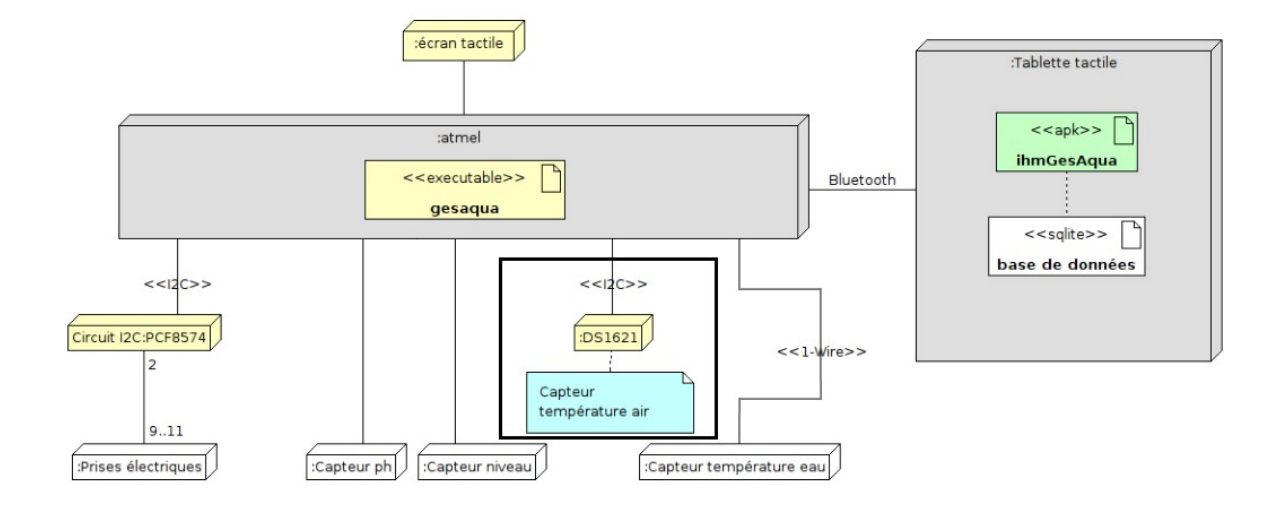

Figure 9 : diagramme de déploiement du système

# Prototypage et maquette de l'IHM

|                                                                                                    | ≯ 🛜 100% 🖻 12:15                                                                                                    |
|----------------------------------------------------------------------------------------------------|----------------------------------------------------------------------------------------------------|
| Gesaqua version 1.0                                                                                                    | Seuils                                                                                                    |
| Paramètres Vitaux :Empérature : 29.7 °CpH de l'eau : 6.7Niveau de l'eau : 24.7 cmMode AuteImage:Mode AuteImage:AarmesConsignes :pHTempératureImage:Miveau d'eauDistribution d'engrats:Image:Image:< | Eclairage       Image         Nourriture       Image         Chauffage       Image         Oxygène       Image         Diversion       Image         Filtration       Image         Ventilation       Image         Engrais       Image         Aquarium:       Image         Largeur (cm) : 40.0       Image         Longueur (cm) : 100.0       Image         Hauteur (cm) : 50.0       Image         Volume (L) : 200.0       Image         Date de mise en eau : 2017-04-20 14:20:36       Type : amazonien |

Figure : Capture d'écran de la page principale de l'IHM

Sur cette IHM, on voit que l'aquariophile peut :

- saisir le mode de fonctionnement : automatique ou manuel
- visualiser les états des appareils de l'aquarium
- visualiser les paramètres de l'eau
- paramétrer les consignes de son choix
- visualiser les mesures effectuées (température, pH et niveau de l'eau)
- les caractéristiques de son bac (cuve + eau)
- possibilité de commander les appareils

Il existe un menu pour aller vers la seconde page de l'application : Seuils.

Cette page permettra à l'utilisateur d'entrer les seuils qui ne devront pas être dépassés par le système.<sup>2</sup>

<sup>2</sup> Cf Annexes pour le Guide de Mise en Route et d'Utilisation

|                               |         | ≱ 🗊 100% 🖻 08:18 |
|-------------------------------|---------|------------------|
| GesAqua                       |         |                  |
| Seuils de température (°C) :  | VALIDER | RETOUR           |
| Min :20.0                     |         |                  |
| Max:40.0                      |         |                  |
| Seuils de PH :                |         |                  |
| Min :0.0                      |         |                  |
| Max:14.0                      |         |                  |
| Seuils de niveau d'eau (cm) : |         |                  |
| Min :0.0                      |         |                  |
| Max: 50.0                     |         |                  |
|                               |         |                  |
|                               |         |                  |
|                               |         |                  |

Figure : Capture d'écran de la page Seuils de l'IHM

# Plans des tests de validation

# **Etudiant 1 : GERONA Alexis**

| DESCRIPTION                                                                                                    | OUI | NON |
|----------------------------------------------------------------------------------------------------|-----|-----|
| La température de l'eau est mesurée périodiquement et affichée avec son unité                                              |     |     |
| La consigne de régulation de la température est réglable à partir de l'écran tactile                                       |     |     |
| Le pH de l'eau est mesuré périodiquement et affiché                                                                        |     |     |
| La consigne de régulation du pH est réglable à partir de l'écran tactile                                                   |     |     |
| Le niveau de l'eau est mesuré périodiquement et affiché                                                                    |     |     |
| Les seuils min. et max. du niveau d'eau sont réglables à partir de l'écran tactile                                         |     |     |
| L'état des commandes des appareils est visible sur l'écran tactile                                                         |     |     |
| Les appareils sont pilotables manuellement sauf si le mode automatique est activé                                          |     |     |
| En mode automatique, la régulation de la température de l'eau est effective et prend<br>en compte la valeur de la consigne |     |     |
| En mode automatique, la régulation du pH de l'eau est effective et prend en compte la valeur de la consigne                |     |     |
| En mode automatique, le maintien du niveau de l'eau est effectif et prend en compte<br>la valeur des seuils                |     |     |

# **Etudiant 2 : LEGEARD Anthony**

| DESCRIPTION                                                                         |  |  |  |  |
|-------------------------------------------------------------------------------------|--|--|--|--|
| Le choix du mode manuel ou automatiquee est possible et visible sur l'écran tactile |  |  |  |  |
| En mode automatique, la gestion des appareils programmés est effective              |  |  |  |  |
| L'état des commandes des appareils est visible sur l'écran tactile                  |  |  |  |  |
| Les appareils sont pilotables manuellement sauf si le mode automatique est activé   |  |  |  |  |
| Les données et les alarmes sont transmises par liaison sans fil                     |  |  |  |  |
| Les ordres sont reçus par liaison sans fil et traités                               |  |  |  |  |

# **Etudiant 3 : BRESSET Aymeric**

| DESCRIPTION                                                                                                    | OUI | NON |
|----------------------------------------------------------------------------------------------------|-----|-----|
| Les données et les alarmes associées au module sont affichées sur la tablette tactile                                                                                                    |     |     |
| La commande des appareils associés au module est possible à partir de la tablette tactile                                                                                                    |     |     |
| Les mesures moyennées sur une heure sont enregistrées périodiquement dans la base de données                                                                                                    |     |     |
| Les nouvelles consignes et seuils min. et max. sont enregistrés dans la base de données                                                                                                    |     |     |
| Les données de l'aquarium (type, mise en eau, dimensions, volume, nombe et taille<br>totale des poissons) sont récupérées à partir de la base de données et affichées avec<br>leurs unités dans l'IHM |     |     |
| Les prochaines échéances des interventions (analyse de l'eau, intervention, entretien) sont récupérées de la base de données et notifiées si nécessaire                                               |     |     |
| La sélection des alarmes à surveiller est possible à partir de l'IHM                                                                                                    |     |     |
| Les nouvelles sélections des alarmes à surveiller sont enregistrées dans la base de données                                                                                                    |     |     |

# **Etudiant 4 : CLOART Audrey**

| DESCRIPTION                                                                                  | OUI | NON |
|----------------------------------------------------------------------------------------------|-----|-----|
| Les données et les alarmes associées au module sont affichées sur la tablette tactile        |     |     |
| La commande des appareils associés au module est possible à partir de la tablette<br>tactile |     |     |
| Le paramétrage du mode automatisé est réalisable                                             |     |     |
| L'affichage de la durée actuelle d'éclairage en minutes est réelle dans l'IHM                |     |     |
| L'affichage de la dernière distribution de nourriture est visible sur l'écran tactile        |     |     |
| L'affichage de la dernière distribution d'engrais est visible sur l'écran tactile            |     |     |

# Les cas d'utilisation

L'acteur humain de ce système est l'aquariophile.

Il visualise sur l'écran tactile l'ensemble des mesures effectuées (température de l'eau, pH et niveau d'eau), les caractéristiques de son bac, l'état des appareils de son aquarium et les alarmes de surveillance de dépassement.

Il a la possibilité de paramétrer les consignes (température de l'eau, pH et niveau d'eau) à respecter en mode automatique et les alarmes à surveiller.

Il peut commander manuellement à partir de l'écran tactile l'ensemble de ses appareils ou démarrer une gestion automatique de son aquarium, notamment en cas d'absence.

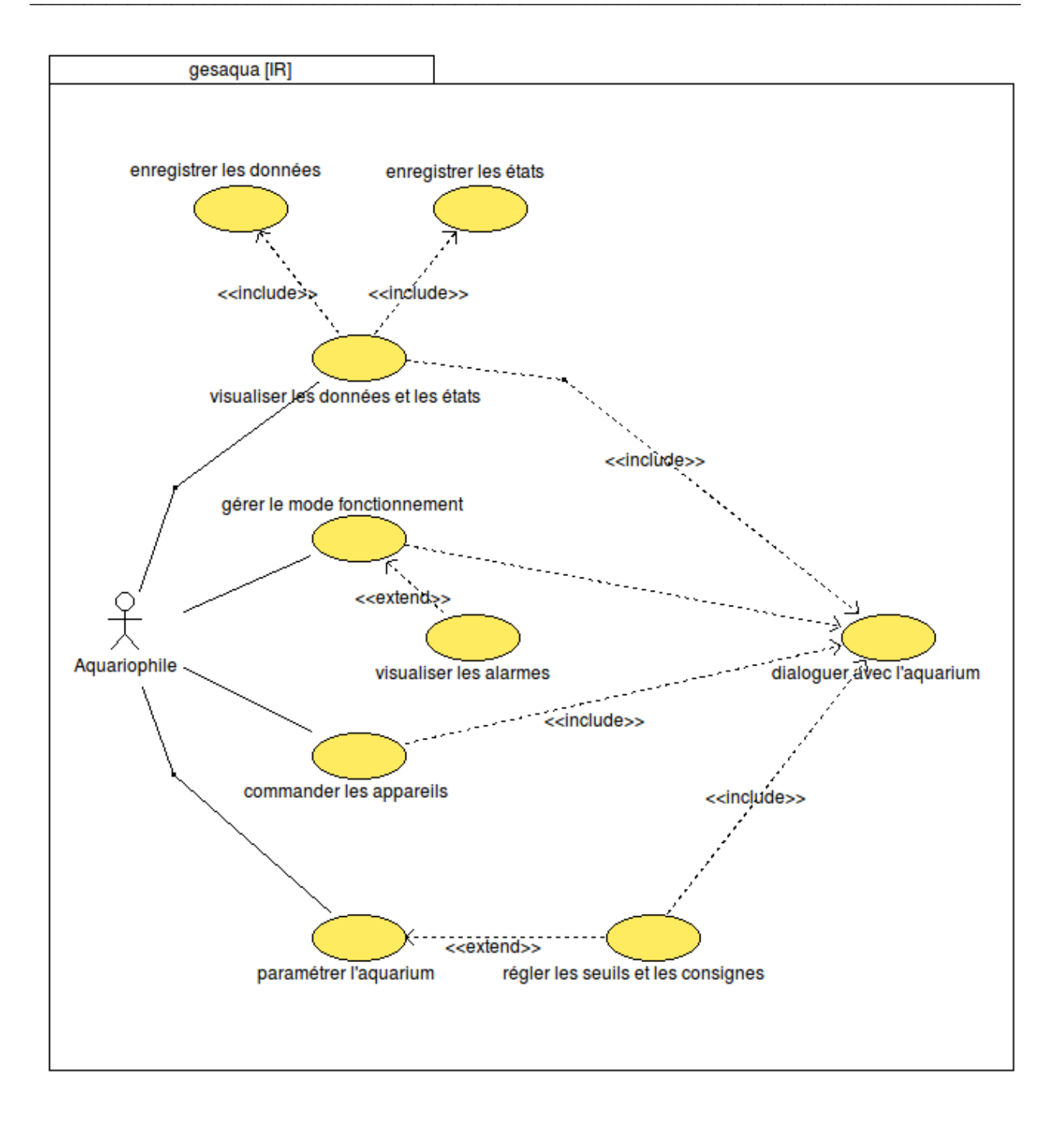

# **Contraintes fonctionnelles et techniques**

## Matérielles

- carte Atmel SAM4S
- tablette tactile Samsung Galaxy Tab 4
- bac 200 L (100 cm x 40 cm x 50 cm)
- tableau électrique de 9 prises 230V / 50Hz
- résistance chauffante TetraTec HT 200 W
- bicarbonate de soude
- CO2
- pompe de remplissage
- neons 2 x ACTIZOO Nominal TX 30W (90 cm)
- distributeur d'engrais lisuide EHEIM Liquidoser
- distributeur de nourriture Rena D50N
- capteur de niveau d'eau
- capteur de pH DFROBOT Réf SEN0161
- capteur de température 1-Wire DS18B20
- 2 cartes relais
- 2 cartes i2C

## Logicielles

- Android Studio 2.3
- Système d'exploitation de la tablette : Android 4.4.2 (KitKat)
- java 1.8.0
- SDK Android API 25 : Android 7.1.1 (Nougat)
- svn, version 1.6.17 (r1128011)
- doxygen 1.7.6.1
- bouml Bouml 4.23
- Gestionnaire de projet : Planner 0.14.5
- SGBDR<sup>3</sup> : SQLite3

<sup>3</sup> Système de Gestion de Base de Données Relationnelles

## Seuils pour la survie des poissons

Afin de recréer les conditions initiales de vie des poissons de la façon la plus fidèle possible à leur milieu naturel, il est nécessaire de déterminer certains seuils à ne pas dépasser :

- → la température de l'eau doit se situer entre 23°C et 27°C
- $\rightarrow$  le pH de l'eau doit se situer entre 6.5 et 8
- $\rightarrow$  le niveau d'eau doit être suffisant pour assurer leur survie

# Les scénarios des cas d'utilisation

#### Cas d'utilisation 1 : Visualiser les états et données

On doit pouvoir informer l'utilisateur des paramètres vitaux de l'aquarium, l'état des appareils, ainsi que les caractéristiques du bac Cette visualisation se fait sur écran tactile.

#### **Cas d'utilisation 2 : Gérer le mode de fonctionnement**

On doit pouvoir gérer l'aquarium automatiquement par un calendrier qui définit les actions sur les appareils. Il y a une régulation de température et de pH, ainsi qu'un maintien du niveau d'eau. L'aquariophile ne peut plus commander ses appareils manuellement.

#### **Cas d'utilisation 3 : Commander les appareils**

On doit pouvoir commander manuellement les appareils suivants : l'éclairage, le chauffage et la ventilation, la pompe de remplissage, la distribution de nourriture et d'engrais, l'oxygénation, le CO2 et le bicarbonate de soude, et la filtration. Dans ce mode, il n'y a ni régulation ni contrôle des paramètres de l'eau.

# **Cas d'utilisation 4 : Paramétrer l'aquarium**

L'aquariophile doit pouvoir saisir : le niveau d'eau désiré (seuil minimal), le pH de consigne ainsi que la température de consigne. Il pourra aussi sélectionner les alarmes à surveiller.

## Cas d'utilisation 5 : Régler les seuils et les consignes

On doit pouvoir prédéfinir des seuils à ne pas dépasser pour réguler la température et le pH de l'eau, ainsi que de maintenir le niveau d'eau.

# **Partie Personnelle Bresset Aymeric**

# **Table des matières**

| 28 |
|----|
| 28 |
| 28 |
| 31 |
| 32 |
| 34 |
| 34 |
| 34 |
| 37 |
| 37 |
| 38 |
| 38 |
| 39 |
| 41 |
| 41 |
| 42 |
| 43 |
| 44 |
| 46 |
| 47 |
| 48 |
| 50 |
| 50 |
| 51 |
| 51 |
| 52 |
| 54 |
| 55 |
| 56 |
| 57 |
|    |

# Objectifs

Mon travail consiste à développer une application pour Tablette tactile (sous Android) permettant la supervision et le contrôle à distance d'un aquarium de type « eau douce » installé dans une résidence ou lieu d'exposition.

La tablette tactile communiquera avec le système embarqué assurant la gestion automatique de l'aquarium via une liaison sans fil *Bluetooth*.

# **Pré-requis : Android Studio**

## Installation

L'application à réaliser étant destinée à des tablettes Android, il me faudra un environnement de développement pour ce système : Android Studio. Cet IDE () intègre le kit de développement Android SDK.

Il m'a fallu l'installer sur mon poste de développement :

- installation du Java SDK :
  - \$ sudo cp jdk-8u102-linux-x64.tar.gz /usr/local
  - \$ cd /usr/local/
  - \$ sudo tar zxvf jdk-8u102-linux-x64.tar.gz
  - \$ sudo rm jdk-8u102-linux-x64.tar.gz
  - \$ vim \$HOME/.bashrc

export PATH=/usr/local/jdk1.8.0\_102/bin:\$PATH

- \$ source \$HOME/.bashrc
- installation d'Android Studio :

```
$ sudo cp android-studio-ide-143.3101438-linux.zip /usr/local
```

- \$ cd /usr/local/
- \$ sudo unzip android-studio-ide-143.3101438-linux.zip
- \$ sudo rm android-studio-ide-143.3101438-linux.zip
- \$ vim \$HOME/.bashrc

#### export PATH=/usr/local/jdk1.8.0\_102/bin: \$PATH:/usr/local/android-studio/bin: \$HOME/Android/Sdk/platform-tools:\$HOME/Android/Sdk/tools

- \$ source \$HOME/.bashrc
- \$ studio.sh

Android Studio permet de programmer sur la plupart des versions d'Android avec une génération automatique du squelette d'une application. Il contient aussi des émulateurs qui permettront de tester le code directement sur l'ordinateur et des prévisualisations graphiques pour voir le rendu réel sur divers appareils (smartphones, tablettes).

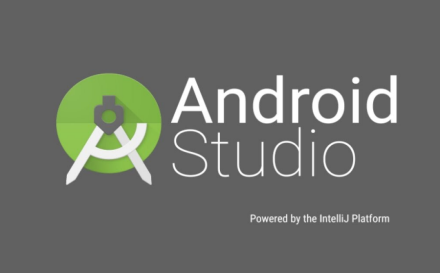

| x _                                                                   | Android S       | itudio Setup Wizard          |                   |
|-----------------------------------------------------------------------|-----------------|------------------------------|-------------------|
| Verify Settings                                                       |                 |                              |                   |
| If you want to review or change any of                                | your installati | on settings, click Previous. |                   |
| Current Settings:                                                     |                 |                              |                   |
| SDK Folder:<br>/home/tv/Android/Sdk<br>Total Download Size:<br>732 MB |                 |                              |                   |
| SDK Components to Download:                                           |                 |                              |                   |
| Android SDK Build-Tools 24.0.1                                        | 46,7 MB         |                              |                   |
| Android SDK Platform 24                                               | 78,8 MB         |                              |                   |
| Android SDK Platform-Tools 24.0.1                                     | 3,17 MB         |                              |                   |
| Android SDK Tools 25.1.7                                              | 224 MB          |                              |                   |
| Android Support Repository                                            | 268 MB          |                              |                   |
| Google Repository                                                     | 109 MB          |                              |                   |
|                                                                       |                 |                              |                   |
|                                                                       |                 | Previous Next Can            | <b>cel</b> Finish |

Lors de la création d'une application sur Android Studio, on nous propose divers types d'IHM (ie. une activité, voir plus loin) pré-construites :

|                      |                                                                                                    | Create New Project |                                                                        |                           |
|----------------------|----------------------------------------------------------------------------------------------------|--------------------|------------------------------------------------------------------------|---------------------------|
| Add an Activit       | y to Mobile                                                                                                    |                    |                                                                        |                           |
| Add No Activity      | € :<br>•                                                                                                    | ¢                  |                                                                        |                           |
|                      | Basic Activity                                                                                                    | Empty Activity     | Fullscreen Activity                                                    | Google AdMob Ads Activity |
|                      | € !                                                                                                    |                    | <ul> <li></li> <li></li> <li></li> <li></li> <li></li> <li></li> </ul> | •                         |
| Google Maps Activity | Login Activity                                                                                                    | Master/Detail Flow | Navigation Drawer Activity                                             | Scrolling Activity        |
|                      | <ul> <li>€</li> <li>I</li> <li>I</li></ul> |                    |                                                                        |                           |
| Settings Activity    | Tabbed Activity                                                                                                    |                    |                                                                        |                           |
|                      |                                                                                                    |                    | Previous Nex                                                           | t Cancel Finish           |

Selon l'activité choisie, il y aura des parties de code déjà fournies ainsi qu'une interface graphique de base. Cela permet une grande personnalisation de l'application et une simplification du travail lors de la création de l'application. Dans notre cas, les fonctionnalités proposées par les diverses activités possible ne nous concernant pas, nous avons du choisir une activité vide.

# Les activités

Une **activité** sur Android est une interface graphique définie par l'écran et ce qu'il y a d'affiché dessus. C'est donc une « page de l'application ». Par exemple dans une application on peut avoir une activité pour composer un numéro et une autre activité pour accéder aux contact. Chaque activité peut fonctionner de manière autonome ou avec en interagissant avec les autres activités.

Ce diagramme montre le cycle d'exécution d'une activité.

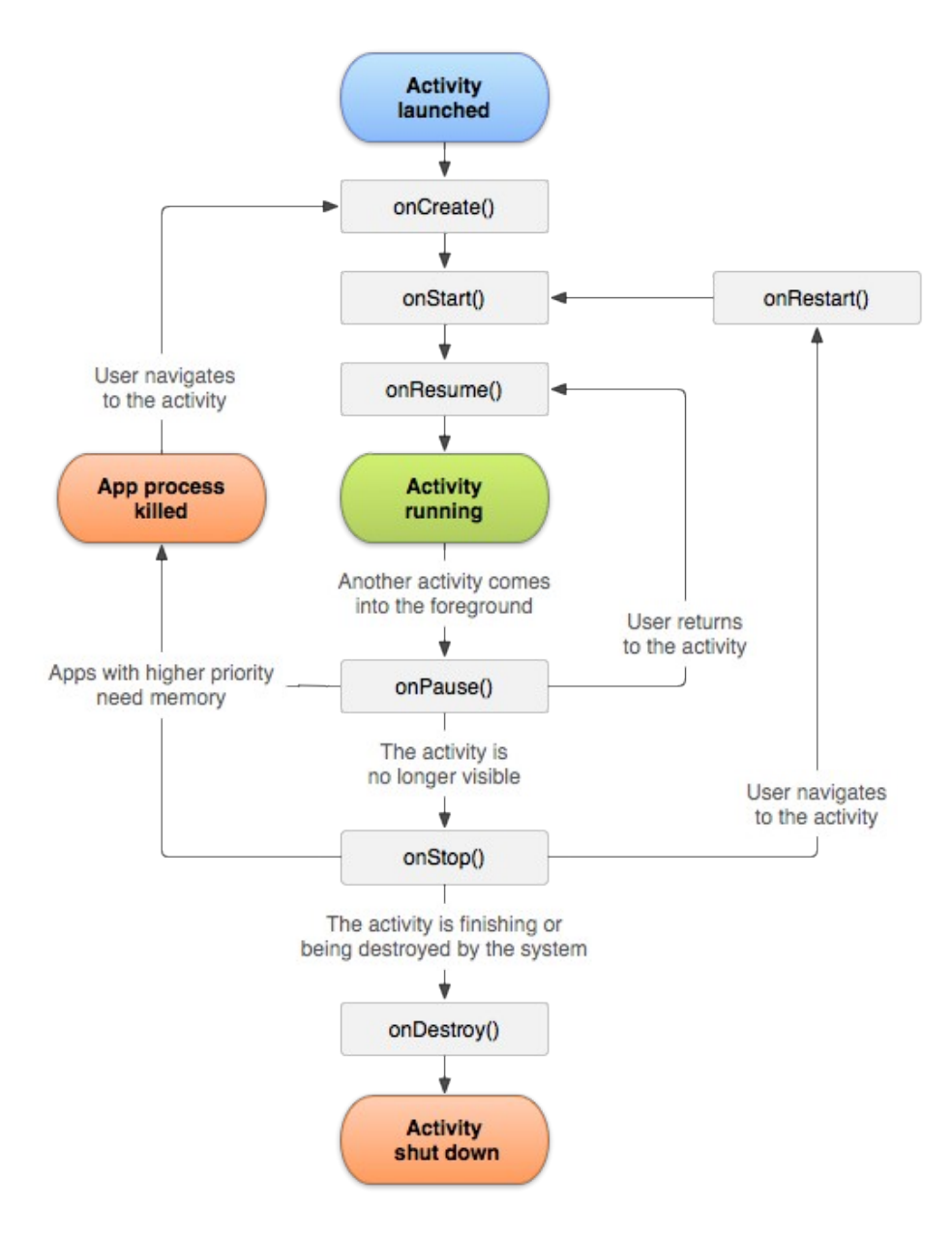

Une activité est composée de plusieurs méthodes :

• onCreate() appelée lors de la création de l'activité : elle permet d'initialiser tous les éléments graphiques et différentes données ;

- onStart() appelée lors du lancement de l'activité : c'est le moment ou l'activité est lancée ;
- **onResume()** appelée lorsque l'activité sort du **onPause()** pour reprendre son exécution ;
- **onPause()** appelée lors de l'ouverture d'une autre activité qui met l'activité principale en arriéré plan : elle sera généralement appelée pour sauvegarder l'état actuel de l'activité ;
- **onStop**() appelée lorsque l'activité rend les ressources qu'elle n'utilise plus et se prépare à se faire détruire : cette fonction est appelée lors de la fin de l'exécution du code ou lors de la fermeture de l'application ;
- onDestroy() appelée lorsque l'activité est en cours de destruction et libère les dernières ressources qu'elle possède : l'application à fermé les activités restantes qu'elle possédait et rend la mémoire lui restant : l'application se ferme ensuite.

# Les layouts

L'interface Homme Machine est générée à partir de plusieurs fichiers dont tous les fichiers contenus dans le dossier « res » du projet.

Il contient tous les éléments graphiques de l'application notamment les menus et les *layouts*.

Les *layouts* sont une mise en page permettant l'organisation de l'interface graphique. On peut soit les déclarer dans un fichier XML (langage de balisage) qui permet de voir avec la simulation graphique d'Android Studio comment se disposent les éléments déclarés.

On peut aussi les déclarer directement dans une activité et les modifier directement en dehors des fichiers XML.

La ligne : tools:showIn="@layout/activity\_main">

permet d'afficher une mise en page dans une autre mise en page. Dans ce cas, on affiche l'interface de content\_main dans *activity\_main*. Ce qui permet d'afficher une barre de menu bleue avec marqué « Gesaqua version 1.0 ».

Voici un exemple de fichier de la *layout* activity\_main.xml qui contient les éléments d'affichage notamment une *toolbar* ou barre d'outils qui permet dans notre cas d'afficher le message cité précédemment.

```
<?xml version="1.0" encoding="utf-8"?>
<android.support.design.widget.CoordinatorLayout
xmlns:android="http://schemas.android.com/apk/res/android"
    xmlns:tools="http://schemas.android.com/apk/res-auto"
    xmlns:tools="http://schemas.android.com/tools"
    android:layout_width="match_parent"
    android:layout_height="match_parent"
    android:fitsSystemWindows="true"
    android:windowSoftInputMode="stateHidden"
    tools:context="com.example.cloart.gesaqua.MainActivity">
```

| <pre><android.support.design.widget.appbarlayout< pre=""></android.support.design.widget.appbarlayout<></pre> |
|----------------------------------------------------------------------------------------------------|
| android:layout_width="match_parent"                                                                           |
| android:layout_height="wrap_content"                                                                          |
| android:theme="@style/AppTheme.AppBarOverlay">                                                                |
| <android.support.v7.widget.toolbar< td=""></android.support.v7.widget.toolbar<>                               |
| android:id="@+id/toolbar"                                                                                     |
| android:layout_width="match_parent"                                                                           |
| android:layout_height="?attr/actionBarSize"                                                                   |
| android:background="?attr/colorPrimary"                                                                       |
| <pre>app:popupTheme="@style/AppTheme.PopupOverlay"</pre>                                                      |
| <pre>app:title="Gesaqua version 1.0"/&gt;</pre>                                                               |
|                                                                                                    |
| <pre><include layout="@layout/content_main"></include></pre>                                                  |
|                                                                                                    |

On obtient la barre en bleu seléctionnée :

| Gesaqua version 1.0                                                                                                    |                                                                                                    |
|----------------------------------------------------------------------------------------------------|----------------------------------------------------------------------------------------------------|
| Paramètres Vitaux :<br>Température : °C<br>pH de l'eau :<br>Niveau de l'eau :<br>Modes :<br>Mode Auto<br>Alarmes<br>Consignes :<br>pH<br>Température<br>Niveau d'eau<br>Historique :<br>dern, re, distribution, d. engrais<br>Durée déclairage:<br>Demère distribution de nourriture : | Appareils<br>Eclainge<br>Nouriture<br>Chauffage<br>Daygène<br>Fitration<br>Ventilation<br>Engrais<br>Aquarium : |

# Les *widgets*

Les *widgets* ou objet graphique en français sont des objets de personnalisation d'une application.

Il y en a de nombreux ce qui permet une bonne diversité. On peut les placer dans des *layouts* pour gérer leurs emplacement graphique.

Les *widgets* les plus utilisés sont les *TextView* qui permettent d'afficher un texte défini que l'on peut modifier via le code du fichier XML ou dans l'activité directement en récupérant l'Id du *widget* pour ensuite le modifier. Dans ce cas là, on retrouve le *textViewTempérature* qui affiche la température pour modifier le texte qu'il contient avec setText(« … »).

#### Les TextView

```
protected void afficherTemperature()
{
     ((TextView) findViewById(R.id.textViewTemperature)).setText("Température : "
+ temperature + " °C");
}
```

Niveau graphique, un *TextView* ressemble à :

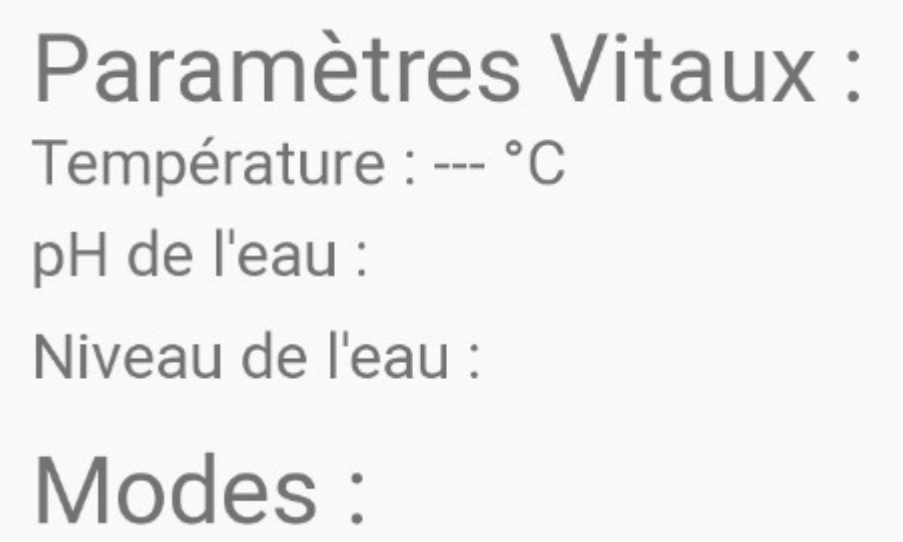

Chaque *TextView* est caractérisé par son id, son placement et ce qu'il affiche. On peut modifier son affichage via le fichier xml ou bien dans l'activité associée avec la commande faite au dessus.

#### Les Switch

Un *Switch* est un bouton poussoir ou un bouton à 2 états : activé ou désactivé. Les *Switch* permettent donc d'activer ou désactiver un état et permettre ainsi de mettre en marche ou pas un appareil ( chauffage , ventilation).

Voici la déclaration d'un *Switch* dans le fichier content\_main.xml :

```
<Switch
android:id="@+id/SwitchChauffage"
android:layout_width="120dp"
android:layout_height="wrap_content"
android:layout_alignStart="@+id/SwitchVentilation"
android:layout_below="@+id/SwitchNourriture"
android:layout_marginRight="150dp"
android:layout_marginTop="10dp"
android:height="0px"
android:text="@string/chauffage"/>
```

Dans l'ordre de la déclaration, on donne l'id du *Switch* puis on déclare ses coordonnées et enfin son texte à afficher.

Voici le rendu graphique des *Switch* de l'application via Android Studio :

| Eclairage – |            |
|-------------|------------|
| Nourriture  |            |
| Chauffage   |            |
| Oxygène     |            |
| Filtration  | $\bigcirc$ |
| Ventilation | 00         |
| Engrais     |            |

On peut aussi vérifier l'état d'un *Switch* pour faire une action selon l'état à partir de l'activité principale :

```
private void gererInterrupteurChauffage() {
    final Switch chauffage = (Switch) findViewById(R.id.SwitchChauffage);
```

```
chauffage.setOnCheckedChangeListener(new
CompoundButton.OnCheckedChangeListener() {
            permet de faire un bouton switch en créant un CompoundButton et de
faire une écoute des signaux de changement.
            Tout est inclu dans la fonction setOnCheckedChangeListener.
         */
        public void onCheckedChanged(CompoundButton buttonView, boolean Check) {
            /* Verifie si le bouton est checké ou pas*/
            if (Check) {
                commanderAppareil(NOM APPAREIL CHAUFFAGE, 1);
            } else {
                commanderAppareil(NOM_APPAREIL_CHAUFFAGE, 0);
            }
        }
   });
}
```

Dans ce cas là, on retrouve le *Switch* du chauffage puis on lui attribut un bouton qui vérifiera l'état du *Switch* : Si il est touché donc activé, on appellera une fonction sinon on appelle la même mais on lui donne des arguments différents:

```
if (Check) {
    commanderAppareil(NOM_APPAREIL_CHAUFFAGE, 1);
} else {
    commanderAppareil(NOM_APPAREIL_CHAUFFAGE, 0);
}
```

La fonction commanderAppareil récupère le nom de l'appareil et l'état puis fait une trame via la fonction fabriquerTrameCommandeAppareil pour ensuite envoyer la modification de l'état à l'aquarium via la fonction envoyer(trame) de la classe peripheriqueBluetooth.
La trame envoyée sera étudiée dans un chapitre suivant.

#### Les boutons (buttons)

Les boutons sont aussi des outils essentiels pour une interface graphique. Définit aussi dans le fichier xml, ils permettent de faire des actions lorsqu'on appuie dessus :

```
<Button
android:id="@+id/buttonValider"
android:layout_width="wrap_content"
android:layout_height="wrap_content"
android:text="Valider"
android:onClick="Valider"
tools:ignore="HardcodedText,RelativeOverlap"
android:layout_alignParentTop="true"
android:layout_toStartOf="@+id/buttonRetour"
android:layout_marginEnd="27dp" />
```

La ligne suivante permet d'appeler une fonction lorsqu'on appuie sur le bouton : **android:onClick="Valider"** 

#### Les *EditTexts*

Les *EditTexts* sont des zone d'écriture pour interagir avec l'utilisateur. Ils peuvent avoir une zone de texte avec une valeur dedans qui sera remplacée lors de la saisie par l'utilisateur. On les définis dans le fichier xml de l'activité concernée :

```
<EditText
android:id="@+id/editTextTemp"
android:layout_width="wrap_content"
android:layout_height="wrap_content"
android:ems="10"
android:inputType="text"
android:text="@string/temp_rature"
tools:ignore="LabelFor" />
```

La ligne contenant *imputType* permet de définir le type de données pouvant être écrite dedans. Dans ce cas, tous les textes sont acceptés mais on peut aussi remplacer pour autoriser une saisie de données numériques seulement en remplaçant « text » par « numberDecimal ».

Le problème avec les *EditText* est que lors du démarrage de l'application ou de l'activité, cela prend immédiatement le « focus » de l'écran tactile ( c.a.d qu'on se retrouve dés le début avec le clavier

numérique en marche prêt à taper sur les *EditText*.

Il faut donc rajouter une *View* (vue) qu'on va définir pour lui attribuer le « *focus* » et ainsi éviter d'avoir le clavier d'activé dès le début.

#### Les Views (vues)

Les *View* sont les objets de base d'une interface graphique Android. Tous les autres objets héritent des *Views* ce qui permet de les afficher.

Voici la déclaration d'une *View* presque invisible qui prend automatiquement le focus de l'écran tactile et qui ne fait rien lors du focus. Cela permet d'éviter le problème rencontré plus tôt.

```
<View
android:id="@+id/focus_thief"
android:layout_width="ldp"
android:layout_height="ldp"
android:focusable="true"
android:focusableInTouchMode="true" />
```

#### Les MenuItems (menus d'objets)

Les *MenuItem* sont des menus permettant de faire des actions selon le choix de l'utilisateur.

Voici la déclaration d'un menu :

Selon le choix de l'utilisateur, cela va faire différentes actions.

On redéfinit une méthode pour faire « enfler » le menu c'est à dire pour qu'il apparaisse et affiche la liste des possibilités ( dans ce cas les seuils).

```
@Override
public boolean onCreateOptionsMenu(Menu menu) {
    /* fait enfler le menu et rajoute des objets dedans si il y en a */
    getMenuInflater().inflate(R.menu.menu_main, menu);
    return true;
}
```

## Les Intents

Les *Intents* permettent de relier une activité avec une autre et même différentes applications entre elles. Avec les *intents*, on peut transférer des valeurs d'une activité à l'autre et les filtrer pour mettre les bonnes valeurs dans les variables concernées.

L'IHM de l'application est composée de plusieurs pages donc de plusieurs activités. Pour créer une nouvelle activité, il faut la rajouter dans le dossier java puis la faire appeler dans l'activité principale avec un « Intent » qui permet de faire le lien avec une autre activité pour la lancer :

```
Intent intent1 = new Intent(MainActivity.this, Parametres.class);
```

Cette ligne fait le lien entre l'activité principale (MainActivity) et la classe parametres.class .

On lance ensuite la nouvelle activité avec la commande :

startActivityForResult(intent1, ID\_Intent\_Parametres);
return true;

Cela lance l'activité avec une attente de retour précis qui est RETOUR.

On peut aussi rajouter des « Extra » qui sont des données qui seront envoyées à la nouvelle activité

Pour cela on fait les lignes suivantes avant de lancer la nouvelle activité :

```
/** met une valeur qui sera envoyée à l'intent1 lors de sa
création nommée Tmin */
intent1.putExtra(Tmin, tempMin);
intent1.putExtra(Tmax, tempMax);
intent1.putExtra(Phmin, phMin);
intent1.putExtra(Phmax, phMax);
intent1.putExtra(NiveauMin, niveauMin);
intent1.putExtra(NiveauMax, niveauMax);
```

La première valeur mise en argument est un String qui sera utilisé pour différencier les valeurs entre elles.

Ensuite dans le « onCreate » de la classe Paramètres correspondant à la deuxième activité, on récupère les données en vérifiant que c'est celle qui correspond pour les mettre dans les variables locales : On prend la variable qui contient « Tmin » et on la met dans tempMin pour la ligne 1. Si « Tmin » n'a pas de valeurs, on met la valeur par défaut dans la variable donc dans ce cas, 23 .

```
tempMin = intent.getFloatExtra("Tmin", 23);
tempMax = intent.getFloatExtra("Tmax", 27);
PhMin = intent.getFloatExtra("Phmin", 6);
PhMax = intent.getFloatExtra("Phmax", 8);
niveauMin = intent.getFloatExtra("Niveaumin", 25);
niveauMax = intent.getFloatExtra("Niveaumax", 30);
```

Lors de la fin de l'activité, si on clique sur le bouton valider, on renvoi à l'activité principale les données locales :

```
Intent intent = new Intent();
intent.putExtra(Tmin, tempMin);
intent.putExtra(Tmax, tempMax);
intent.putExtra(Phmin, PhMin);
intent.putExtra(Phmax, PhMax);
intent.putExtra(niveauEaumax, niveauMax);
intent.putExtra(niveauEaumin, niveauMin);
setResult(RESULT_OK, intent);
/** met fin a l'activité pour retourner à l'activité principale*/
finish();
```

Et on les récupère dans l'activité principale :

```
protected void onActivityResult(int requestCode, int resultCode, Intent intent)
Ł
    /** Vérifie si on a bien la réponse qui correspond à l'intent1 ( dans ce cas
là RETOUR)*/
   if (requestCode == RETOUR)
    {
        /** Vérifie si c'est bien la réponse attendue*/
        if (resultCode == RESULT OK)
        {
            /** Remplace les valeurs de tempMin et tempMax de cette activité par
les valeurs saisies dans l'autre activité*/
            tempMin = intent.getDoubleExtra("Tmin", tempMin);
            tempMax = intent.getDoubleExtra("Tmax", tempMax);
            phMin = intent.getDoubleExtra("PhMin", phMin);
            phMax = intent.getDoubleExtra("PhMax", phMax);
            niveauMax = intent.getDoubleExtra("niveauEaumax", niveauMax);
            niveauMin = intent.getDoubleExtra("niveauEaumin", niveauMin);
        }
    }
}
```

Cela permet donc de pouvoir communiquer des informations entre les différentes parties de l'application. Si il n'y a pas de données récupérées de l'activité secondaire, on laisse les valeurs initiales de l'activité principale.

# **Conception logicielle**

## Diagramme des cas d'utilisation

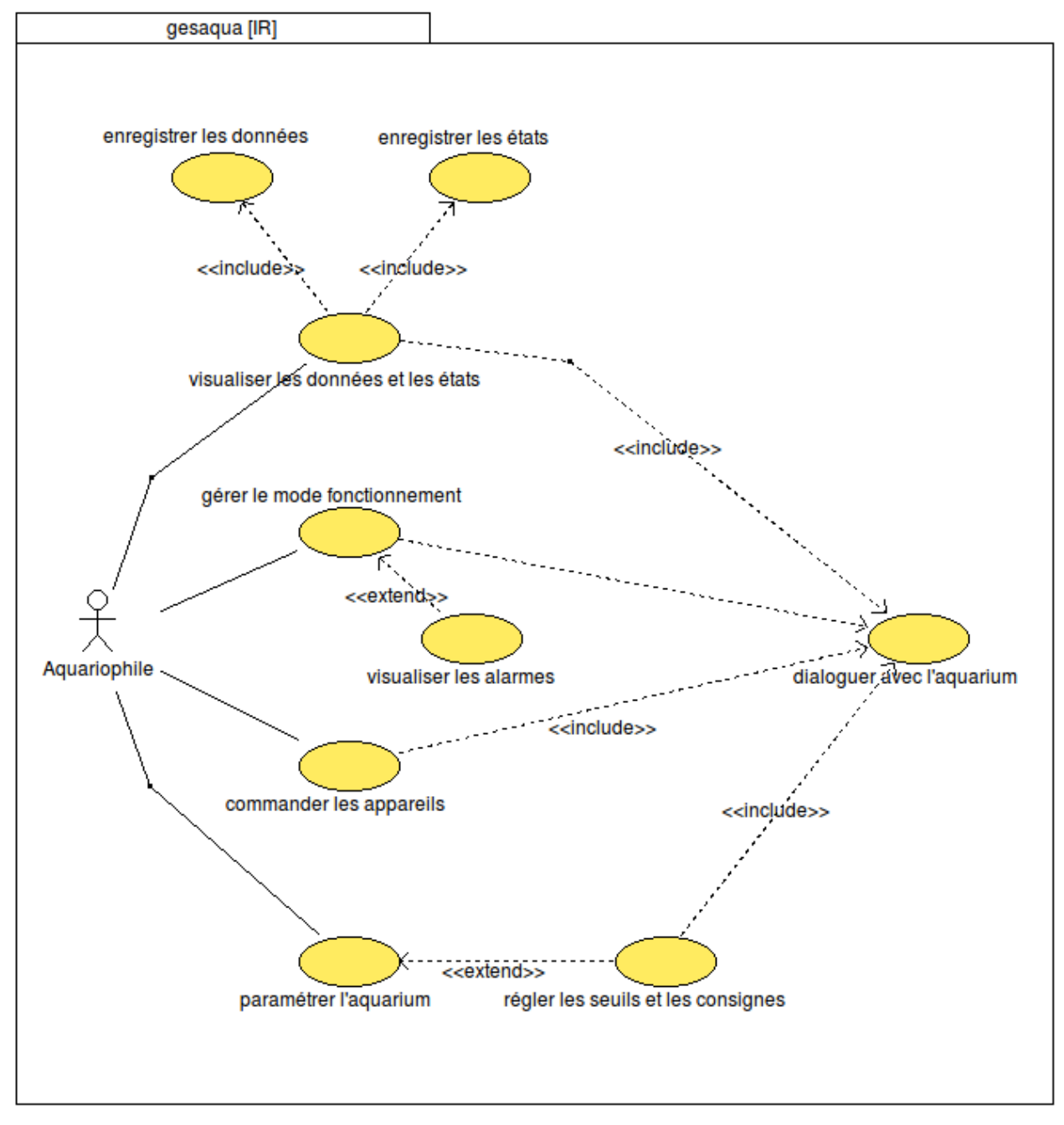

Les cas d'utilisations concernent de manière générale la mise en place d'une IHM pour informer l'utilisateur de l'état actuel de l'aquarium. Il faut aussi via les autres cas surveiller et réguler la température et autres paramètres en fonction des alarmes.

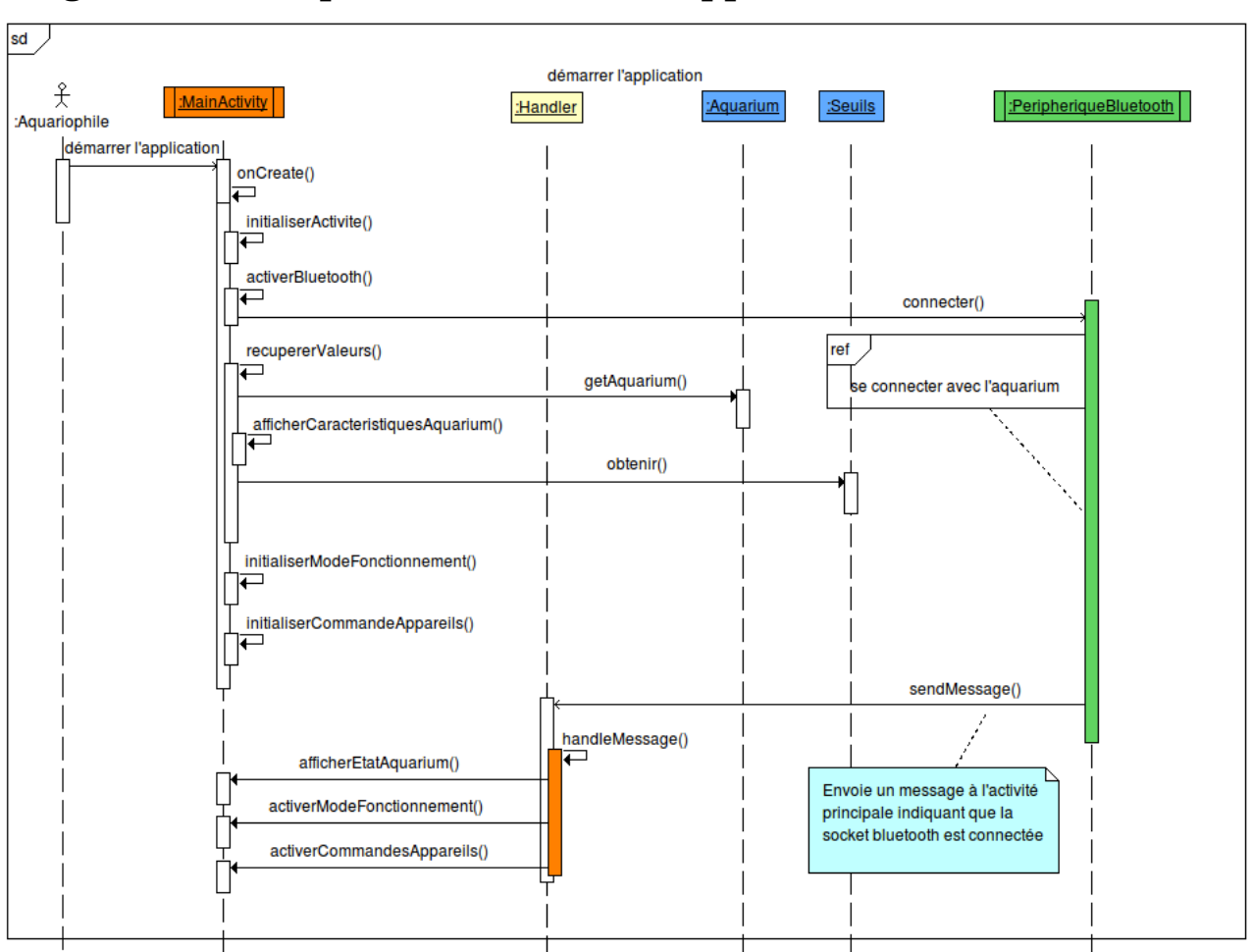

## Diagramme de séquence « démarrer l'application »

La code source de la méthode onCreate() :

```
protected void onCreate(Bundle savedInstanceState) {
    super.onCreate(savedInstanceState); // appel la méthode parente
    initialiserActivite();
    activerBluetooth();
    recupererValeurs();
    initialiserModeFonctionnement();
    initialiserCommandeAppareils();
    afficherDonnees();
}
```

## Diagramme de classes

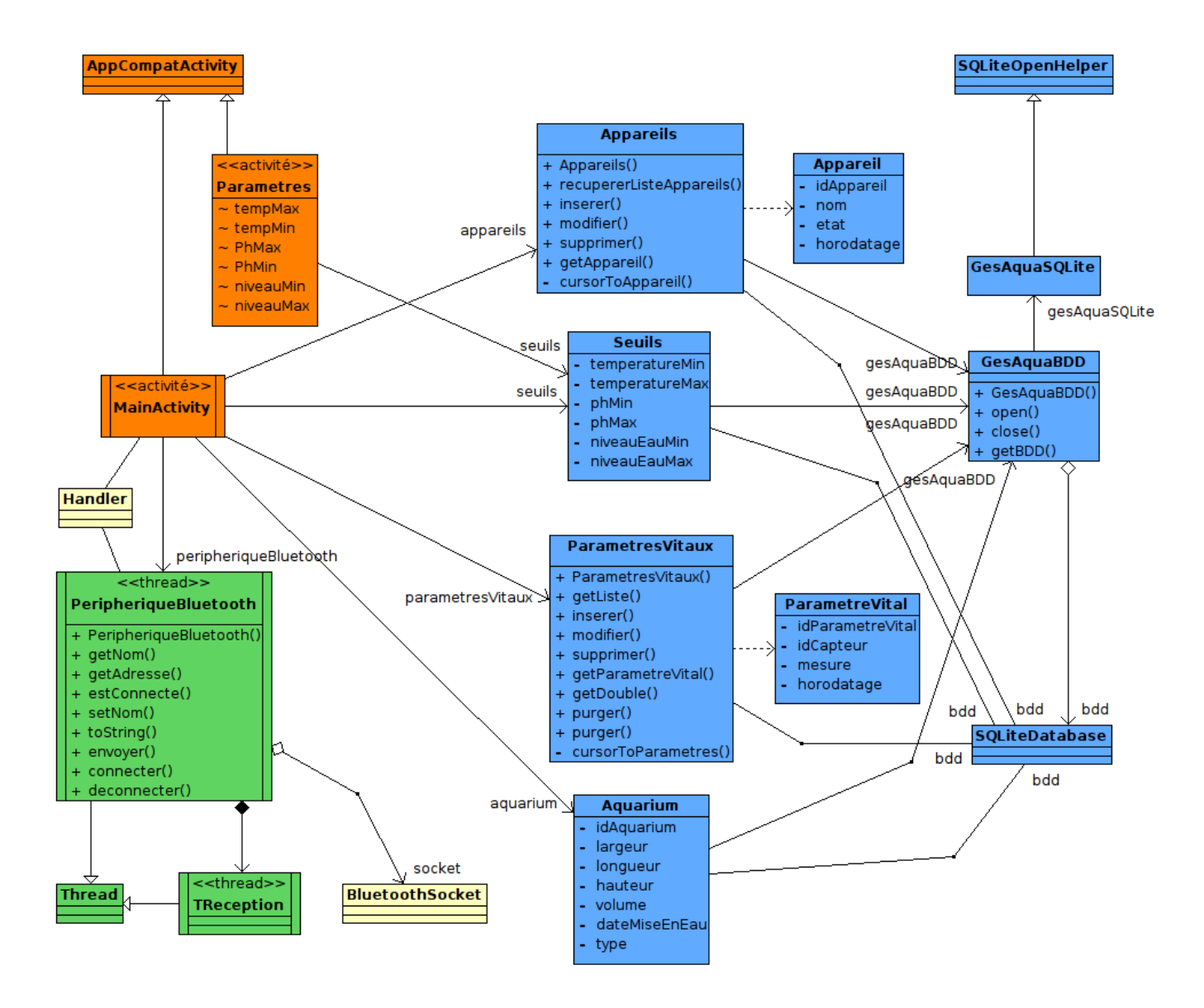

Les classes concernant ma partie sont précisées en annexe.

## Diagramme de séquence « visualiser données état »

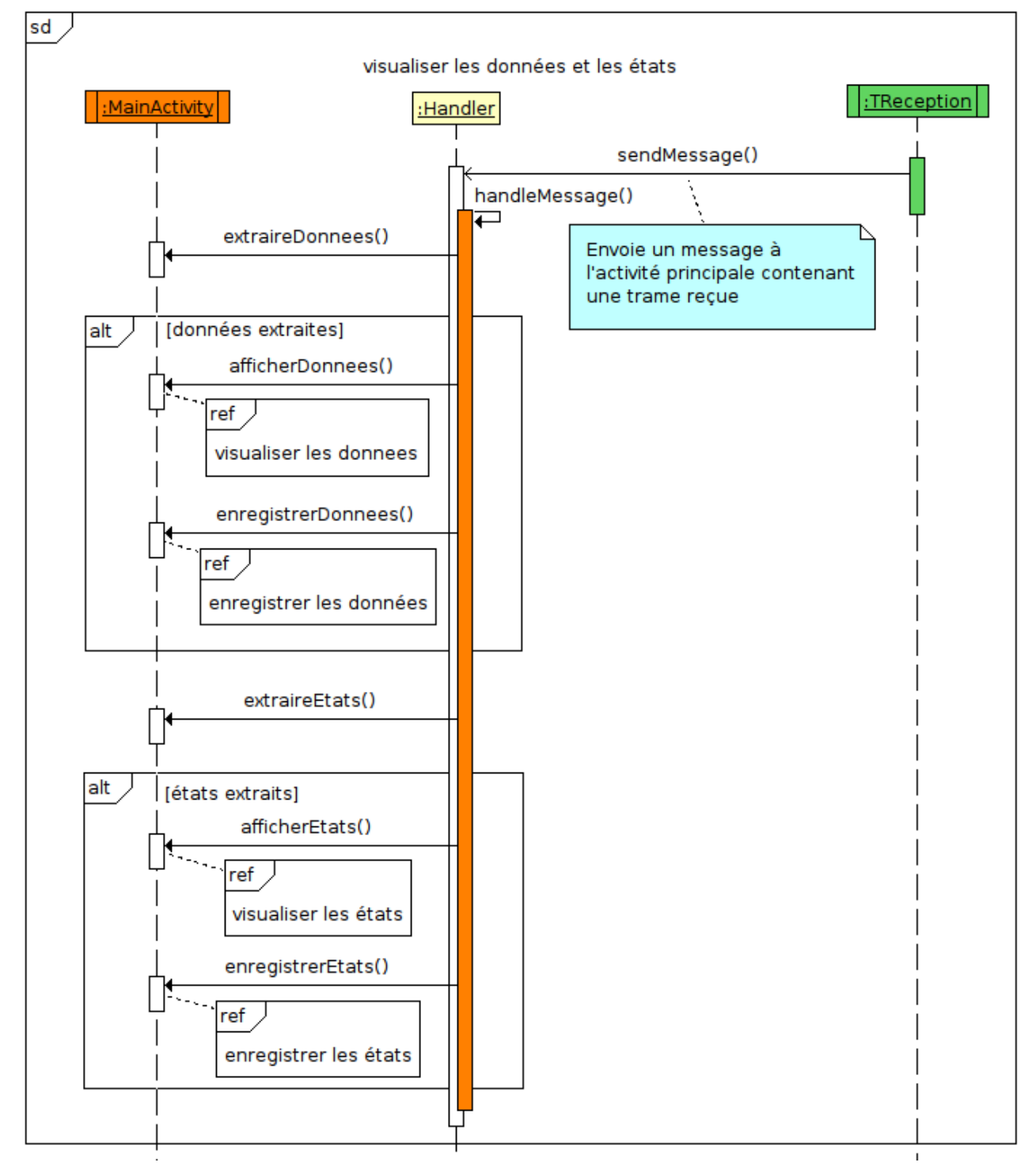

Le code de ce cas d'utilisation est expliqué ci dessous :

```
private void afficherDonnees() {
    if(aquariumConnecte)
```

```
{
    afficherTemperature();
    afficherPh();
    afficherNiveauEau();
  }
}
```

Permet d'afficher les données vitales.

Pour enregistrerDonnées voir annexe 1.

Pour extraireEtats voir annexe 2.

Pour afficherEtats voir annexe 3.

Pour enregistrerEtats, on fait :

```
private void enregistrerEtats()
    if(etatChauffage != etatChauffagePrec)
        modifierEtatAppareil(APPAREIL CHAUFFAGE, NOM APPAREIL CHAUFFAGE,
etatChauffage, R.id.imageViewChauffage, R.id.SwitchChauffage);
    if(etatEclairage != etatEclairagePrec)
        modifierEtatAppareil(APPAREIL ECLAIRAGE, NOM APPAREIL ECLAIRAGE,
etatEclairage, R.id.imageViewEclairage, R.id.SwitchEclairage);
    if(etatNourriture != etatNourriturePrec)
        modifierEtatAppareil(APPAREIL NOURRITURE, NOM APPAREIL NOURRITURE,
etatNourriture, R.id.imageViewNourriture, R.id.SwitchNourriture);
    if(etatEngrais != etatEngraisPrec)
       modifierEtatAppareil(APPAREIL ENGRAIS, NOM APPAREIL ENGRAIS, etatEngrais,
R.id.imageViewEngrais, R.id.SwitchEngrais);
    /* modifie l'état de l'appareil */
    if(etat0xygenation != etat0xygenationPrec)
        modifierEtatAppareil(APPAREIL OXYGENATION, NOM APPAREIL OXYGENATION,
etat0xygenation, R.id.imageView0xygenation, R.id.Switch0xygenation);
      modifie l'état de l'appareil */
    if(etatFiltration != etatFiltrationPrec)
        modifierEtatAppareil(APPAREIL FILTRATION, NOM APPAREIL FILTRATION,
etatFiltration, R.id.imageViewFiltration, R.id.SwitchFiltration);
    if(etatVentilation != etatVentilationPrec)
        modifierEtatAppareil(APPAREIL_VENTILATION, NOM_APPAREIL_VENTILATION,
etatVentilation, R.id.imageViewVentilation, R.id.SwitchVentilation);
}
```

Ce qui a pour effet de modifier les états des appareils dans la base de données.

## **Traduction de Trame**

Pour traduire la trame on appelle la fonction extraireDonnees( String message). Dans celle ci,il faut tout abord vérifier qu'elle est valide puis la formater pour ensuite la traduire. On vérifie tout d'abord le *checksum* avec la fonction calculer*Checksum*(String trame) qui nous renvoie le *checksum* sous la forme d'un *String*. Ensuite on vérifie que la trame soit valable avec un '\$' pour le début de trame, un '\*' pour le *checksum* et un '\r' pour la fin de trame avec la fonction verifierTrame(String message) qui renvoi un booléen :

```
private boolean verifierTrame(String message)
{
    /* détection d'erreurs via le checksum */
   if (message.contains("$") && message.contains("\r") &&
message.contains("*"))
    {
        /* pour le calcule du checksum */
        String trame = message;
        StringBuffer sbMessageC = new StringBuffer(message);
        StringBuffer sbMessageT = new StringBuffer(message);
        /* Supprime les caractéres jusqu'au checksum */
        sbMessageC.delete(0, sbMessageC.indexOf("*") + 1);
        /* Supprime le checksum */
        sbMessageT.delete(sbMessageT.indexOf("*"), sbMessageT.indexOf("\r") +
1);
        String checksumRecu = sbMessageC.substring(sbMessageC.indexOf("*")+1,
sbMessageC.indexOf("\r"));
        String checksumCalcule = calculerChecksum(sbMessageT.toString());
        //Log.d("checksum", "Checksum recu : " + checksumRecu + " - Checksum
calcule : " + checksumCalcule + " - Vérification : " +
checksumRecu.equals(checksumCalcule));
        if (!checksumRecu.equals(checksumCalcule))
        {
            Log.e("checksum", "Erreur checksum ! (" + checksumRecu + " != " +
checksumCalcule + ")");
            return false;
        }
    }
    return true;
}
```

Si la trame est valide, on peut alors la traduire.

Pour la traduire, on fait un test pour revérifier si elle contient bien un début et fin de trame une comparaison pour savoir de quelle trame il s'agit : trame de données (\$d), trame de réglage (\$r), trame des seuils (\$s), trame des alarmes (\$a) et trame des appareils (\$e).

Voici un exemple d'une partie de la traduction de la trame de données :

```
/* Vérifie si c'est une trame de données*/
if (message.charAt(1) == 'd') {
    /* Supprime les caractéres jusqu'à la premiére valeur pour la mettre dans
la donnée temperature*/
    sbMessage.delete(0, sbMessage.indexOf(";") + 1);
    champ = sbMessage.substring(0, sbMessage.indexOf(";"));
    if(!champ.isEmpty())
        temperature = Float.parseFloat(champ);
/*Supprime les caractéres jusqu'aux données concernant le niveau de l'eau pour
les affecter a la valeur du niveau d'eau*/
sbMessage.delete(0, sbMessage.indexOf(";") + 1);
```

## **Envoi de trames :**

Pour envoyer une trame permettant de changer l'état des appareils de l'aquarium, on utilise la fonction fabriquerTrameCommandeAppareil(**int** idAppareil, **int** etat)

```
/**
* Obrief fabrique une trame avec les données de l'appareil correspondant et
son état
* Oparam etat correspond à l'état de l'appareil
 * @param idAppareil correspond à l'indentifiant de l'appareil
 * (Voir protocole de communication avec l'aquarium)
 */
private String fabriquerTrameCommandeAppareils(int idAppareil, int etat) {
    String trame = TRAME DEBUT + "e" + TRAME DELIMITEUR;
    // Type : e (commande des appareils)
    List<Appareil> listeAppareils = appareils.recupererListeAppareils();
    for (int i = 0; i < listeAppareils.size(); i++)</pre>
    {
        Appareil appareil = listeAppareils.get(i);
        if((i + 1) == idAppareil)
        {
            if ((i + 1) == listeAppareils.size())
                trame += etat;
            else
                trame += (etat + TRAME DELIMITEUR);
            continue;
        }
        else
        {
            if ((i + 1) == listeAppareils.size())
                trame += appareil.getEtat();
            else
                trame += (appareil.getEtat() + TRAME DELIMITEUR);
        }
    }
    trame = ajouterChecksum(trame);
    trame += TRAME FIN;
    return trame;
}
```

## Exemples d'IHM

*Main\_Activity : Main\_Activity* est la première activité à être lancée lors du démarrage de l'application :

Activation de la nourriture et désactivation des autres paramètres:

| Enregistrement capture d'écran                                                                                                    |                                                                                                    |
|----------------------------------------------------------------------------------------------------|----------------------------------------------------------------------------------------------------|
| Gesaqua version 1.0                                                                                                    | <u>.</u>                                                                                                    |
| Paramètres Vitaux :   Température : 29.6 °C   pH de l'eau : 6.6   Niveau de l'eau : 24.6 cm   Mode Auto   Alarmes   Consignes :   pH   Température   Niveau d'eau   Niveau d'eau   Dernière distribution dengrais:   Darnière distribution denourriture: | Appareils :         Edairage         Nourriture         Onurriture         Onuriture         Onuriture         Onuriture |
|                                                                                                    |                                                                                                    |

Le voyant s'allume en vert et les autres désactivés se mettent en rouge :

|                                                                                                    | \$ \$ 100%                                                                                                    |
|----------------------------------------------------------------------------------------------------|----------------------------------------------------------------------------------------------------|
| saqua version 1.0                                                                                                    |                                                                                                    |
| Paramètres Vitaux :<br>Température : 30.2 °C<br>pH de l'eau : 7.2<br>Niveau de l'eau : 25.2 cm<br>Mode S :                         | Eclairage       Image         Nourriture       Image         Chauffage       Image         Oxygène       Image         Filtration       Image                                       |
| ☐ Alarmes Consignes: pH Température Niveau d'eau Historique: Dernière distribution d'engrais: 19/05/2017 13:06 Durée d'éclairage : | Engrais<br>Aquarium :<br>Largeur (cm) : 40.0<br>Longueur (cm) : 100.0<br>Hauteur (cm) : 50.0<br>Volume (L) : 200.0<br>Date de mise en eau : 2017-04-20 14:20:36<br>Type : amazonien |

#### Parametres.class :

|                                   | ≱ 🛜 100% 🖻 08:1 |
|-----------------------------------|-----------------|
| GesAqua                           |                 |
| Seuils de température (°C) : valu | DER RETOUR      |
| Min :20.0                         |                 |
| Max:40.0                          |                 |
| Seuils de PH :                    |                 |
| Min :0.0                          |                 |
| Max:14.0                          |                 |
| Seuils de niveau d'eau (cm) :     |                 |
| Min :0.0                          |                 |
| Max: 50.0                         |                 |
|                                   |                 |
|                                   |                 |
|                                   |                 |

# Conclusion

Le projet touche à son terme et l'application est opérationnelle. Malgré de nombreux soucis d'affichage ainsi que des problèmes de traduction de trame et de lien avec les bases de données, ce projet s'est bien passé. Le plus difficile fut de s'habituer avec l'environnement de développement qui avait ses propres particularités et le fait que l'application s'exécute sur Android aussi. Le projet fait en langage JAVA fut aussi une contrainte au début de celui-ci mais il nous a permis de renforcer notre connaissance de ce langage. Pour terminer les tâches nous étant confiées par le cahier des charges, il reste a faire le lien avec les bases de données permettant de récupérer les données et les afficher via les BDD, l'enregistrement des seuils dans les bases de données, la gestion des alarmes via l'affichage et les BDD. La gestion des trames est faite et l'IHM se modifie selon l'état des communications. Il reste aussi à gérer le mode automatique en affichant les seuils et en modifiant l'état des *widgets* pour désactiver les commandes manuelles.

## **Recette étudiant E3**

| DESCRIPTION                                                                                                    | OUI | NON |
|----------------------------------------------------------------------------------------------------|-----|-----|
| Les données et les alarmes associées au module sont affichées sur la tablette tactile                                                                                                    | Х   |     |
| La commande des appareils associés au module est possible à partir de la tablette tactile                                                                                                    | Х   |     |
| Les mesures moyennées sur une heure sont enregistrées périodiquement dans la base de données                                                                                                    | Х   |     |
| Les nouvelles consignes et seuils min. et max. sont enregistrés dans la base de données                                                                                                    |     | Х   |
| Les données de l'aquarium (type, mise en eau, dimensions, volume, nombe et taille<br>totale des poissons) sont récupérées à partir de la base de données et affichées avec<br>leurs unités dans l'IHM | X   |     |
| Les prochaines échéances des interventions (analyse de l'eau, intervention, entretien)<br>sont récupérées de la base de données et notifiées si nécessaire                                            |     | Х   |
| La sélection des alarmes à surveiller est possible à partir de l'IHM                                                                                                    |     | Х   |
| Les nouvelles sélections des alarmes à surveiller sont enregistrées dans la base de données                                                                                                    |     | X   |

## Annexes

#### Annexe 1 : Fonction enregistrerDonnées

```
private void enregistrerDonnees()
Ł
    ParametreVital parametreVital = null;
    /* enregistre l'échantillon dans la base de données */
    parametreVital = new ParametreVital(CAPTEUR TEMPERATURE, temperature,
getHorodatageBD());
   long resultat = parametresVitaux.inserer(parametreVital);
    if (resultat != -1) {
        parametreVital.setIdParametreVital((int) resultat);
        Log.d("enregistrerDonnees()", "Id insertion température : " + resultat);
// d = debug
    }
    parametreVital = new ParametreVital(CAPTEUR NIVEAU EAU, niveauEau,
getHorodatageBD());
    resultat = parametresVitaux.inserer(parametreVital);
    if (resultat != -1) {
        parametreVital.setIdParametreVital((int) resultat);
        Log.d("enregistrerDonnees()", "Id insertion niveau d'eau : " +
resultat); // d = debug
    ł
    parametreVital = new ParametreVital(CAPTEUR_PH, pHEau, getHorodatageBD());
    resultat = parametresVitaux.inserer(parametreVital);
    if (resultat != -1) {
        parametreVital.setIdParametreVital((int) resultat);
        Log.d("enregistrerDonnees()", "Id insertion pH : " + resultat); // d =
debug
    }
    /* Enregistre la valeur */
    seuils.setTemperatureMin(tempMin);
    /* Enregistre la valeur */
    seuils.setTemperatureMax(tempMax);
    /* Enregistre la valeur */
    seuils.setNiveauEauMin(niveauMin);
    /* Enregistre la valeur */
    seuils.setNiveauEauMax(niveauMax);
    /* Enregistre la valeur */
    seuils.setPhMax(phMax);
    /* Enregistre la valeur */
   seuils.setPhMin(phMin);
    /* purge les valeurs enregistrées si nécessaire (par heure) */
    purgerValeurs();
}
```

#### Annexe 2 : Fonction extraireEtat :

```
public boolean extraireEtats(String message) {
    boolean retour = false;
   StringBuffer sbMessage = new StringBuffer(message);
    int etat;
    if (!verifierTrame(message)) return retour;
    /* présence des délimiteurs ? */
    if (message.contains("$") && message.contains("\r")) {
       /* permet de supprimer tous les caractéres avant le premier '$' pour
avoir un debut de trame valide */
        sbMessage.delete(0, message.indexOf("$"));
        /* Vérifie si le format du message correspond bien a celui des trames
*/
        while (message.contains("\r") && message.contains("$")) {
            /* Vérifie le type de trame */
            if (message.charAt(1) == 'e') {
                /* Supprime les caractéres jusqu'au données suivantes */
                sbMessage.delete(0, sbMessage.indexOf(";") + 1);
                /* extrait l'état */
                etatChauffagePrec = etatChauffage;
                etatChauffage = Integer.parseInt(sbMessage.substring(0,
sbMessage.indexOf(";")));
                /* idem pour tous les états suivants */
                sbMessage.delete(0, sbMessage.indexOf(";") + 1);
                etatEclairagePrec = etatEclairage;
                etatEclairage = Integer.parseInt(sbMessage.substring(0,
sbMessage.indexOf(";")));
                sbMessage.delete(0, sbMessage.indexOf(";") + 1);
                etatNourriturePrec = etatNourriture;
                etatNourriture = Integer.parseInt(sbMessage.substring(0,
sbMessage.indexOf(";")));
                sbMessage.delete(0, sbMessage.indexOf(";") + 1);
                etatEngraisPrec = etatEngrais;
                etatEngrais = Integer.parseInt(sbMessage.substring(0,
sbMessage.indexOf(";")));
                sbMessage.delete(0, sbMessage.indexOf(";") + 1);
                etat0xygenationPrec = etat0xygenation;
                etat0xygenation = Integer.parseInt(sbMessage.substring(0,
sbMessage.indexOf(";")));
                sbMessage.delete(0, sbMessage.indexOf(";") + 1);
                etatFiltrationPrec = etatFiltration;
                etatFiltration = Integer.parseInt(sbMessage.substring(0,
sbMessage.indexOf(";")));
                /* Supprime les caractéres jusqu'au données suivantes */
                sbMessage.delete(0, sbMessage.indexOf(";") + 1);
                etatVentilationPrec = etatVentilation;
                // délimiteur checksum présent ?
                if(message.contains("*"))
                ł
                    etatVentilation = Integer.parseInt(sbMessage.substring(0,
sbMessage.indexOf("*")));
                ł
                else
```

```
{
    etatVentilation = Integer.parseInt(sbMessage.substring(0,
sbMessage.indexOf("\r")));
    }
    retour = true;
    }
    sbMessage.delete(0, sbMessage.indexOf("\r") + 1);
    message = sbMessage.toString();
    }
    return retour;
}
```

#### Annexe 3 : Fonction AfficherEtats :

```
private void afficherEtats()
ł
    if(etatChauffage != etatChauffagePrec)
        afficherEtatAppareil(APPAREIL_CHAUFFAGE, NOM_APPAREIL_CHAUFFAGE,
etatChauffage, R.id.imageViewChauffage, R.id.SwitchChauffage);
    if(etatEclairage != etatEclairagePrec)
        afficherEtatAppareil(APPAREIL ECLAIRAGE, NOM APPAREIL ECLAIRAGE,
etatEclairage, R.id.imageViewEclairage, R.id.SwitchEclairage);
    if(etatNourriture != etatNourriturePrec)
        afficherEtatAppareil(APPAREIL_NOURRITURE, NOM_APPAREIL_NOURRITURE,
etatNourriture, R.id.imageViewNourriture, R.id.SwitchNourriture);
    if(etatEngrais != etatEngraisPrec)
        afficherEtatAppareil(APPAREIL ENGRAIS, NOM APPAREIL ENGRAIS,
etatEngrais, R.id.imageViewEngrais, R.id.SwitchEngrais);
    if(etat0xygenation != etat0xygenationPrec)
        afficherEtatAppareil(APPAREIL OXYGENATION, NOM APPAREIL OXYGENATION,
etat0xygenation, R.id.imageView0xygenation, R.id.Switch0xygenation);
    if(etatFiltration != etatFiltrationPrec)
        afficherEtatAppareil(APPAREIL_FILTRATION, NOM APPAREIL FILTRATION,
etatFiltration, R.id.imageViewFiltration, R.id.SwitchFiltration);
    if(etatVentilation != etatVentilationPrec)
        afficherEtatAppareil(APPAREIL_VENTILATION, NOM_APPAREIL_VENTILATION,
etatVentilation, R.id.imageViewVentilation, R.id.SwitchVentilation);
    /* arrêt éclairage ? */
    if(etatEclairagePrec != etatEclairage && etatEclairage == 0)
    {
        calculerDureeEclairage(); /** @todo calculerDureeEclairage() */
Log.d("enregistrerEtats()", "Durée éclairage : " + dureeEclairage); //
d = debua
        afficherDureeEclairage();
    }
    /** @todo gestion de la dernière distribution de nourriture */
    /** @todo gestion de la dernière distribution d'engrais */
}
```

Projet GesAqua

#### Annexe 4: Diagramme de classe MainActivity

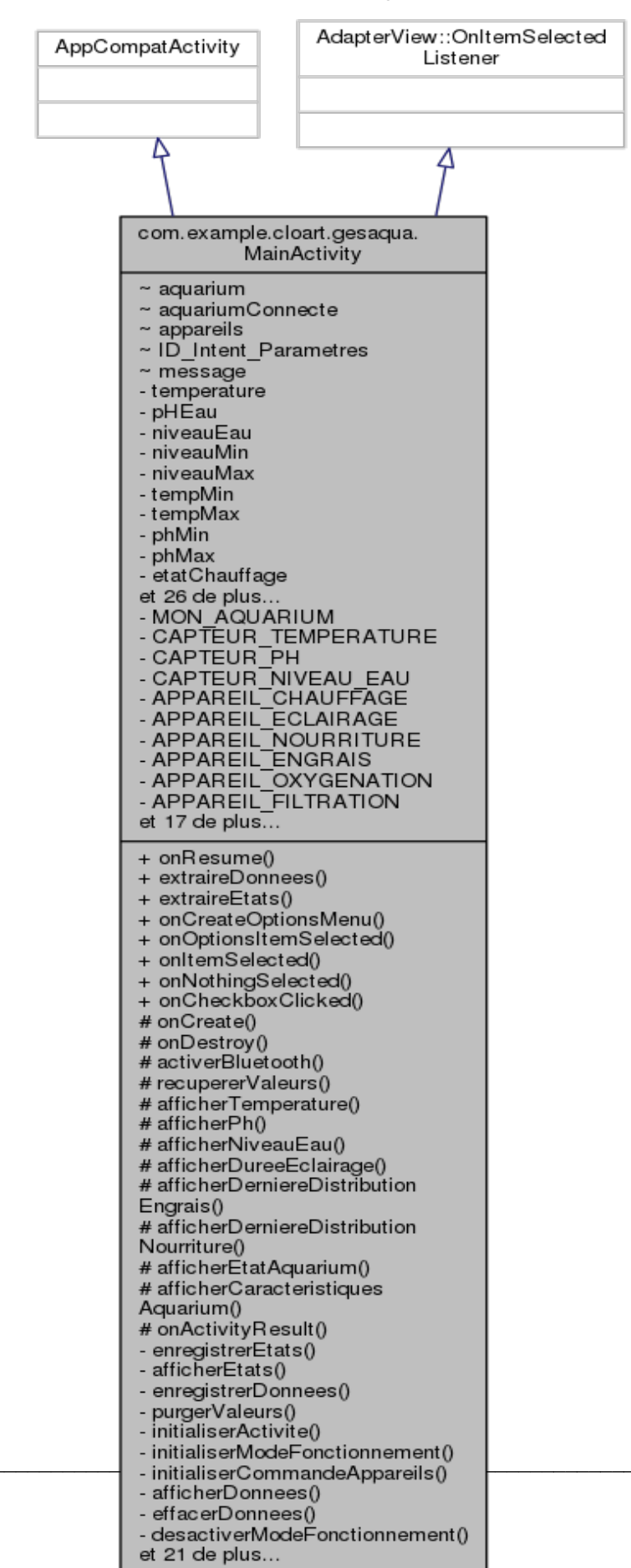

Revue finale

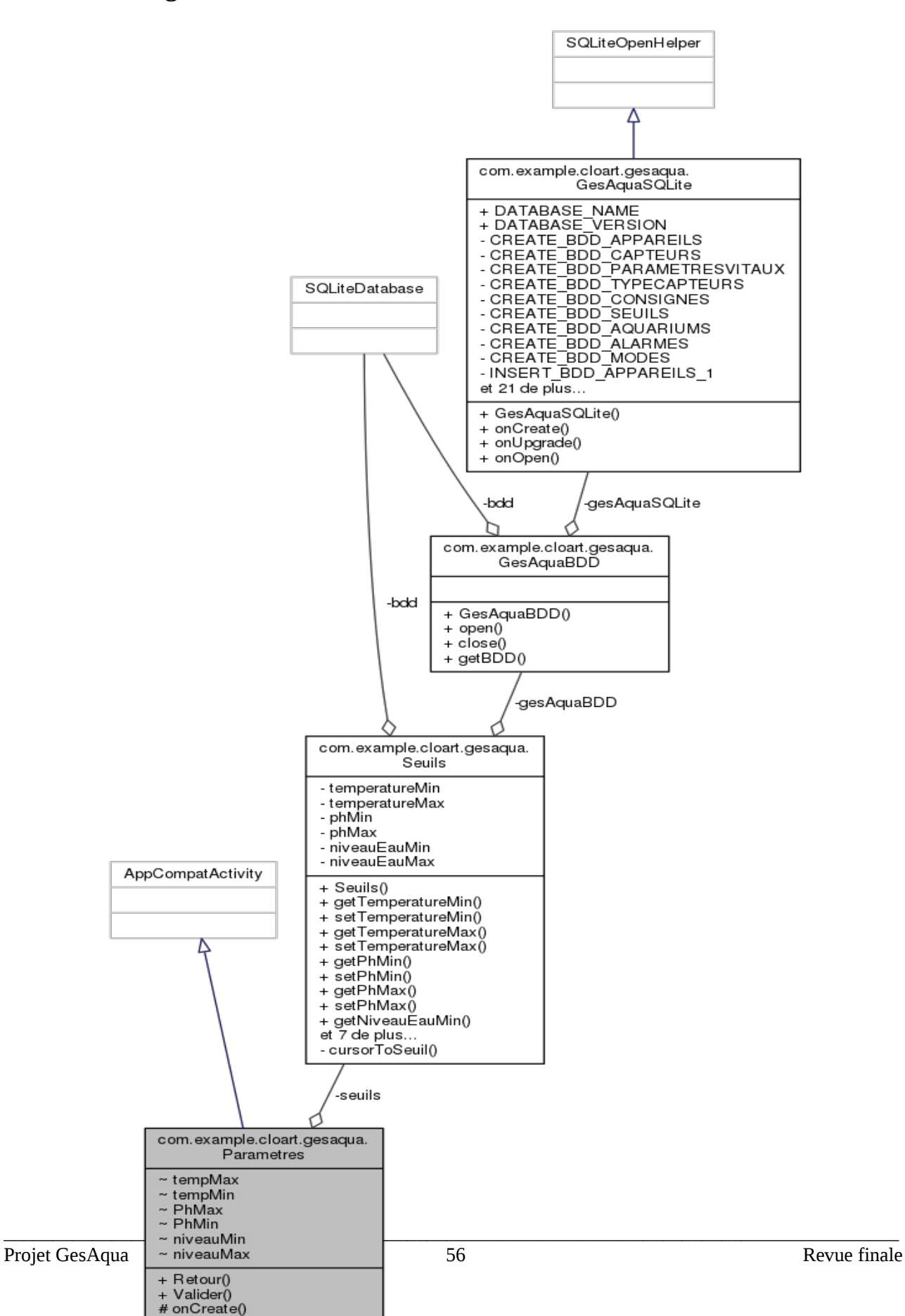

#### **Annexe 5 : diagramme de classe Parametres**

## Annexe 6 : Diagramme de classe de l'application

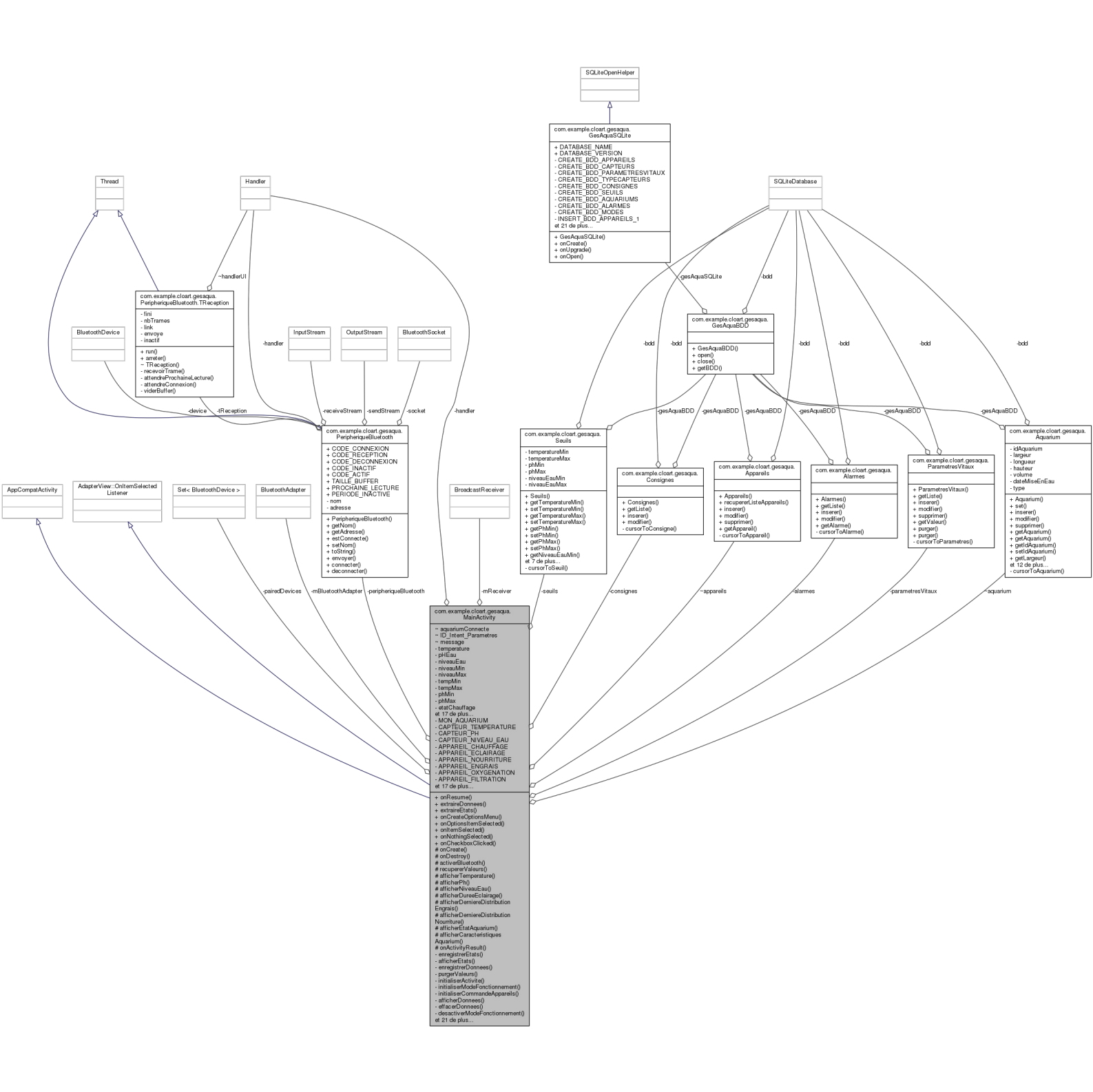

# Module de commande des appareils - CLOART Audrey (étudiant 4)

# Table des matières

| Objectifs                                        | 60  |
|--------------------------------------------------|-----|
| Tâches à effectuer                               | 62  |
| Contraintes matérielles et logicielles           | 63  |
| Répartition des tâches                           | 63  |
| Planification des tâches                         | 64  |
| Communiquer les ordres et les données            | 65  |
| Commander les appareils par la tablette          | 65  |
| Se connecter avec l'aquarium                     | 66  |
| Dialoguer avec l'aquarium                        | 70  |
| Les appareils                                    | 72  |
| Protocole – La trame de type e                   | 73  |
| Les différents champs de la trame :              | 73  |
| Commander les appareils :                        | 74  |
| Visualiser les états et données                  | 80  |
| Archiver les données                             | 80  |
| Configuration de la base de données              | 80  |
| Définition de la classe Appareil :               | 82  |
| Définition d'une classe Appareils :              | 82  |
| Définition de la classe GesAquaSQLite :          | 83  |
| Définition de la classe GesAquaBDD :             | 85  |
| Enregistrer les états :                          | 88  |
| Enregistrer les données :                        | 91  |
| Informer l'utilisateur                           | 92  |
| Visualiser les états :                           | 92  |
| Visualiser les données                           | 96  |
| Plan des tests de validation                     | 97  |
|                                                  |     |
| Annexes                                          |     |
| Annexe 1 : Mise en œuvre de la liaison Bluetooth |     |
| Introduction                                     |     |
| La Communication Bluetooth                       |     |
| Fonctionnement                                   |     |
| Activer le Bluetooth sur la tablette             |     |
| Permissions Bluetooth                            |     |
| Mise en oeuvre                                   | 100 |
| Rendre le périphérique visible                   | 101 |
| L'adaptateur Bluetooth                           |     |
| La visibilité                                    | 102 |
| Recherche de nouveaux périphériques              | 103 |
| Trouver les périphériques déjà appairés          | 104 |

| Connecter les périphériques entre eux                            | 105 |
|------------------------------------------------------------------|-----|
| Transférer des données entre les périphériques                   | 107 |
| Gestion d'une connexion :                                        | 107 |
| Envoyer des données à l'aquarium                                 | 108 |
| Recevoir des données de l'aquarium                               | 109 |
| Un Handler pour gérer les communications avec le thread réseau : |     |
| Exemple en envoyant une trame à un appareil                      | 112 |
| Annexe 2 : Configuration de la base de données                   | 113 |
| Les tables                                                       | 113 |
| Diagramme de classes                                             |     |
| Contenu du fichier de configuration de la base de données        | 117 |
| Annexe 3 : Guide de mise en route et d'utilisation               |     |
| Installation d'un périphérique Android                           | 122 |
| Mise en route de l'application                                   | 123 |
| Page d'accueil de l'application                                  |     |
| Commander un appareil                                            | 126 |
| Pour activer un appareil :                                       | 126 |
| Pour désactiver un appareil                                      |     |
| Pour naviguer vers un autre page                                 | 128 |
| Pour gérer le mode de fonctionnement                             | 130 |
| Pour activer les alarmes                                         | 133 |
|                                                                  |     |

# Objectifs

Afin de pouvoir gérer l'aquarium, il est nécessaire de pouvoir actionner différents appareils. Grâce à cela, les conditions initiales de vie des poissons pourront être maintenues de façon satisfaisante.

La partie du programme dont je me suis occupée concerne le module de commande des appareils, illustrée par le diagramme des cas d'utilisation ci-dessous.

Ainsi, dans cette partie, l"utilisateur doit pouvoir :

- 1. Visualiser les données. Ces données sont :
- la dernière distribution d'engrais,
- la dernière distribution de nourriture
- et la durée actuelle d'éclairage (en minutes).
- 2. Visualiser les états des appareils, s'ils sont activés ou non. Il s'agit des appareils :
- de distribution de nourriture
- de distribution d'engrais
- d'oxygénation
- de filtration
- et d'éclairage.
- 3. Il doit pouvoir paramétrer le fonctionnement de l'aquarium, c'est-à-dire pouvoir choisir entre un mode automatique ou manuel. Il doit donc pouvoir paramétrer le mode automatique.
- 4. Il doit pouvoir commander les appareils via la tablette tactile. Concernant la partie dont j'ai la charge, il s'agit de :
- la distribution de nourriture
- la distribution d'engrais
- l'oxygénation
- la filtration
- et l'éclairage.

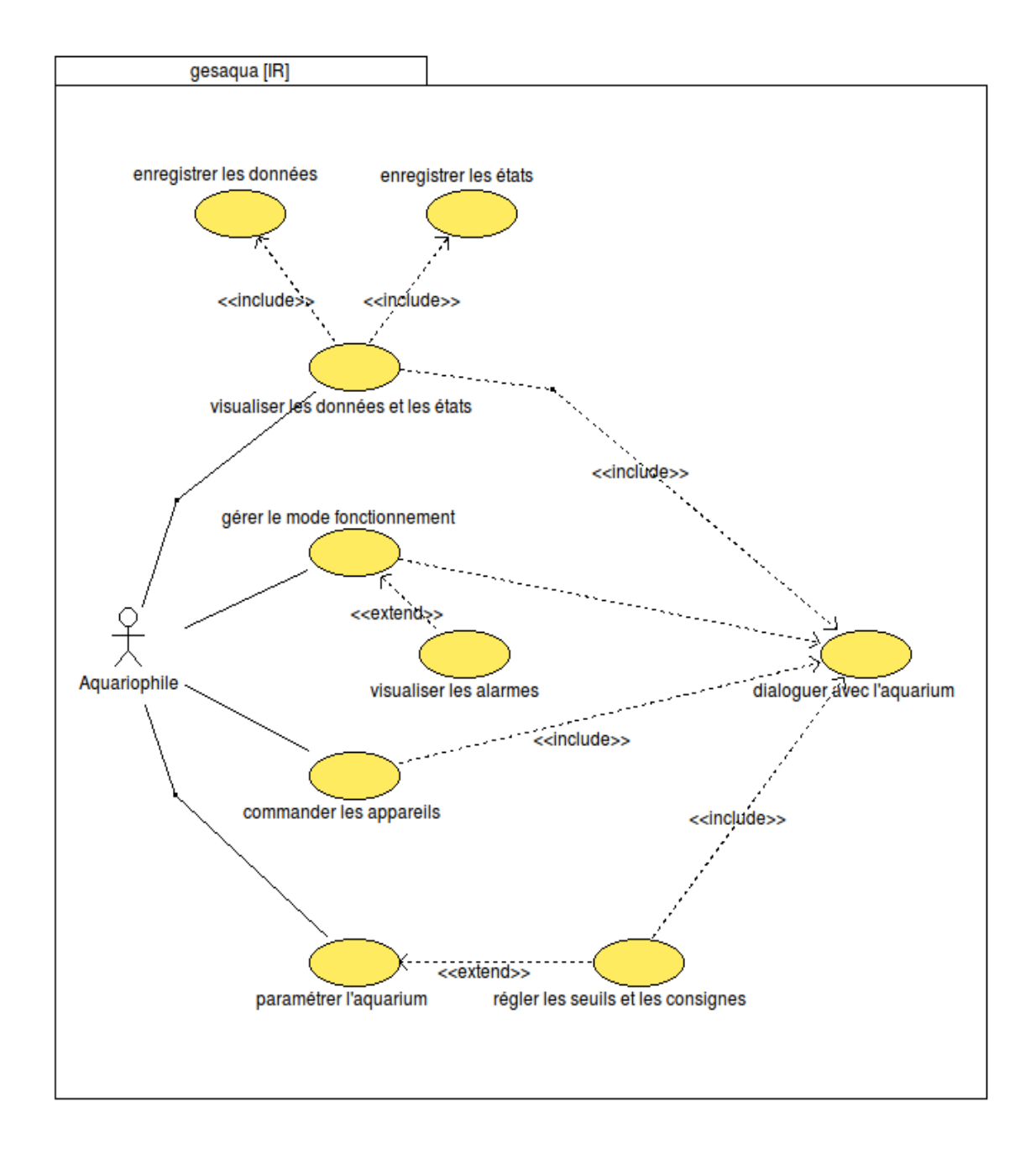

Voici ci-dessous une capture d'écran de l'**IHM**<sup>4</sup> de l'application :

On voit que la partie Historique permet de visualiser les données dont je suis responsable. La partie Appareils permet à l'utilisateur de visualiser l'état de ses appareils ainsi que de les commander.

La partie Modes permet à l'utilisateur de démarrer le mode automatique ou de repasser en mode

<sup>4</sup> Interface Homme Machine

#### manuel, selon son choix.

| A                                                                                                    | ≱ হি 100% ₫ 13:<br>                                                                                                    |
|----------------------------------------------------------------------------------------------------|----------------------------------------------------------------------------------------------------|
| saqua version 1.0                                                                                                    | :                                                                                                    |
| Paramètres Vitaux :<br>Température : 30.2 °C<br>pH de l'eau : 7.2<br>Niveau de l'eau : 25.2 cm                                                      | Appareils :<br>Eclairage<br>Nourriture<br>Chauffage<br>Chauffage<br>Chau |
| Modes :<br>Mode Auto                                                                                                    | Oxygène   Image: Comparison of the second second                                                                                                    |
| Consignes :<br>pH<br>Température<br>Niveau d'eau                                                                                                    | Aquarium :<br>Largeur (cm) : 40.0<br>Longueur (cm) : 100.0<br>Hauteur (cm) : 50.0<br>Volume (L) : 200.0<br>Date de mise en eau : 2017-04-20 14:20:36<br>Type : amazonien                                                                                                    |
| Historique :<br>Dernière distribution d'engrais : 19/05/2017 13:06<br>Durée d'éclairage :<br>Dernière distribution de nourriture : 19/05/2017 13:10 |                                                                                                    |

# **Tâches à effectuer**

Concernant ma partie, du point de vue du système, le cahier des charges contient les problématiques suivantes :

- Commande des appareils par la tablette tactile
- Signal des alarmes
- Paramétrage du fonctionnement
- Information de l'utilisateur
- Archivage des données
- Communication des ordres et des données

# **Contraintes matérielles et logicielles**

- Android Studio 2.3
- Système d'exploitation de la tablette : Android 4.4.2 (KitKat)
- java 1.8.0
- SDK Android API 25 : Android 7.1.1 (Nougat)
- svn, version 1.6.17 (r1128011)
- doxygen 1.7.6.1
- bouml Bouml 4.23
- Gestionnaire de projet : Planner 0.14.5
- SGBDR<sup>5</sup> : SQLite3
- Tablette tactile Samsung Galaxy Tab 4

# **Répartition des tâches**

J'ai développé ma partie selon les tâches suivantes :

- Module : commande des appareils *en lien avec l'étudiant 2*
- Installation : la liaison sans fil (Bluetooth)
- Mise en œuvre :
  - → l'environnement de développement
  - $\rightarrow$  la base de données
- Configuration : la base de données
- Réalisation :
  - $\rightarrow$  diagrammes SysML / UML
  - $\rightarrow$  code source de l'application
  - $\rightarrow$  IHM du module
- Documentation :
  - $\rightarrow$  le dossier technique et les documents relatifs au module
  - $\rightarrow$  un guide de mise en route et d'utilisation du module

<sup>5</sup> Système de Gestion de Base de Données Relationnelles

# Planification des tâches

| TOÉ |                                                                  |            |           | 11         |          |  |
|-----|------------------------------------------------------------------|------------|-----------|------------|----------|--|
| IPE | NOM                                                              | févr. 2017 | mars 2017 | avril 2017 | mai 2017 |  |
| 1   | Projet GesAqua                                                   | ojet       |           |            |          |  |
| 2   | s'approprier le cahier des charges                               | 017        |           |            |          |  |
| 3   | installer et configurer l'environnement de développement         |            |           |            |          |  |
| 1   | raccorder la tablette tactile                                    |            | 0         |            |          |  |
| 5   | mettre en oeuvre les programmes de test fournis                  |            |           |            |          |  |
| б   | finaliser la modélisation UML du module                          |            |           |            |          |  |
| 7   | prototyper l'IHM du module                                       |            |           |            |          |  |
| 8   | installer et configurer la base de données                       |            |           |            |          |  |
| 9   | codes les classes du module                                      |            |           | 1          |          |  |
| 10  | réaliser les tests unitaires                                     |            |           |            |          |  |
| 11  | faire la recette du module                                       |            |           |            |          |  |
| 12  | intégrer en équipe l'application complète                        |            |           |            |          |  |
| 13  | rédiger le dossier technique te les documents relatifs au projet |            |           |            |          |  |
| 14  | produire un guide de mise en route et d'utilisation du module    |            |           |            |          |  |
| 15  | gérer la plannification                                          |            |           | 1          |          |  |
| 16  | revue n°0                                                        |            | •         |            |          |  |
| 17  | revue n°1                                                        |            |           | +          |          |  |
| 18  | revue n°2                                                        |            |           |            | •        |  |

# **Communiquer les ordres et les données**

## **Commander les appareils par la tablette**

Pour commander les appareils, il est nécessaire de pouvoir dialoguer avec l'aquarium, et donc de s'y connecter.

Pour se connecter à l'aquarium, on utilise une liaison sans fil de type *Bluetooth* 4.0. Le *Bluetooth*<sup>6</sup> est un Standard de communication permettant l'échange bidirectionnel de données à très courte distance en utilisant des ondes radio UHF<sup>7</sup> sur une bande de fréquence de 2,4 GHz.

Android Studio, qui est l'Environnement de Développement Intégré choisi pour écrire l'application, permet l'accès aux fonctionnalités *Bluetooth* via l'API *Bluetooth* d'Android.

Après avoir accepté la demande d'appairage<sup>8</sup>, il y a une connexion<sup>9</sup> entre les périphériques. Après que l'appairage et la connexion aient été effectués, les 2 périphériques peuvent échanger des données.

<sup>6</sup> CF ANNEXE 1 pour la MISE EN OEUVRE DE LA LIAISON BLUETOOTH

<sup>7</sup> Ultra Hautes Fréquences

<sup>8</sup> Cf Glossaire

<sup>9</sup> Cf Glossaire

#### Se connecter avec l'aquarium

Afin de se connecter avec l'aquarium, on voit sur le diagramme de classes partiel ci-dessous que plusieurs classes sont nécessaires :

- La classe PeripheriqueBluetooth est celle qui permet la connexion avec l'aquarium. Elle est située dans un *thread*.
- C'est un Handler<sup>10</sup> qui fait le lien entre PeripheriqueBluetooth et la page principale de l'application.
- **Treception** est un *thread* qui permet de recevoir les trames en provenance de l'aquarium.
- Enfin *BluetoothSocket* est une socket qui permet de connecter les périphériques *Bluetooth* entre eux.

<sup>10</sup> Handler : objet qui permet l'envoi de messages

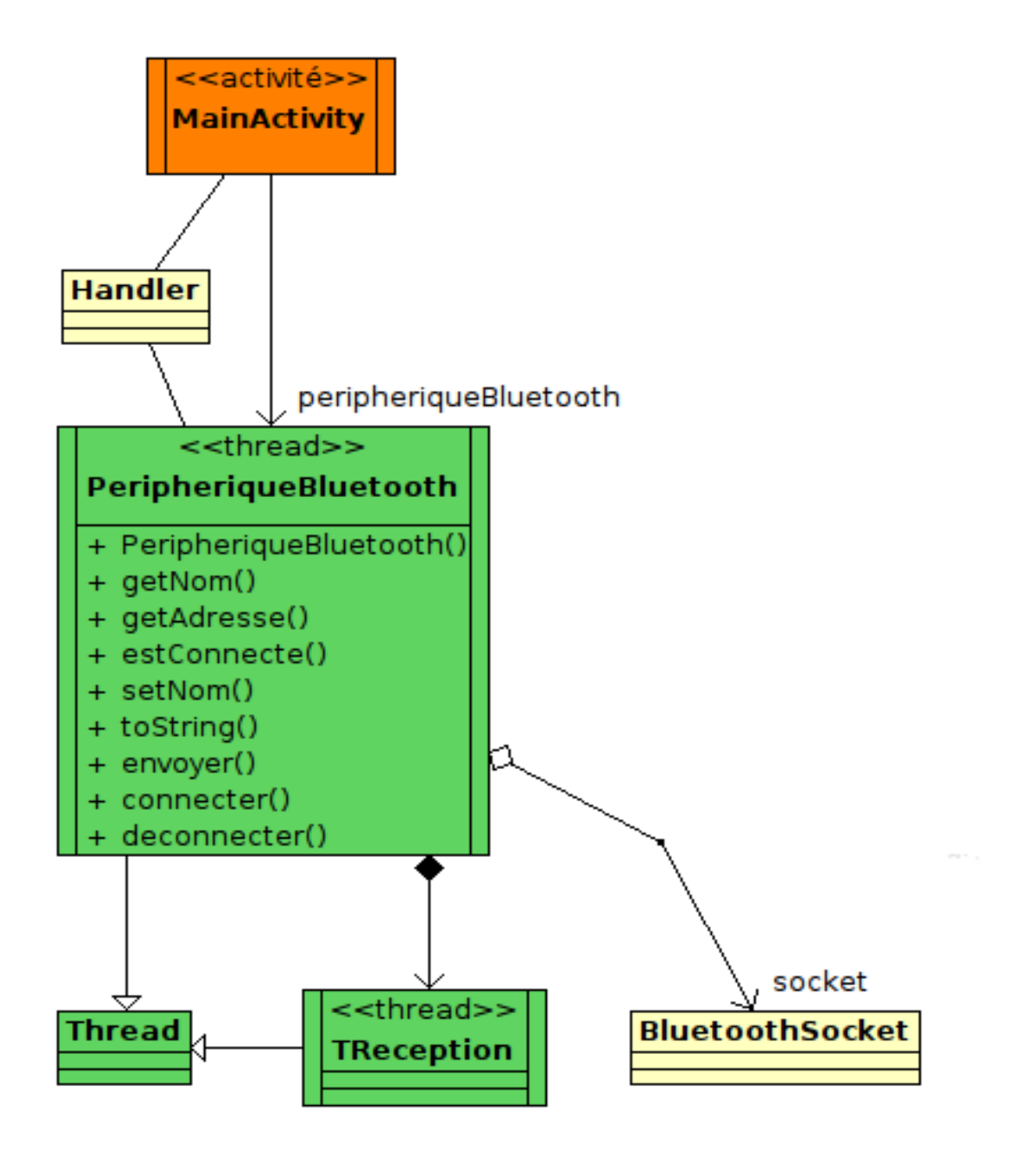

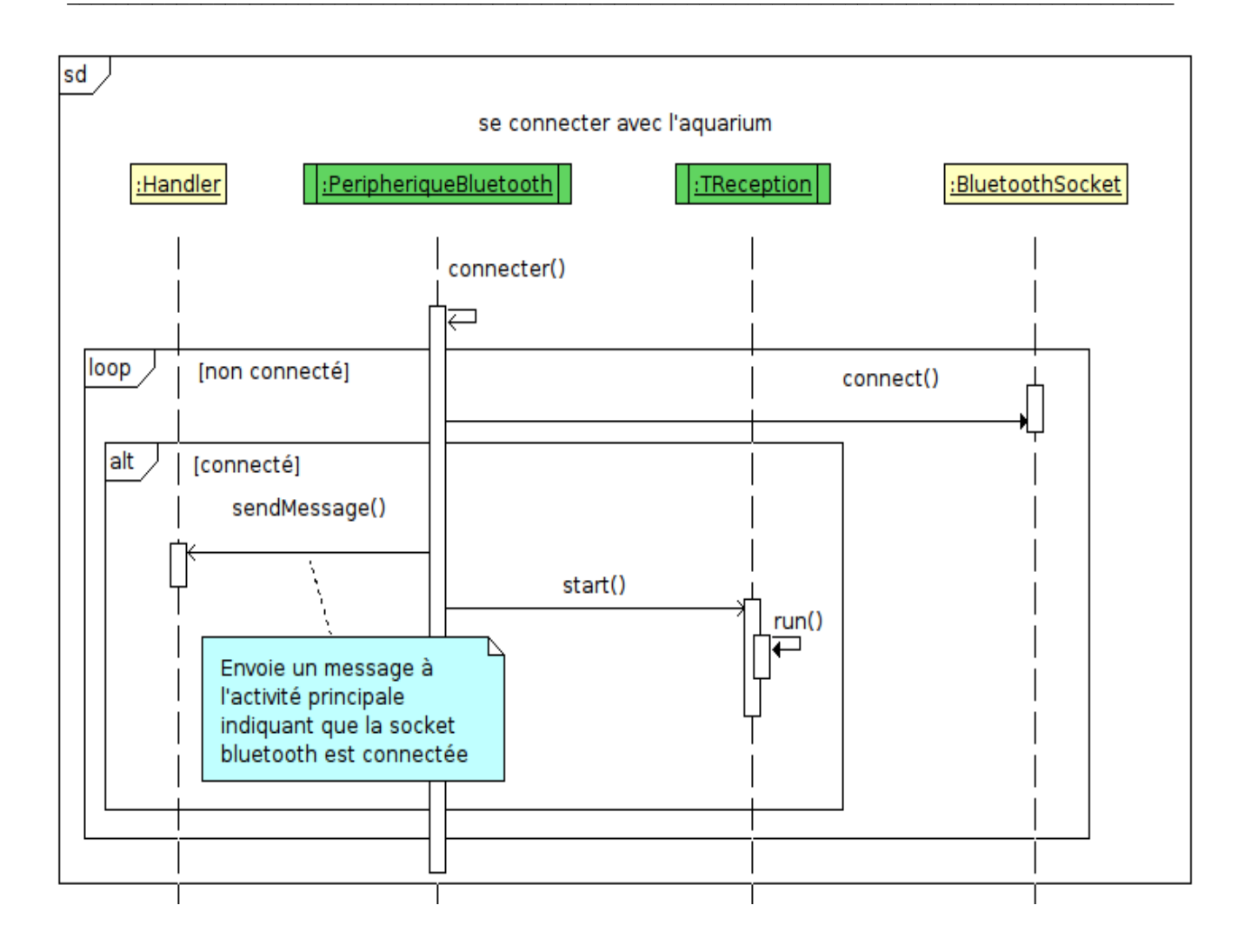

Sur ce diagramme de séquence, on peut donc voir que ces différentes classes seront utilisées pour se connecter à l'aquarium depuis la tablette tactile :

- La classe PeripheriqueBluetooth est celle qui assure le dialogue *Bluetooth* avec l'aquarium
- La classe *TReception* est un *thread* de réception des trames en provenance de l'aquarium via le *Bluetooth*.
- La classe *Handler<sup>11</sup>* a pour rôle de gérer les communications avec le *thread* de réception des trames (*TReception*).
- La classe *BluetoothSocket* est une classe présente dans *l'API Bluetooth* d'Android. Elle sert à créer une connexion entre les périphériques afin qu'ils puissent échanger des données de façon bidirectionnelle.

<sup>11</sup> Handler : objet qui permet l'envoi de messages

En effet, afin de créer une connexion entre 2 périphériques, il est nécessaire d'implémenter à la fois le côté client et le côté serveur puisque l'un des périphériques doit ouvrir une *socket* serveur, et l'autre doit initier la connexion en utilisant l'adresse MAC du périphérique serveur : la BluetoothSocket.

Le client et le serveur sont considérés comme connectés lorsqu'ils ont tous deux une BluetoothSocket connectée sur le même canal RFCOMM<sup>12</sup>.

A ce moment là, chaque périphérique peut échanger ses données, de façon bidirectionnelle.

#### Classe PeripheriqueBluetooth :

La classe PeripheriqueBluetooth connecte la socket Bluetooth. (1) Lorsque celle-ci est connectée, on envoie un message à l'activité principale. (2) On démarre alors le thread TReception et commence la réception de trames (3) (cf diagramme de séquence ci-dessous 'dialoguer avec l'aquarium').

```
//Connecte la socket Bluetooth et démarre le thread Réception
public void connecter()
    /* démarre le thread connexion */
    new Thread()
    {
        @Override public void run()
        {
            while(!socket.isConnected())
            {
                try
                {
                    /* Demande de connexion */
                    socket.connect(); //(1)
                    /* connecté ? *
                    if (socket.isConnected())
                    {
                        /* informe l'activité principale */
                        Message msg = Message.obtain();
                        msg.what = PeripheriqueBluetooth.CODE_CONNEXION; //(2)
                     //...
                        /* démarre le thread réception */
                        tReception.start(); //(3)
                    }
                  //...
    }.start();
```

<sup>12</sup> RFCOMM : cf Glossaire

## Dialoguer avec l'aquarium

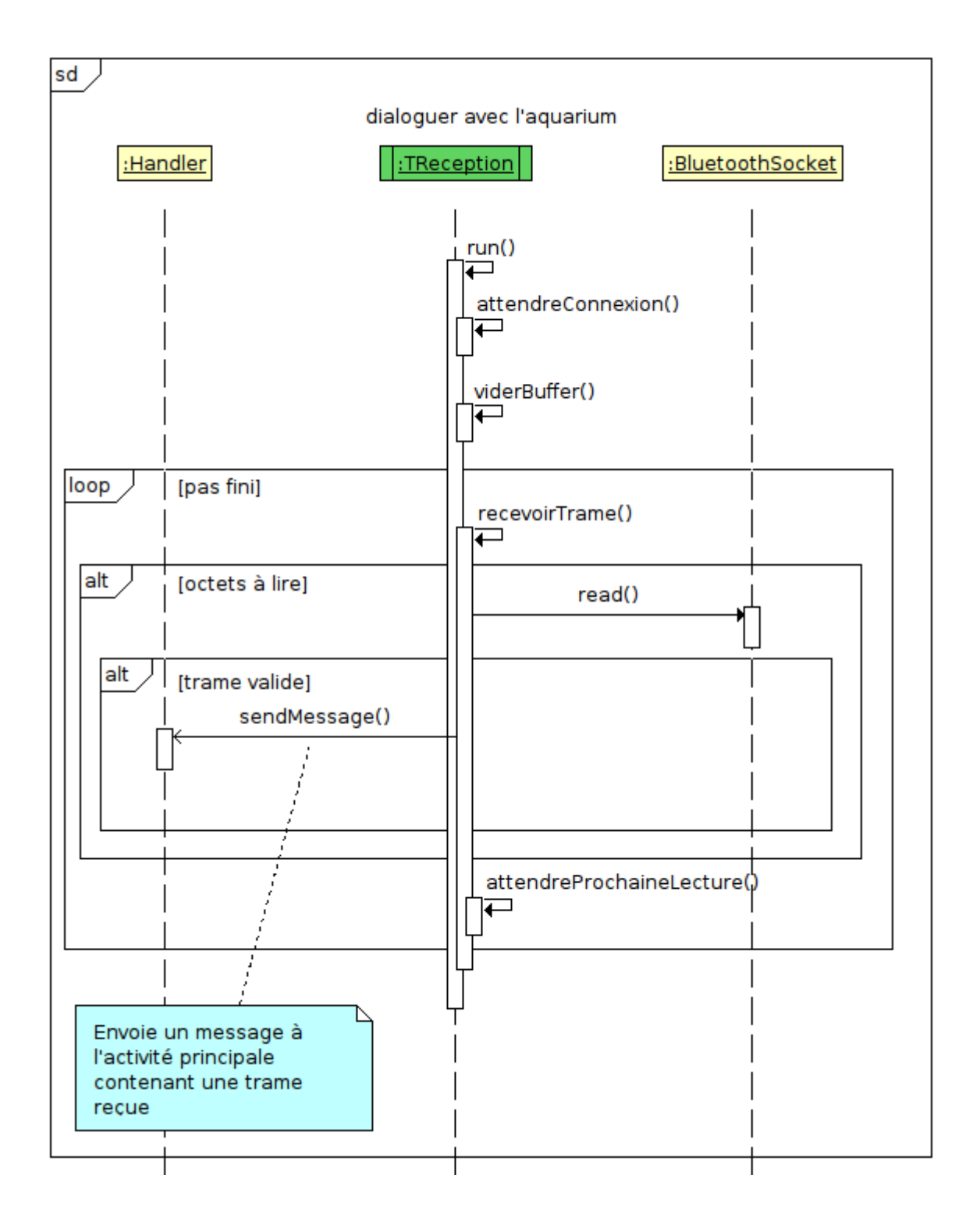

La classe *TReception* est un *thread* de réception des trames en provenance de l'aquarium grâce au *Bluetooth*. Sur ce diagramme de séquence, on peut voir que c'est cette classe qui reçoit les

trames.

Si le *buffer*<sup>13</sup> contient des octets, alors ils sont lus par la classe BluetoothSocket.

#### Dans la classe TReception :

On reçoit la trame. (1)

```
@Override public void run()
{
    attendreConnexion();
    viderBuffer();
    /* boucle de réception des trames */
    while(!fini)
    {
        recevoirTrame(); //(1)
    }
}
```

Si la trame lue est valide, alors un message est envoyé à l'activité principale. Ce message contient la trame reçue. (2)

```
private void recevoirTrame()
{
  try
  {
    if(receiveStream.available() > 0)
    {
        byte buffer[] = new byte[PeripheriqueBluetooth.TAILLE_BUFFER];
        if(!fini && socket.isConnected())
        {
          int k = receiveStream.read(buffer, 0,
PeripheriqueBluetooth.TAILLE_BUFFER);
//...
/* extrait la trame du buffer et la transmet à l'activité principale */
          Message msg = Message.obtain();
          msg.what = PeripheriqueBluetooth.CODE_RECEPTION;
          msg.obj = trame;
          handlerUI.sendMessage(msg); //(2)
        }
    }
}}
```

<sup>13</sup> Zone mémoire utilisée pour stocker temporairement des données.

#### Dans MainActivity.xml<sup>14</sup>:

On reçoit la trame (3) et on l'affiche (4).

```
final private Handler handler = new Handler() {
    public void handleMessage(Message msg) {
        super.handleMessage(msg);
        //...
        else if (msg.what == PeripheriqueBluetooth.CODE RECEPTION) {
            /* Vérifie si le message n'est pas vide */
            if (msg.obj != null)
            {
                message = (String) msg.obj; //(3)
                /* extrait les données (eau, seuils, alarmes, ...) de la trame
reçue */
                boolean donneesExtraites = extraireDonnees(message);
                if(donneesExtraites)
                {
                    /* provoque l'affichage des données extraites */
                    afficherDonnees(); //(4)
                    /* provoque l'enregistrement des données extraites */
                    enregistrerDonnees();
                }
                /* extrait les états des appareils de la trame recue */
                boolean etatsExtraits = extraireEtats(message);
                if(etatsExtraits)
                {
                    /* provoque l'affichage des états extraits */
                    afficherEtats(); //(4)
                    /* provoque l'enregistrement des états extraits */
                    enregistrerEtats();
                }
            }
       }}}
```

#### Les appareils

Les appareils qui doivent pouvoir être commandés par la tablette sont les appareils suivants :

- Distribution de nourriture
- Distribution d'engrais
- Oxygénation
- Filtration
- Eclairage

<sup>14</sup> C'est le *thread UI*, il est matérialisé par la page principale de l'application.
## Protocole – La trame de type e

Le système comporte plusieurs types de trames. Chaque trame va être associée à une utilisation spécifique.

Ainsi les trames de commande des appareils sont des trames de type e. Le protocole a été défini comme suit : Exemple de trame de type e :

```
$e;0;1;0;0;0;0;0*YY\r
```

## Les différents champs de la trame

```
$ Caractère de début de trame
e Type de trame : ici « e » car c'est le type de trame réservé aux appareils
```

; Délimiteur des champs

7 champs de valeur (1 pour chaque appareil) qui valent 0 si l'appareil est désactivé ou 1 s'il est activé. Dans l'ordre, on a la liste d'appareils suivants :

- chauffage
- éclairage
- distributeur de nourriture
- distributeur d'engrais
- oxygénation
- filtration
- ventilation

\* Caractère qui marche le début du checksum YY Valeur du checksum \r Caractère de fin de trame

Donc dans notre exemple :

\$e;0;1;0;0;0;0;0\*YY\r

Les valeurs des différents champs de données sont :

- chauffage : 0
- éclairage : 1
- distributeur de nourriture : 0
- distributeur d'engrais : 0
- oxygénation : 0
- filtration : 0
- ventilation : 0

# **Commander les appareils**

### Dans l'activité principale MainActivity.xml :

Pour commander un appareil, on lui envoie une trame *Bluetooth* de type e. C'est l'utilisateur qui va pouvoir envoyer cette trame en cliquant sur l'interrupteur correspondant à l'appareil qu'il souhaite démarrer.

Ici, dans la partie Appareils de l'IHM, on voit que certains interrupteurs ont été activés. Il s'agit de l'éclairage, du distributeur de nourriture, de l'oxygène ainsi que du distributeur d'engrais. Les interrupteurs se colorent lorsqu'ils sont activés par l'utilisateur.

| Gesaqua version 1.0       Seuils         Paramètres Vitaux :       Appareils :         Température : 29.7 °C       Eclairage         pH de l'eau : 6.7       Nourriture         Niveau de l'eau : 24.7 cm       Chauffage         Modes :       Oxygène         Mode Auto       Filtration         Three       Ventilation |                                                                                                    | ≱ 斎 100% ┇ 12:15                                                                                                    |
|----------------------------------------------------------------------------------------------------|----------------------------------------------------------------------------------------------------|----------------------------------------------------------------------------------------------------|
| Paramètres Vitaux : Appareils :   Température : 29.7 °C Eclairage   pH de l'eau : 6.7 Nourriture   Niveau de l'eau : 24.7 cm Chauffage   Modes : Oxygène   Mode Auto Filtration   Totaura Image                                                                                                    | Gesaqua version 1.0                                                                                                    | Seuils                                                                                                    |
| Image: Anames   Consignes:   pH   Température   Niveau d'eau   Historique: Dernière distribution d'engrais: Durée d'éclairage: Dernière distribution de nourriture:                                                                                                    | Paramètres Vitaux :Température : 29.7 °CPH de l'eau : 6.7Niveau de l'eau : 24.7 cm <b>Modes :</b> Mode Auto▲AlarmesConsignes :pHTempératureNiveau d'eauNiveau d'eauListe d'eauDiste d'eauDiste d'eauDiste d'eauDiste d'eauDiste d'eauDiste d'eauDiste d'eauDiste d'eauDiste d'eauDiste d'eauDiste d'eauDiste d'eauDiste d'eauDiste d'eauDiste d'eauDiste d'eauDiste d'eauDiste d'eauDiste d'eauDiste d'eauDister d'eauDiste d'eauDiste d'eau <th>Appareils :         Eclairage         Nourriture         Onuffage         Oxygène         Oxygène         Filtration         Ventilation         Tengrais         Acquarium :         Largeur (cm) : 40.0         Longueur (cm) : 100.0         Hauteur (cm) : 50.0         Volume (L) : 200.0         Date de mise en eau : 2017-04-20 14:20:36         Type : amazonien</th> | Appareils :         Eclairage         Nourriture         Onuffage         Oxygène         Oxygène         Filtration         Ventilation         Tengrais         Acquarium :         Largeur (cm) : 40.0         Longueur (cm) : 100.0         Hauteur (cm) : 50.0         Volume (L) : 200.0         Date de mise en eau : 2017-04-20 14:20:36         Type : amazonien |

Le diagramme de séquence suivant nous montre comment les appareils seront commandés. La trame sera envoyée à un objet PeripheriqueBluetooth puisque c'est cette classe qui assure le dialogue *Bluetooth* avec l'aquarium.

Une fois que l'utilisateur a activé l'interrupteur correspondant à l'appareil de son choix,

- une trame correspondant à l'appareil en question est fabriquée
- elle se base sur le nouvel état de l'appareil
- on envoie cette trame au périphérique *Bluetooth* pour communiquer l'ordre de la tablette vers l'aquarium.

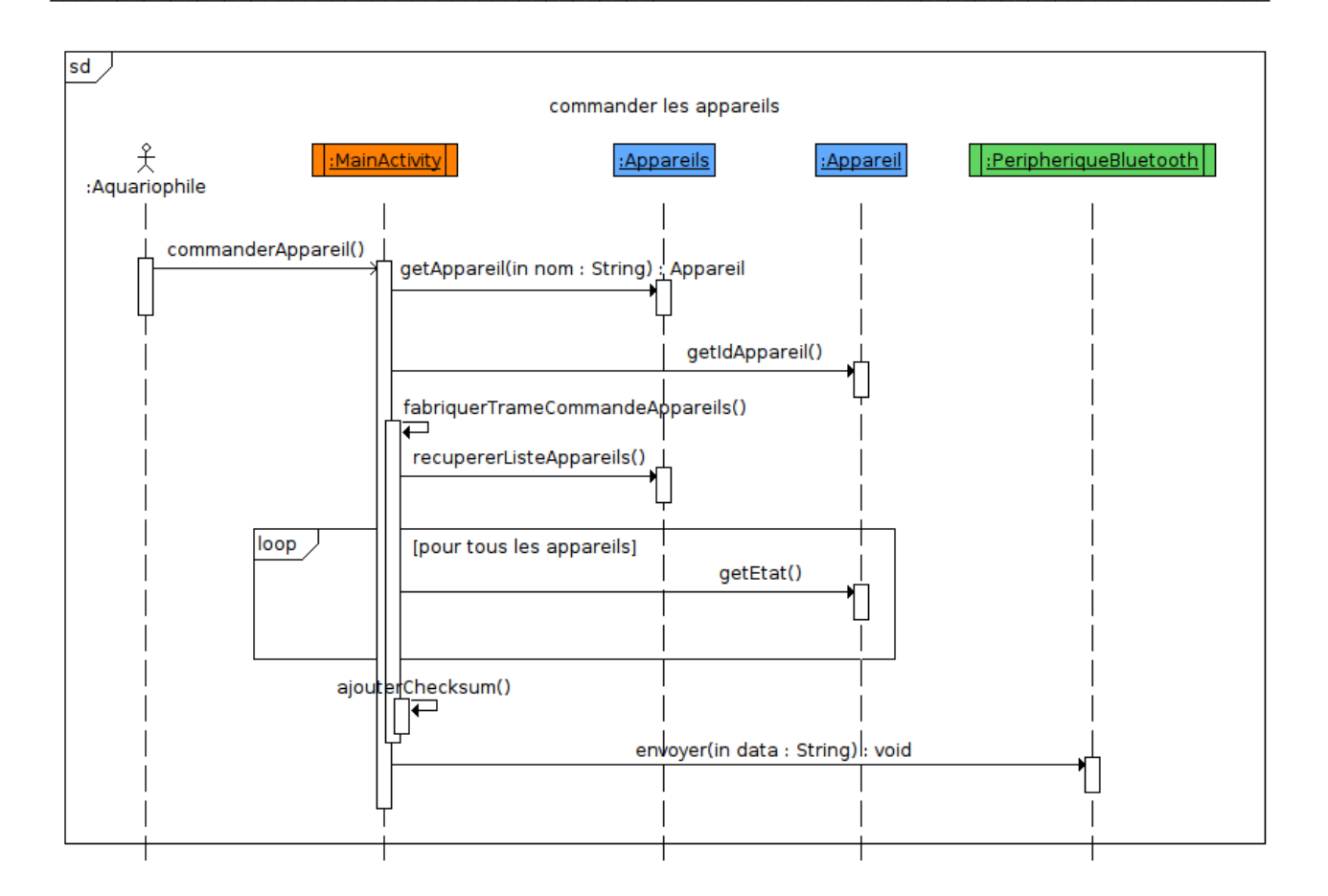

### Dans MainActivity.xml:

On relie l'interrupteur au Handler afin de pouvoir envoyer la trame à l'aquarium grâce à la connexion *Bluetooth*.

```
final private Handler handler = new Handler() {
    public void handleMessage(Message msg) {
        super.handleMessage(msg);
        if (msg.what == PeripheriqueBluetooth.CODE_CONNEXION) {
            activerCommandesAppareils();
}
```

```
private void activerCommandesAppareils()
{
    sw = (Switch) findViewById(R.id.SwitchEclairage);
    sw.setEnabled(true);
}
```

On fabrique la trame de commande et on l'envoie à l'aquarium :

C'est un signal, le fait d'activer ou de désactiver l'interrupteur, qui va envoyer la trame.

Lorsqu'un changement se produit au niveau de l'interrupteur gérant un appareil, son état change :

- 1 pour activé
- 0 pour désactivé

On fait une écoute des signaux de changement (1). Lorsqu'un changement se produit, l'état de l'appareil change. (2)

```
private void gererInterrupteurEclairage() {
    final Switch eclairage = (Switch) findViewById(R.id.SwitchEclairage);
    eclairage.setOnCheckedChangeListener(new
CompoundButton.OnCheckedChangeListener() {
            permet de faire un bouton switch en créant un CompoundButton et
de.
         * Tout est inclu dans la fonction setOnCheckedChangeListener.
         */
        public void onCheckedChanged(CompoundButton buttonView, boolean Check) {
                Verifie si le bouton est checké ou pas*/ //(1)
            if (Check) {
                commanderAppareil(NOM_APPAREIL_ECLAIRAGE, 1); //(2)
            } else {
                commanderAppareil(NOM APPAREIL ECLAIRAGE, 0); //(2)
            }
        }
    });
}
```

Ici l'interrupteur nourriture a été activé, mais la trame n'a pas encore été envoyée puisque l'image à sa droite a gardé la même couleur (ici rouge, qui signifie que l'appareil n'est pas activé).

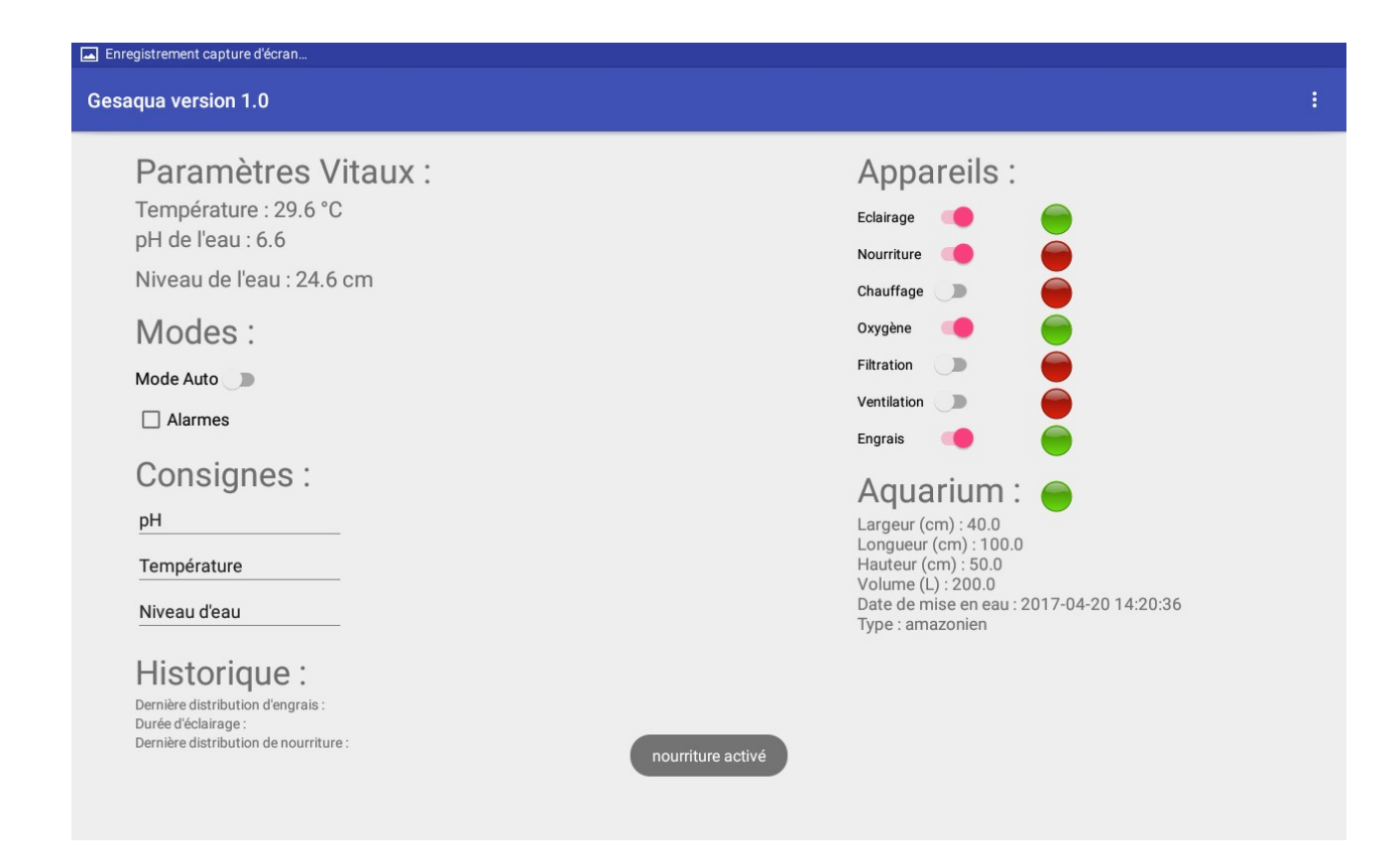

Le changement est signalé par un nouvel état. C'est cet état qui est envoyé à la fonction qui va fabriquer la trame (1).

```
private void commanderAppareil(String nom, int etat) {
    if(!aquariumConnecte)
        return;
    Appareil appareil = appareils.getAppareil(nom);
    String trame = fabriquerTrameCommandeAppareils(appareil.getIdAppareil(),
etat); //(1)
    peripheriqueBluetooth.envoyer(trame);
    }
}
```

On fabrique la trame destinée aux appareils.

```
private String fabriquerTrameCommandeAppareils(int idAppareil, int etat) {
   String trame = TRAME_DEBUT + "e" + TRAME_DELIMITEUR;
   List<Appareil> listeAppareils = appareils.recupererListeAppareils();
//la trame contient tous les appareils
   for (int i = 0; i < listeAppareils.size(); i++)
    {
    //permet d'obtenir l'état de fonctionnement de l'appareil
    // 1 si l'appareil est en état de marche (alimenté, connecté) et 0 sinon
</pre>
```

}

```
Appareil appareil = listeAppareils.get(i);
    if((i + 1) == idAppareil)
    {
        if ((i + 1) == listeAppareils.size())
            trame += etat;
        else
            trame += (etat + TRAME DELIMITEUR);
        continue:
    }
    else
    {
        if ((i + 1) == listeAppareils.size())
            trame += appareil.getEtat();
        else
            trame += (appareil.getEtat() + TRAME_DELIMITEUR);
    }
}
trame = ajouterChecksum(trame);
trame += TRAME_FIN;
return trame;
```

Puis cette trame est envoyée par un objet PeripheriqueBluetooth. (2)

```
private void commanderAppareil(String nom, int etat) {
    if(!aquariumConnecte)
        return;
    Appareil appareil = appareils.getAppareil(nom);
    String trame = fabriquerTrameCommandeAppareils(appareil.getIdAppareil(),
etat);
    peripheriqueBluetooth.envoyer(trame); //(2)
    }
}
```

### Dans la classe PeripheriqueBluetooth :

On envoie la trame de la tablette vers l'aquarium : (3)

```
public void envoyer(String data)
{
    if(socket == null)
        return;
    try
    {
        sendStream.write(data.getBytes()); //(3)
        sendStream.flush();
    }
    //...
}
```

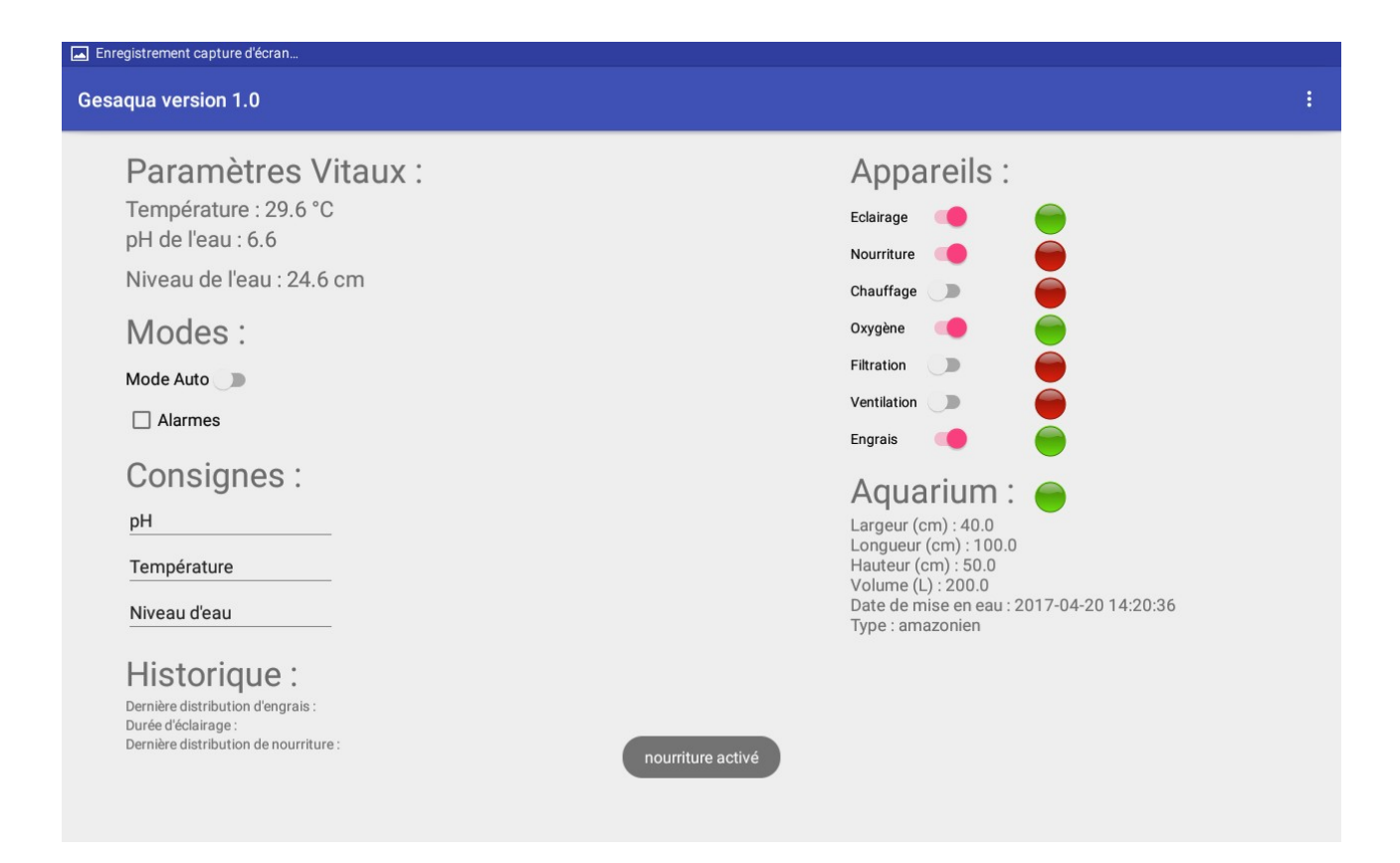

La trame est envoyée : l'image à côté de l'interrupteur se colore en vert car l'appareil est activé.

# Visualiser les états et données

Pour visualiser les états et les données, il est nécessaire de les avoir enregistrés au préalable et donc de les avoir archivés dans une base de données.

# Archiver les données

### Configuration de la base de données<sup>15</sup>

*SQLite*<sup>16</sup> est intégrée dans chaque appareil Android. C'est la technique dite *embedded SQL* : les instructions en langage SQL seront incorporées dans le code source.

Le *package* android.database contient toutes les classes nécessaires pour travailler avec des bases de données. Le *package* android.database.sqlite contient les classes spécifiques à *SQLite*.

Sur le diagramme de classe ci-dessous, on voit que pour créer une base de données il faut :

- Une classe dont chaque objet représentera un tuple dans la table
- Une classe pour manipuler les tuples : faire des insertions, suppressions ou mises à jour dans la base de données. Cette classe doit pouvoir manipuler des objets du même type que celui des tuples : ici c'est la classe Appareils qui permet de manipuler des tuples de type Appareil
- Une classe pour instancier la base de données : créer les tables et y entrer les enregistrements initiaux : GesAquaSQLite
- Une classe pour avoir accès à la base de données, qui permettra de l'ouvrir ou de la fermer : GesAquaBDD

<sup>15</sup> Cf ANNEXE 2 pour plus de détails

<sup>16</sup> SQLite : bibliothèque qui propose un moteur de base de données relationnelles

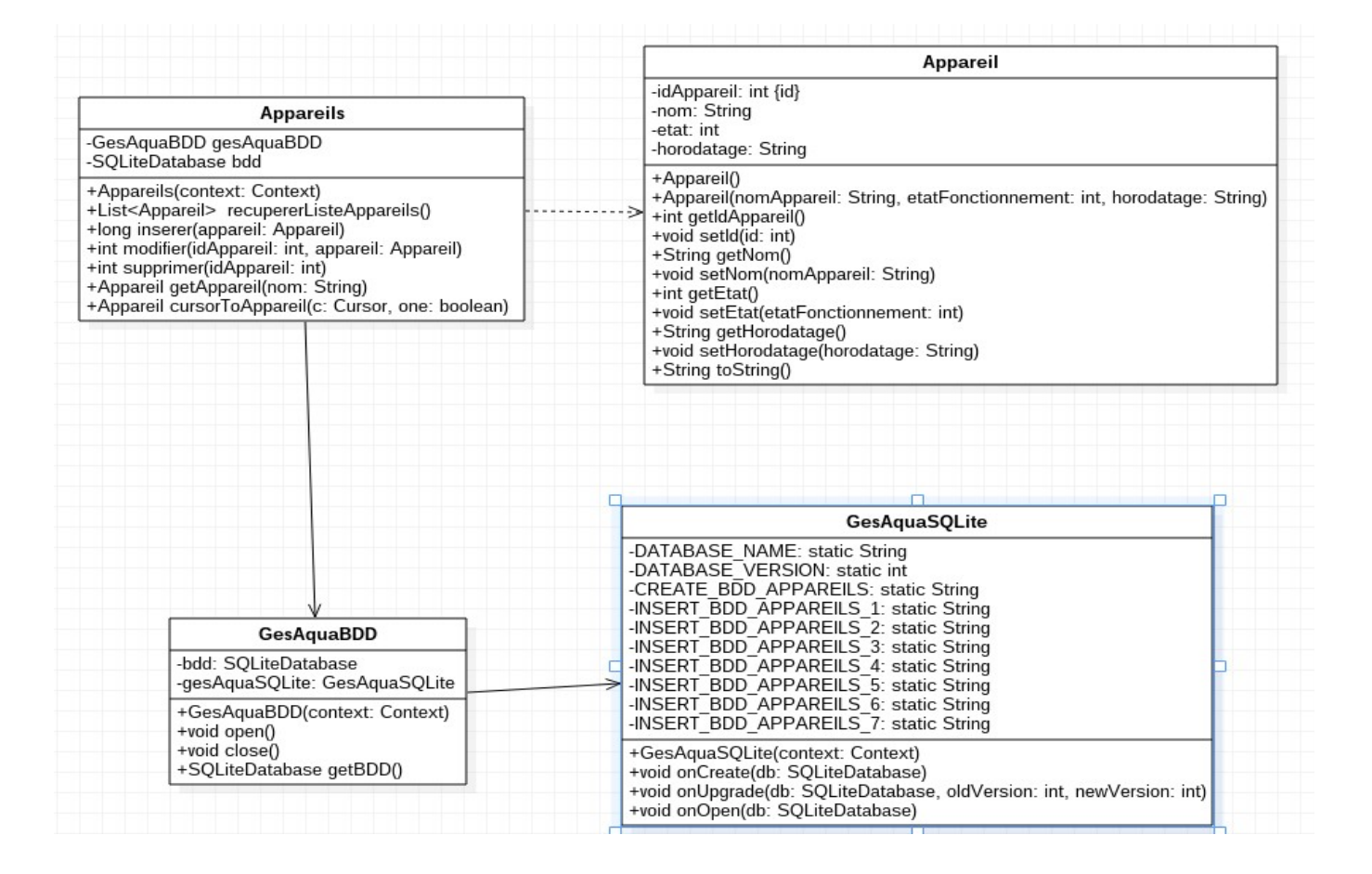

### Définition de la classe Apparei1 :

On va créer la table 'appareils' dans la base de données ''gesaqua.db''

# appareils

-idAppareil: INTEGER {id} -nom: VARCHAR(45) -etat: TINYINT(1) -horodatage: DATETIME

On créé une classe Appareil avec ses attributs ainsi que des accesseurs pour pouvoir les lire ou écrire. Cette classe représente un tuple de la table '**appareils**'.

```
public class Appareil
//Les attributs représentent les champs qui seront dans la table.
    private int idAppareil;
    private String nom;
    private int etat;
    private String horodatage;
//accesseurs
public String getNom()
{
    return nom;
}
public void setNom(String nomAppareil)
{
    this.nom = nomAppareil;
}
//...
```

# Définition d'une classe Appareils :

Elle manipule des objets de type Appareil.

On va donc créer une classe Appareils afin de pouvoir exécuter des requêtes SQL sur la table 'appareils', telles que insert() (1) ou update().(2)

```
public class Appareils {
    private GesAquaBDD gesAquaBDD;
    private SQLiteDatabase bdd;
public Appareils(Context context)
{
    gesAquaBDD = new GesAquaBDD(context);
    bdd = gesAquaBDD.getBDD();
}
//...
//Insertion d'un tuple
public long inserer(Appareil appareil)
{
    ContentValues values = new ContentValues();
    values.put("nom", appareil.getNom());
    values.put("etat", appareil.getEtat());
    values.put("horodatage", appareil.getHorodatage());
    return bdd.insert("appareils", null, values); //(1)
}
//Mise à jour d'un tuple
public int modifier(int idAppareil, Appareil appareil)
{
    ContentValues values = new ContentValues();
    values.put("nom", appareil.getNom());
values.put("etat", appareil.getEtat());
    values.put("horodatage", appareil.getHorodatage());
    return bdd.update("appareils", values, "idAppareil = " + idAppareil, null);
//(2)
}
}
```

## Définition de la classe GesAquaSQLite :

Pour créer et mettre à jour une base de données *SQLite* dans une application Android, on doit créer une classe qui hérite de *SQLiteOpenHelper*<sup>17</sup>.

<sup>17</sup> SQLiteOpenHelper : Classe qui permet de gérer la création ainsi que la version de base de données.

Cette classe se charge d'ouvrir la base de données si elle existe ou de la créer si elle n'existe pas, et de pouvoir la mettre à jour si nécessaire. On s'en sert pour définir l'ensemble des tables de la base de données qui seront produites lors de l'instanciation.

On implémente les méthodes on Create() et on Upgrade() :

- onCreate(): pour créer une base de données qui ne l'est pas encore
- onUpgrade() : si la version de la base de données évolue, cette méthode permettra de mettre à jour le schéma de base de données existant ou de supprimer la base de données existante et la recréer par la méthode onCreate().

```
public class GesAquaSQLite extends SQLiteOpenHelper()
// Pour création des tables
private static final String CREATE_BDD_APPAREILS =
        "CREATE TABLE appareils (" +
                "idAppareil INTEGER PRIMARY KEY NOT NULL ," +
                "etat TINYINT(1) NULL ,
                "horodatage DATETIME );"; //DATETIME : format "YYYY-MM-DD
HH:MM:SS"
// Pour insertion des données initiales
private static final String INSERT_BDD_APPAREILS_1 = "INSERT INTO appareils
VALUES(1, 'chauffage',0, '2017-03-24 16:31:10');";
private static final String INSERT_BDD_APPAREILS_2 = "INSERT INTO appareils
VALUES(2,'eclairage',0,'2017-03-24 16:31:20');";
private static final String INSERT_BDD_APPAREILS_3 = "INSERT INTO appareils
VALUES(3,'nourriture',0,'2017-03-24 16:31:20');";
private static final String INSERT_BDD_APPAREILS_4 = "INSERT INTO appareils
VALUES(4, 'engrais',0, '2017-03-24 16:31:20');";
private static final String INSERT BDD APPAREILS 5 = "INSERT INTO appareils
VALUES(5, 'oxygenation',0, '2017-03-24 16:31:20');";
private static final String INSERT_BDD_APPAREILS_6 = "INSERT INTO appareils
VALUES(6,'filtration',0,'2017-03-24 16:31:20');";
private static final String INSERT BDD APPAREILS 7 = "INSERT INTO appareils
VALUES(7, 'ventilation',0, '2017-03-24 16:31:20');"
//Création d'une base de données et insertion des données initiales
public void onCreate(SQLiteDatabase db)
   // 1. création des tables
    db.execSQL(CREATE BDD APPAREILS);
    // 2. insertion des données initiales
    db.execSQL(INSERT BDD APPAREILS 1);
    db.execSQL(INSERT BDD APPAREILS 2);
    db.execSQL(INSERT_BDD_APPAREILS_3);
    db.execSQL(INSERT_BDD_APPAREILS_4);
    db.execSQL(INSERT BDD APPAREILS 5);
    db.execSQL(INSERT BDD APPAREILS 6);
    db.execSQL(INSERT BDD APPAREILS 7);
public void onUpgrade(SQLiteDatabase db, int oldVersion, int newVersion)
```

```
{
    // on supprime la table puis on la recrée
    db.execSQL("DROP TABLE appareils;");
}
```

### Définition de la classe GesAquaBDD :

Pour accéder à la base de données de l'application, on utilise SQLiteDatabase, qui est la classe de base pour travailler avec une base de données *SQLite* sous Android et fournit des méthodes pour ouvrir, effectuer des requêtes, mettre à jour et fermer la base de données. On crée donc une classe GesAquaBDD, qui hérite donc de SQLiteDatabase, pour accéder à la base de données de l'application.

```
public class GesAquaBDD {
//...
//Ouverture de la base de données en écriture
public void open()
{
    if (bdd == null)
        bdd = gesAquaSQLite.getWritableDatabase();
}
//Fermeture
public void close()
{
    if (bdd != null)
        if (bdd.is0pen())
            bdd.close();
}
//Accès à la base de données
public SQLiteDatabase getBDD()
{
    if (bdd == null)
        open();
    return bdd;
}
}
```

La base de données est maintenant crée.

On a le diagramme de classes suivant :

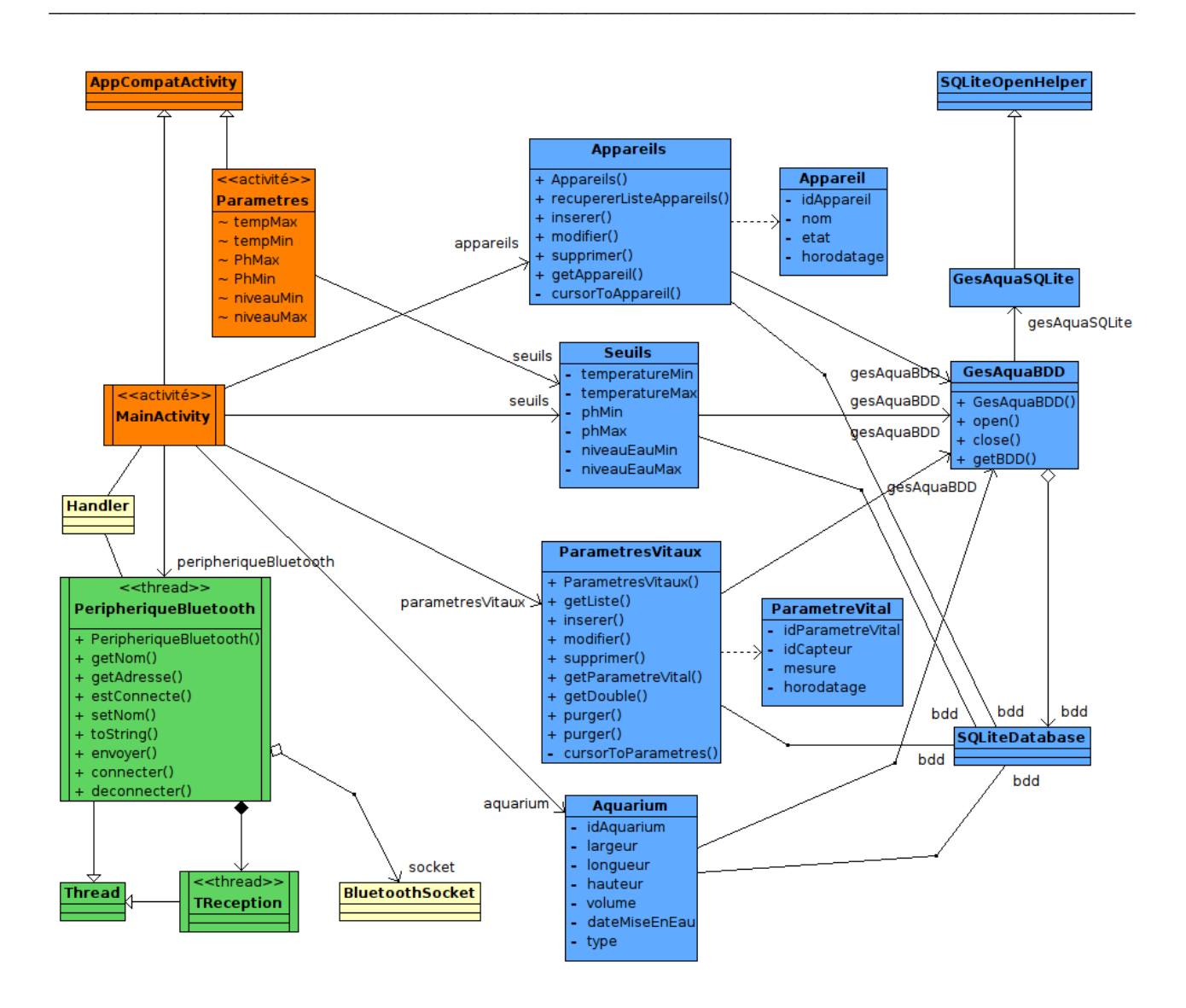

C'est un Handler qui fait le lien entre la page principale de l'application et les messages reçus par Treception comme on peut le voir sur le diagramme de séquence suivant. Les états et les données contenus dans les messages du Handler sont extraits de la trame au niveau de l'activité principale MainActivity. De là, on peut les visualiser et les enregistrer dans la base de données.

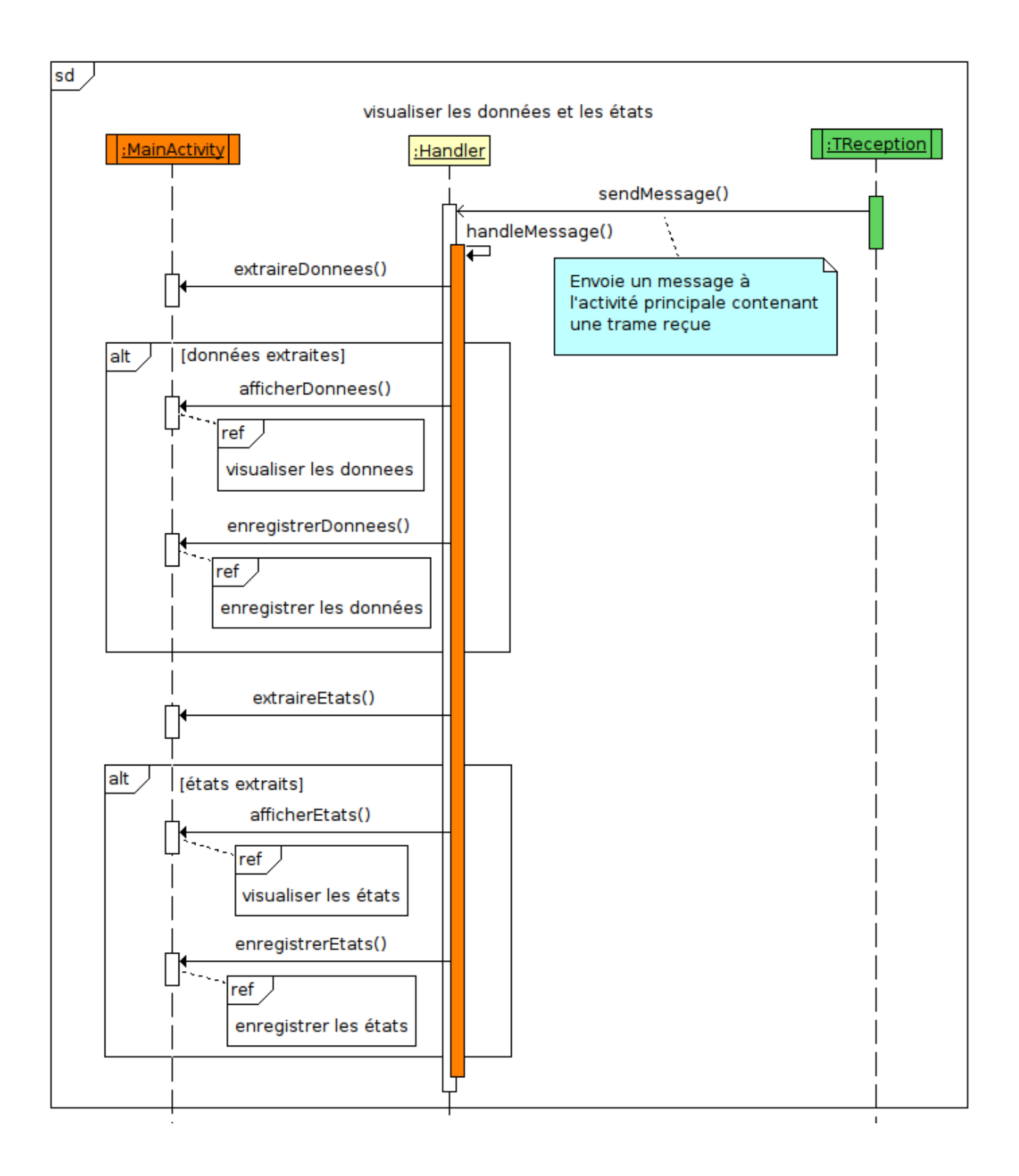

# **Enregistrer les états :**

Les états des appareils sont enregistrés dans la base de données.

Sur le diagramme de séquence ci-dessous, on peut voir que les états des appareils sont modifiés un par un : on récupère les différents appareils avant de modifier leur état. Puis on met à jour la base de données avec ces nouveaux états.

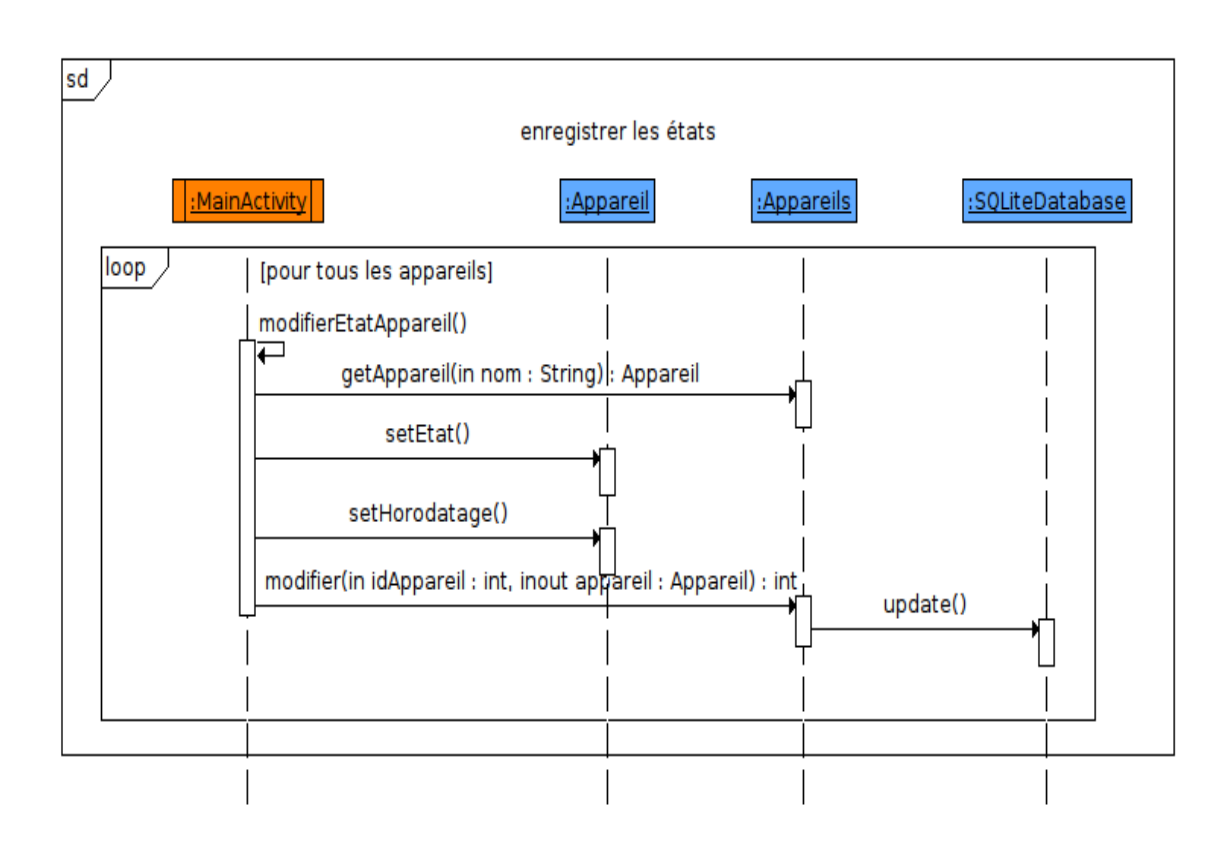

Sur cette capture d'IHM on peut voir que les appareils sont tous désactivés par défaut. Puis on va pouvoir les activer un par un en cliquant sur les interrupteurs correspondants.

| A G                                                                                                    | ≱ 斎 100% ☎ 09:07                                                                                                    |
|----------------------------------------------------------------------------------------------------|----------------------------------------------------------------------------------------------------|
| Gesaqua version 1.0                                                                                                    |                                                                                                    |
| <b>Paramètres Vitaux :</b><br>Température : °C<br>pH de l'eau :<br>Niveau de l'eau : cm                                                                            | Appareils :<br>Eclairage<br>Nourriture<br>Chauffage<br>Eclairage<br>Eclairage<br>Ecla |
| Modes:<br>Mode Auto                                                                                                    | Oxygène  Filtration Ventilation Engrais                                                                                                    |
| Consignes :<br>pH<br>Température<br>Niveau d'eau<br>Historique :<br>Durée distribution d'engrais :<br>Durée d'éclairage :<br>Dernière distribution de nourriture : | Aquarium :<br>Largeur (cm) : 40.0<br>Longueur (cm) : 100.0<br>Hauteur (cm) : 50.0<br>Volume (L) : 200.0<br>Date de mise en eau : 2017-04-20 14:20:36<br>Type : amazonien                                                                                                    |

Ici, on peut voir qu'en cliquant sur les interrupteurs, les appareils correspondants s'activent : ici il s'agit de l'éclairage, du distributeur de nourriture de l'oxygénation ainsi que du distributeur d'engrais.

| ⊑▲ ն                                                                                                    | ≱ 🛜 100% 🖬 12:15                                                                                                    |
|----------------------------------------------------------------------------------------------------|----------------------------------------------------------------------------------------------------|
| Gesaqua version 1.0                                                                                                    | Seuils                                                                                                    |
| Paramètres Vitaux :Température : 29.7 °CpH de l'eau : 6.7Niveau de l'eau : 24.7 cmMode s :Mode Auto▲MarmesConsignes :pHTempératureNiveau d'eauNiveau d'eauDernière distribution dengrais:Dariée d'éclarage :Dernière distribution denourriture : | Eclairage       Image         Nourriture       Image         Chauffage       Image         Oxygène       Image         Filtration       Image         Filtration       Image         Ventilation       Image         Engrais       Image         Chauge       Image         Largeur (crm) : 40.0         Longueur (crm) : 100.0         Hauteur (crm) : 50.0         Volume (L) : 200.0         Date de mise en eau : 2017-04-20 14:20:36         Type : amazonien |
|                                                                                                    |                                                                                                    |

Pour enregistrer l'état de l'appareil :

#### Dans le fichier MainActivity.xml :

Le nouvel état obtenu en cliquant modifie l'état de l'interrupteur. (1)

```
private void enregistrerEtats()
{
    if(etatEclairage != etatEclairagePrec)
        modifierEtatAppareil(APPAREIL_ECLAIRAGE, NOM_APPAREIL_ECLAIRAGE,
etatEclairage, R.id.imageViewEclairage, R.id.SwitchEclairage); //(1)
}
```

Lorsque l'état d'un appareil est modifié par l'utlisateur, on modifie également son état dans la base de données grâce à la méthode modifier () de la classe Appareils : (2)

```
private void modifierEtatAppareil(int idAppareil, String nomAppareil, int etat,
int idImageView, int idSwitch)
{
    Appareil appareil = appareils.getAppareil(nomAppareil);
    appareil.setEtat(etat);
    appareil.setHorodatage(getHorodatageBD());
    appareils.modifier(idAppareil, appareil); //(2)
}
```

### Dans la classe Appareils :

On met à jour le tuple dans la base de données (3) : l'état de l'appareil est donc enregistré.

```
public int modifier(int idAppareil, Appareil appareil)
{
    ContentValues values = new ContentValues();
    values.put("nom", appareil.getNom());
    values.put("etat", appareil.getEtat());
    values.put("horodatage", appareil.getHorodatage());
    return bdd.update("appareils", values, "idAppareil = " + idAppareil, null);
    //(3)
}
```

## **Enregistrer les données :**

Les données à enregistrer sont liées aux états puisqu'il s'agit des dernières distribution d'engrais, de nourriture ainsi que de la durée d'éclairage.

Pour enregistrer les données, on extrait les données de la trame reçue par *Bluetooth*, donc on extrait les états des appareils de la trame de type e .

C'est grâce à la fonction enregistrerEtat() que l'on modifie l'état de l'appareil dans la base de données. On ne modifie cet état que s'il est différent de l'état précédent.

C'est grâce à la modification de cet état que l'on va pouvoir modifier les données, puisqu'en même temps qu'un tuple est enregistré, son champs horodatage est modifié. (1)

```
private void enregistrerEtats()
{
    if(etatEngrais != etatEngraisPrec)
    modifierEtatAppareil(APPAREIL_ENGRAIS, NOM_APPAREIL_ENGRAIS, etatEngrais,
R.id.imageViewEngrais, R.id.SwitchEngrais);
}
```

```
private void modifierEtatAppareil(int idAppareil, String nomAppareil, int etat,
int idImageView, int idSwitch)
{
    Appareil appareil = appareils.getAppareil(nomAppareil);
    appareil.setEtat(etat);
    appareil.setHorodatage(getHorodatageBD());
    appareils.modifier(idAppareil, appareil);
}
```

On effectue un update() dans la base de données.

```
public int modifier(int idAppareil, Appareil appareil)
{
    ContentValues values = new ContentValues();
    values.put("nom", appareil.getNom());
    values.put("etat", appareil.getEtat());
    values.put("horodatage", appareil.getHorodatage()); //(1)
    return bdd.update("appareils", values, "idAppareil = " + idAppareil, null);
}
```

### **Informer l'utilisateur**

#### Visualiser les états :

On visualise les états des appareils grâces à des d'images (on/off). Lorsque l'image est rouge, l'appareil est désactivé. Si elle est verte, alors l'appareil est activé. Ce sont ces images qui attestent que la trame a bien été transmise puisque leur couleur va changer. Ainsi, l'utilisateur est informé.

Afin de visualiser les états des appareils, on peut voir sur le diagramme de séquence ci-dessous qu'un affichage suffit. Et pour ce qui est des données, on affiche la dernière distribution, donc la dernière fois que l'interrupteur a été activé.

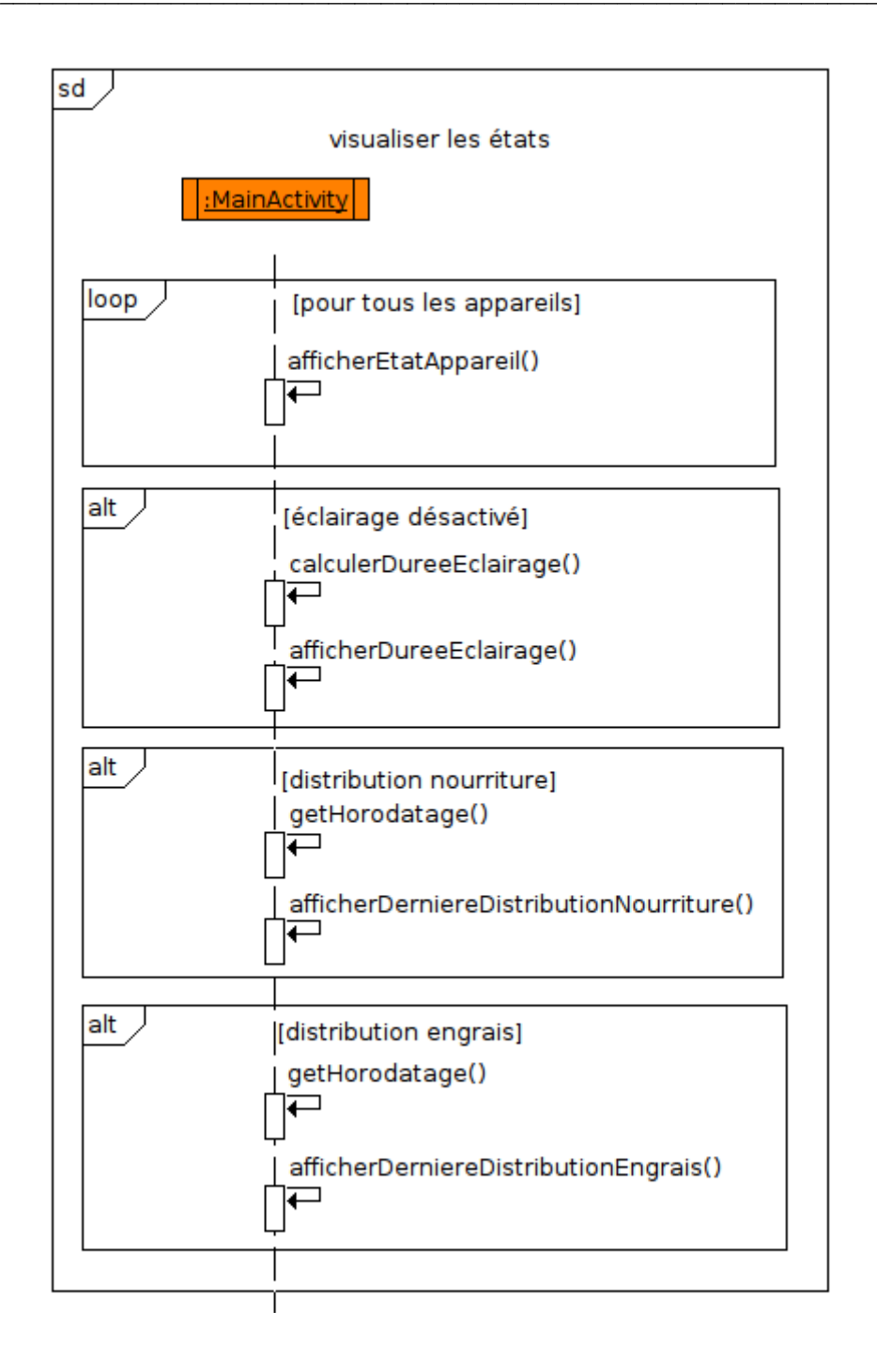

Au démarrage de l'application on récupère les états des appareils. A ce stade, ils sont tous désactivés par défaut.

```
protected void onCreate(Bundle savedInstanceState) {
    super.onCreate(savedInstanceState);
    recupererValeurs();
```

```
}
```

On récupère l'état de l'appareil puis on l'affiche dans l'IHM (1).

```
protected void recupererValeurs()
{
    appareils = new Appareils(getApplicationContext());
   /* les états des appareils */
   Appareil appareil;
    Switch sw;
    appareil = appareils.getAppareil(NOM APPAREIL ECLAIRAGE);
    etatEclairage = appareil.getEtat();
    etatEclairagePrec = etatEclairage;
    afficherEtatAppareil(APPAREIL ECLAIRAGE, NOM APPAREIL ECLAIRAGE,
etatEclairage, R.id.imageViewEclairage, R.id.SwitchChauffage); //(1)
    sw = (Switch) findViewById(R.id.SwitchEclairage);
    if(etatEclairage == 1)
        sw.setChecked(true);
    else
        sw.setChecked(false);
}
```

On affiche le nouvel état de l'appareil au niveau de l'interrupteur.

Cet affichage se fait par l'intermédiaire de l'interrupteur qui sera activé si l'appareil est activé (donc son état = 1) ou désactivé si l'appareil est désactivé (donc son état = 0). (2)

```
private void afficherEtats()
{
    if(etatEclairage != etatEclairagePrec)
        afficherEtatAppareil(APPAREIL_ECLAIRAGE, NOM_APPAREIL_ECLAIRAGE,
etatEclairage, R.id.imageViewEclairage, R.id.SwitchEclairage); //(2)
}
```

Les images vertes ou rouges se colorent en fonction de l'état de l'appareil (3) : rouge si désactivé et verte si activé.

```
private void afficherEtatAppareil(int idAppareil, String nomAppareil, int etat,
int idImageView, int idSwitch)
{
    ImageView img = (ImageView) findViewById(idImageView);
    Switch sw = (Switch) findViewById(idSwitch);
    if (etat == 1) //(3)
    {
        img.setImageResource(R.drawable.on);
        sw.setChecked(true);
    }
    else
```

```
{
    img.setImageResource(R.drawable.off);
    sw.setChecked(false);
  }
}
```

Sur cette capture d'écran de l'IHM, on peut voir que 4 appareils ont été activés : l'éclairage, la distribution de nourriture, l'oxygène et la distribution d'engrais.

|                                                                                                    | ≯ 🔋 100% 🖬 12։15                                                                                                    |
|----------------------------------------------------------------------------------------------------|----------------------------------------------------------------------------------------------------|
| Gesaqua version 1.0                                                                                                    | Seuils                                                                                                    |
| Paramètres Vitaux :Température : 29.7 °CµH de l'eau : 6.7Niveau de l'eau : 24.7 cmMode Auto▲Mode Auto▲AlarmesConsignes :µHTempératureNiveau d'eauLiveau d'eauDenière distribution d'engrais:Derière distribution de nourriture : | Appareils :         Eclairage         Nourriture         Nourriture         Chauffage         Oxygène         Oxygène         Filtration         Pritration         Imprais         Engrais         Acquarium:         Largeur (cm): 40.0         Longueur (cm): 100.0         Hauteur (cm): 50.0         Yolume (L): 200.0         Date de mise en eau: 2017-04-20 14:20:36         Type : amazonien |

### Visualiser les données

Les données dont je me suis occupée sont :

- la dernière distribution d'engrais
- la dernière distribution de nourriture
- la durée d'éclairage en minutes

Ces données sont consignées dans la partie Historique de l'IHM.

On récupére l'horodatage de la dernière distribution d'engrais : (1)

```
private void afficherEtats()
{
    if(etatEngraisPrec != etatEngrais && etatEngrais == 1)
    {
        derniereDistributionEngrais = getHorodatage(); //(1)
        afficherDerniereDistributionEngrais();
    }
}
```

Puis on affiche le résultat : (2)

```
protected void afficherDerniereDistributionEngrais()
{
     ((TextView)
     findViewById(R.id.derniereDistributionEngrais)).setText("Dernière distribution
     d'engrais : " + derniereDistributionEngrais); //(2)
}
```

Sur cette capture d'écran d'IHM, on peut voir le résultat en bas à gauche au niveau de la partie Historique.

|                                                                                                    | ≱ 🛜 100% 🖻 13:10                                                                                                    |
|----------------------------------------------------------------------------------------------------|----------------------------------------------------------------------------------------------------|
| Gesaqua version 1.0                                                                                                    |                                                                                                    |
| Paramètres Vitaux :<br>Température : 30.2 °C<br>pH de l'eau : 7.2<br>Niveau de l'eau : 25.2 cm<br>Mode Auto<br>Alarmes<br>Consignes :<br>pH<br>Température<br>Niveau d'eau | Eclairage       Image         Nourriture       Image         Nourriture       Image         Chauffage       Image         Oxygène       Image         Filtration       Image         Filtration       Image         Engrais       Image         Aquarium:       Image         Largeur (cm): 40.0       Image         Longueur (cm): 100.0       Image         Hauteur (cm): 50.0       Yolume (L): 200.0         Date de mise en eau : 2017-04-20 14:20:36       Type : amazonien |
| Historique :<br>Dernière distribution d'engrais : 19/05/2017 13:06<br>Durée d'éclairage :<br>Dernière distribution de nourriture : 19/05/2017 13:10                        |                                                                                                    |

# Plan des tests de validation

| DESCRIPTION                                                                               | OUI | NON |
|-------------------------------------------------------------------------------------------|-----|-----|
| Les données et les alarmes associées au module sont affichées sur la tablette tactile     | Х   |     |
| La commande des appareils associés au module est possible à partir de la tablette tactile | Х   |     |
| Le paramétrage du mode automatisé est réalisable                                          |     |     |
| L'affichage de la durée actuelle d'éclairage en minutes est réalle dans l'IHM             |     |     |
| L'affichage de la dernière distribution de nourriture est visible sur l'écran tactile     | X   |     |
| L'affichage de la dernière distribution d'engrais est visible sur l'écran tactile         | Х   |     |

# Annexes

# **Table des matières - ANNEXES**

| Annexe 1 : Mise en oeuvre de la liaison Bluetooth :            | 99  |
|----------------------------------------------------------------|-----|
| Introduction                                                   | 99  |
| La Communication Bluetooth                                     | 99  |
| Fonctionnement                                                 | 99  |
| Activer le Bluetooth sur la tablette                           | 99  |
| Permissions Bluetooth                                          | 99  |
| Mise en oeuvre                                                 | 100 |
| Rendre le périphérique visible                                 | 101 |
| L'adaptateur Bluetooth                                         | 101 |
| La visibilité                                                  | 102 |
| Recherche de nouveaux périphériques                            | 103 |
| Trouver les périphériques déjà appairés                        | 104 |
| Connecter les périphériques entre eux                          | 105 |
| Transférer des données entre les périphériques                 | 107 |
| Gestion d'une connexion :                                      | 107 |
| Envoyer des données à l'aquarium                               | 108 |
| Recevoir des données de l'aquarium                             | 109 |
| Un Handler pour gérer les communications avec le thread réseau | 111 |
| Exemple en envoyant une trame à un appareil                    | 112 |
| Annexe 2 : Configuration de la base de données                 | 113 |
| Les tables                                                     | 113 |
| Diagramme de classes                                           | 116 |
| Contenu du fichier de configuration de la base de données      | 117 |
| Annexe 3 : Guide de mise en route et d'utilisation             | 122 |
| Installation d'un périphérique Android                         | 122 |
| Mise en route de l'application                                 | 123 |
| Page d'accueil de l'application                                | 125 |
| Commander un appareil                                          | 126 |
| Pour activer un appareil :                                     | 126 |
| Pour désactiver un appareil                                    | 128 |
| Pour naviguer vers un autre page                               | 128 |
| Pour gérer le mode de fonctionnement                           | 130 |
| Pour activer les alarmes                                       | 133 |

# Annexe 1 : Mise en oeuvre de la liaison *Bluetooth* :

# Introduction

Le *Bluetooth* est un Standard de communication permettant l'échange bidirectionnel de données à très courte distance en utilisant des ondes radio UHF<sup>18</sup> sur une bande de fréquence de 2,4 GHz.

# La Communication Bluetooth

Android Studio permet l'accès aux fonctionnalités *Bluetooth* via l'*API Bluetooth* d'Android afin de permettre l'échange de données entre la tablette et d'autres appareils possédant une liaison *Bluetooth*.

## Fonctionnement

Afin que des périphériques puissent se transmettre des données, ils doivent d'abord s'appairer.

- Etre **appairé** signifie que 2 périphériques « connaissent » leur existence respective, partagent une clé pour leur authentification et ont la capacité d'établir une connexion entre eux.
- Etre **connecté** signifie que les 2 périphériques partagent un canal RFCOMM<sup>19</sup> et sont capables de se transmettre des données.

Il est nécessaire d'être appairé à un périphérique avant de pouvoir établir une communication via un canal RFCOMM. L'appairage est fait de façon automatique lorsque la connexion est initialisée via une API *Bluetooth* Android.

La connexion se fait via une socket. Le client et le serveur sont considérés comme connectés lorsqu'ils ont tous deux une socket de type BluetoothSocket connectée sur le même canal RFCOMM.

Après que l'appairage et la connexion aient été effectués, les 2 périphériques peuvent échanger des données de façon bidirectionnelle.

# Activer le *Bluetooth* sur la tablette

## **Permissions** *Bluetooth*

Afin de pouvoir utiliser le Bluetooth dans l'application, il est nécessaire d'avoir la permission

<sup>18</sup> Ultra Hautes Fréquences

<sup>19</sup> Cf Glossaire

de le faire, et donc de déclarer cette permission pour pouvoir établir une communication.

La permission standard est BLUETOOTH, mais la plupart des applications ont besoin d'une permission supplémentaire pouvoir initier la recherche d'autres périphériques *Bluetooth* : BLUETOOTH ADMIN.

On déclare ces permissions dans le fichier AndroidManifest.xml :

```
<manifest>
    <uses-permission android:name="android.permission.BLUET00TH" />
    <uses-permission android:name="android.permission.BLUET00TH_ADMIN" />
</manifest>
```

### Mise en oeuvre

Au démarrage de l'application, on active le *Bluetooth* :

```
protected void onCreate(Bundle savedInstanceState) {
    super.onCreate(savedInstanceState);
//...
    activerBluetooth();
}
```

On suit les étapes suivantes :

- Rendre le périphérique visible (1)
- Rechercher de nouveaux périphériques (2)
- Rechercher parmi les périphériques déjà appairés (3)
- Connecter les périphériques (4)

#### Dans MainActivity.xml :

```
private BluetoothAdapter mBluetoothAdapter =
BluetoothAdapter.getDefaultAdapter(); //(1)
private Set<BluetoothDevice> pairedDevices =
mBluetoothAdapter.getBondedDevices(); //(3)
private PeripheriqueBluetooth peripheriqueBluetooth; //(4)
```

```
protected void activerBluetooth()
{
```

```
// A-t-on un adaptateur bluetooth ?
    if (mBluetoothAdapter == null) {
        Toast.makeText(getApplicationContext(), "Bluetooth non présent !",
Toast.LENGTH_SHORT).show();
    } else if (!mBluetoothAdapter.isEnabled()) { // le bluetooth est-il
désactivé ?
        // Demande de l'activation du bluetooth
        Intent discoverableIntent = new
Intent(BluetoothAdapter.ACTION REQUEST DISCOVERABLE); //(1)
discoverableIntent.putExtra(BluetoothAdapter.EXTRA DISCOVERABLE DURATION, 300);
        startActivity(discoverableIntent);
    }
else {
        // le bluetooth est déjà activé
    }
    // Recherche des périphériques //(2)
    IntentFilter filter = new IntentFilter(BluetoothDevice.ACTION FOUND);
    registerReceiver(mReceiver, filter);
    mBluetoothAdapter.startDiscovery();
    BluetoothDevice myDevice = null;
    peripheriqueBluetooth = null;
    // Pour tous les périphériques bluetooth appairés
    for (BluetoothDevice device : pairedDevices) {
                                                         //(3)
        // le périphérique bluetooth de l'aquarium ?
        if (device.getName().equals("HC-05")) { //Simulateur
            myDevice = device;
            peripheriqueBluetooth = new PeripheriqueBluetooth(myDevice,
handler);
            break; // on peut sortir
        }
    if (peripheriqueBluetooth != null)
    {
        peripheriqueBluetooth.connecter(); //(4)
    }
}
```

# Rendre le périphérique visible

### L'adaptateur Bluetooth

Avant que l'application puisse communiquer via une liaison *Bluetooth*, il faut vérifier que le *Bluetooth* est supporté par le périphérique, et s'assurer qu'il est activé.

Si le *Bluetooth* est désactivé, il est possible de l'activer sans devoir quitter l'application, à l'aide d'un objet BluetoothAdapter.

L'utilisation de BluetoothAdapter est requise pour toute utilisation du *Bluetooth* au sein de l'application. (1)

Pour l'avoir, on utilise la méthode statique getDefaultAdapter() . Elle retourne un objet de tye BluetoothAdapter qui représente l'adaptateur *Bluetooth* de la tablette elle-même. Il n'y a qu'un seul adaptateur *Bluetooth* pour tout le système, et l'application intéragit avec lui via l'objet de type BluetoothAdapter.

Dans le cas où getDefaultAdapter() retourne **null**, cela veut dire que le périphérique ne supporte pas le Bluetooth, il ne pourra donc pas utiliser ce mode de communication.

Dans MainActivity.xml :

```
private BluetoothAdapter mBluetoothAdapter =
BluetoothAdapter.getDefaultAdapter(); //(1)
```

# La visibilité

Les périphériques Android ne sont pas visibles par défaut et un périphérique *Bluetooth* repond à une recherche de périphérique uniquement s'il est visible. Il faut donc rendre notre tablette visible. (2)

Si le *Bluetooth* n'a pas été activé sur la tablette avant de lancer l'application, le fait de la rendre visible pour les autres périphériques *Bluetooth* activera automatiquement le *Bluetooth* sur la tablette.

Grâce à EXTRA\_DISCOVERABLE\_DURATION, on peut régler une durée de visibilité car elle est de 120 secondes par défaut.

Ici on rend le périphérique visible pendant 5 minutes (soit 300 secondes). (3)

### Dans MainActivity.xml :

```
protected void activerBluetooth()
{
    // A-t-on un adaptateur bluetooth ?
    if (mBluetoothAdapter == null) { //(1)
        Toast.makeText(getApplicationContext(), "Bluetooth non présent !",
Toast.LENGTH_SHORT).show();
    } else if (!mBluetoothAdapter.isEnabled()) { // le bluetooth est-il
    désactivé ?
        // Demande de l'activation du bluetooth
        Intent discoverableIntent = new
Intent(BluetoothAdapter.ACTION_REQUEST_DISCOVERABLE); //(2)
discoverableIntent.putExtra(BluetoothAdapter.EXTRA_DISCOVERABLE_DURATION, 300);
        startActivity(discoverableIntent); //(3)
} else {
```

```
// le bluetooth est déjà activé
}
//...
}
```

Une fenêtre de dialogue s'ouvre afin de demander la permission à l'utilisateur de rendre la tablette visible. Si l'utilisateur répond oui, alors le périphérique devient visible pendant la durée spécifiée. On peut le voir sur la capture d'écran de l'IHM ci-dessous.

| <b>□ A C</b>                                                                                                    |                                                                                                    |
|----------------------------------------------------------------------------------------------------|----------------------------------------------------------------------------------------------------|
| Gesaqua version 1.0                                                                                                    | :                                                                                                    |
| Paramètres Vitaux :   Température : °C   pH de l'eau :   Niveau de l'eau : cm   Mode Auto    Alarmes   Consignes : pH Température Niveau d'eau Niveau d'eau Niveau d'eau District d'eau Ensière distribution d'engrais Dardiere distribution de nourriture | Appareils :         Poursure         Onemande d'autorisation Bluetooth         Une application de votre périphérique demande         l'autorisation d'activer le Bluetooth et de rendre votre         périphérique visible sur les autres périphériques Bluetooth         NON       OUI         00         000.00         000.00         000.00         000.00         000.00         000.00         000.00         000.00         000.00         000.00         000.00         000.00         000.00         000.00         000.00         000.00         000.00         000.00         0000.00         00000         000000         000000000         000000000000000000000000000000000000 |

## Recherche de nouveaux périphériques

Pour détecter de nouveaux périphériques, Android fournit une classe BroadcastReceiver. Les objets BroadcastReceiver servent à recevoir les informations concernant chaque périphérique *Bluetooth* trouvé.

C'est ACTION FOUND qui représente un nouveau périphérique découvert. (1)

```
private final BroadcastReceiver mReceiver = new BroadcastReceiver()
```

{

```
public void onReceive(Context context, Intent intent)
    {
        ArrayList mArrayList = new ArrayList();
        String action = intent.getAction();
        // Périphérique bluetooth trouvé ?
        if (BluetoothDevice.ACTION FOUND.equals(action)) //(1)
        {
            BluetoothDevice device =
intent.getParcelableExtra(BluetoothDevice.EXTRA DEVICE);
            mArrayList.add(device.getName() + "\n" + device.getAddress());
        }
    }
};
private Set<BluetoothDevice> pairedDevices =
mBluetoothAdapter.getBondedDevices();
protected void activerBluetooth()
{
    // ...
    // Recherche des périphériques
   IntentFilter filter = new IntentFilter(BluetoothDevice.ACTION FOUND);
    registerReceiver(mReceiver, filter);
   mBluetoothAdapter.startDiscovery();
    BluetoothDevice myDevice = null;
   peripheriqueBluetooth = null;
// ...
}
```

On deconnecte les periphériques bluetooth lors de la fin de l'application car la recherche de périphérique est une opération qui demade beaucoup de ressources.

```
protected void onDestroy() {
    /* on déconnecte le bluetooth ce qui arrêtere la réception des trames */
    Log.d("onDestroy()", "deconnecter()"); // d = debug
    peripheriqueBluetooth.deconnecter();
    if (mBluetoothAdapter != null) {
        mBluetoothAdapter.cancelDiscovery();
        unregisterReceiver(mReceiver);
    }
    super.onDestroy();
}
```

# Trouver les périphériques déjà appairés

Si on connaît déjà l'appareil auquel on veut se connecter, on cherche parmi ceux qu'on

connaît pour savoir si celui qu'on cherche s'y trouve déjà.

Pour cela on appelle la méthode getBondedDevices(), qui retourne une liste d'objets BluetoothDevice qui représente les périphériques appairés. (1)

```
Dans MainActivity.xml :
```

```
private Set<BluetoothDevice> pairedDevices =
mBluetoothAdapter.getBondedDevices(); //(1)
protected void activerBluetooth()
{
    // Pour tous les périphériques bluetooth appairés
    for (BluetoothDevice device : pairedDevices) { //(3)
        // le périphérique bluetooth de l'aquarium ?
        if (device.getName().equals("HC-05")) { //Simulateur
            myDevice = device;
            peripheriqueBluetooth = new PeripheriqueBluetooth(myDevice,
handler);
        break; // on peut sortir
        }
    }
}
```

# Connecter les périphériques entre eux

Pour assurer une communication et échanger des données, il faut un côté serveur (le périphérique qui attend et accepte la connexion) et un côté client (le périphérique qui fait la demande de la connexion).

La tablette a le rôle du client car c'est elle qui initie la connexion. (1)

#### Dans MainActivity.xml :

```
private PeripheriqueBluetooth peripheriqueBluetooth;
protected void activerBluetooth()
{
// ...
if (peripheriqueBluetooth != null)
{
    peripheriqueBluetooth.connecter(); //(1)
}
```

Pour lancer une connexion avec un périphérique distant qui accepte les connexions sur une socket de serveur ouvert, on doit d'abord :

- Obtenir un objet BluetoothDevice qui représente le périphérique distant, puis l'utiliser pour acquérir une socket de type BluetoothSocket et lancer la connexion.
   Pour utiliser un UUID<sup>20</sup> correspondant, on code en dur la chaîne UUID dans l'application.
   (2)
- Lancer la connexion en appelant connect() (3).
- Parce que connect() est un appel de blocage, il est nécessaire d'effectuer cette procédure de connexion dans un thread distinct du thread d'activité principale (UI).(4) Une fois qu'un client appelle cette méthode, le système effectue une recherche SDP<sup>21</sup> pour trouver le périphérique distant avec l'UUID correspondant.

Si la recherche est réussie et que l'appareil distant accepte la connexion, il partage le canal RFCOMM à utiliser pendant la connexion.

### La classe PeripheriqueBluetooth :

ł

```
public class PeripheriqueBluetooth extends Thread
{
    private BluetoothDevice device = null;
    private BluetoothSocket socket = null;
// ...
    public PeripheriqueBluetooth(BluetoothDevice device, Handler handler)
    ł
        // ...
            socket =
device.createRfcommSocketToServiceRecord(UUID.fromString("00001101-0000-1000-
8000-00805F9B34FB")); //(2)
    }
    public void connecter()
    ł
        /* démarre le thread connexion */
        new Thread() //(4)
        {
            @Override public void run()
            {
                while(!socket.isConnected())
                {
                    try
```

20 Cf Glossaire

21 Cf Glossaire

```
/* Demande de connexion */
socket.connect(); //(3)
/* connecté ? */
if (socket.isConnected())
{
    /* démarre le thread réception */
    tReception.start();
    }
    }
}.start();
```

# Transférer des données entre les périphériques

# **Gestion d'une connexion :**

Après avoir connecté plusieurs périphériques avec succès, chacun a une BluetoothSocket connectée. On peut alors partager des informations entre les périphériques. À l'aide de BluetoothSocket, la procédure générale de transfert de données est la suivante:

- Utiliser InputStream et OutputStream qui gèrent les transmissions via le socket en utilisant getInputStream () et getOutputStream (), respectivement.
- Lire et écrire des données sur les flux en utilisant read () et write ().

Lorsque la lecture retourne avec les données du flux, les données sont envoyées à l'activité principale à l'aide d'un gestionnaire de membres Handler de la classe parent. Cette communication se fera dans un *thread car* le *thread UI* (le thread principal) est responsable de l'affichage et des interactions avec l'utilisateur et c'est le seul thread qui doit modifier l'affichage.

L'envoi de données sortantes utilise la méthode write() du thread de l'activité principale et lui passe les octets à envoyer sur le périphérique distant.

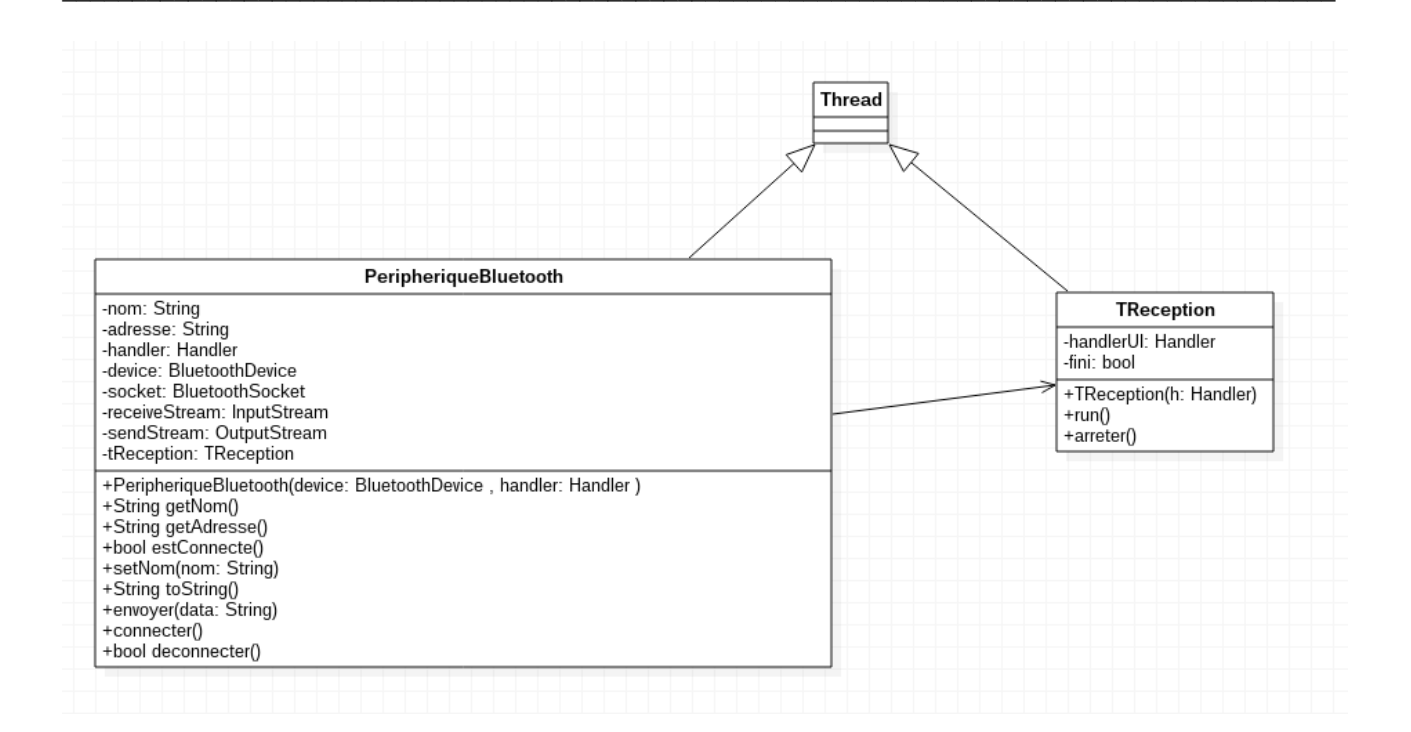

# Envoyer des données à l'aquarium

On utilise OutputStream pour l'envoi des données, car il s'agit d'un flux sortant. (1) On écrit des données sur le flux grâce à write () (2).

### Dans la classe PeripheriqueBluetooth :

```
// ...
private OutputStream sendStream = null; //(1)
private TReception tReception;
public void envoyer(String data)
{
    if(socket == null)
        return;
    try
    {
        sendStream.write(data.getBytes()); //(2)
        sendStream.flush();
    }
// ...
}
```
## Recevoir des données de l'aquarium

Lors de la connexion du périphérique *Bluetooth*, on démarre le *thread* de réception (cf Connecter les périphériques entre eux), comme on peut le voir sur le diagramme de séquence suivant :

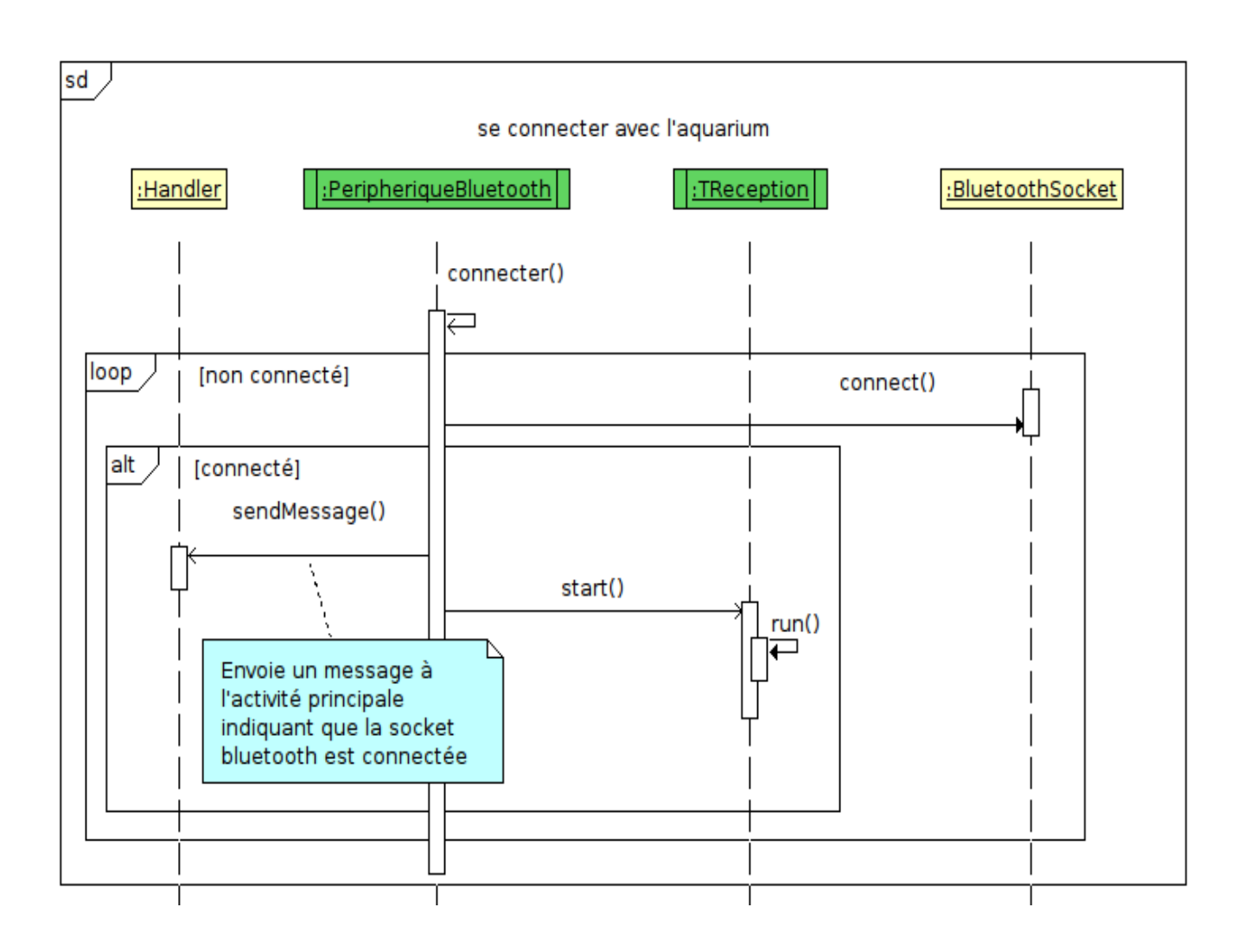

Le *thread* de réception fait appel à la classe **TReception** car il s'agit du *thread* de réception des trames en provenance de l'aquarium via le *Bluetooth*. (1)

### Dans la classe PeripheriqueBluetooth :

```
public void connecter()
{
    new Thread()
    {
        @Override public void run()
        {
            try
            {
                socket.connect();
                Message msg = Message.obtain();
                msg.arg1 = CODE CONNEXION;
                handler.sendMessage(msg);
                tReception.start(); //(1)
            }
        }
    }.start();
}
```

#### La classe **TReception** :

On réceptionne les trames en provenance de l'aquarium via le *Bluetooth* :(2)

```
@Override public void run()
{
    attendreConnexion();
    viderBuffer();
    /* boucle de réception des trames */
    while(!fini)
    {
        recevoirTrame(); //(2)
    }
}
```

On utilise InputStream pour la réception des données, car il s'agit d'un flux entrant. (3) On lit les données du buffer grâce à read () (4). Puis on transmet les données à l'activité principale. (5)

```
private void recevoirTrame()
{
    // ...
    if(receiveStream.available() > 0) //(3)
    {
        // ...
        if(!fini && socket.isConnected())
        {
            int k = receiveStream.read(buffer, 0,
            PeripheriqueBluetooth.TAILLE_BUFFER); //(4)
        /* transmet la trame à l'activité principale */
        Message msg = Message.obtain();
```

```
msg.what = PeripheriqueBluetooth.CODE_RECEPTION;
msg.obj = trame;
handlerUI.sendMessage(msg); //(5)

}
}
```

## Un Handler pour gérer les communications avec le thread réseau :

Un Handler est un objet qui permet l'envoi de message. Il gère les communications avec le *thread* de réception des trames. Lors de sa création, il est associé à un *thread*, et délivre les messages selon leur place dans la file d'attente.

#### Dans le fichier MainActivity.xml :

```
final private Handler handler = new Handler() {
    public void handleMessage(Message msg) {
        super.handleMessage(msg);
// ...
        else if (msg.what == PeripheriqueBluetooth.CODE RECEPTION) {
            // ...
                message = (String) msg.obj;
       /* extrait les données (eau, seuils, alarmes, ...) de la trame reçue */
                boolean donneesExtraites = extraireDonnees(message);
                if(donneesExtraites)
                {
                    /* provogue l'affichage des données extraites */
                    afficherDonnees();
                }
                /* extrait les états des appareils de la trame reçue */
                boolean etatsExtraits = extraireEtats(message);
                if(etatsExtraits)
                {
                    /* provoque l'affichage des états extraits */
                    afficherEtats();
                }
           }
      }
   }
};
```

### Exemple en envoyant une trame à un appareil

Une fois la trame fabriquée, on l'envoie depuis MainActivity.xml (1)

```
private void commanderAppareil(String nom, int etat) {
// ...
peripheriqueBluetooth.envoyer(trame); // (1)
// ...
}
```

Puis la trame est envoyée à l'aquarium en uilisant write() (2)

Dans PeripheriqueBluetooth :

```
public void envoyer(String data)
{
    if(socket == null)
        return;
    try
    {
        sendStream.write(data.getBytes()); //(2)
        sendStream.flush();
    }
// ...
}
```

## Annexe 2 : Configuration de la base de données

## Les tables

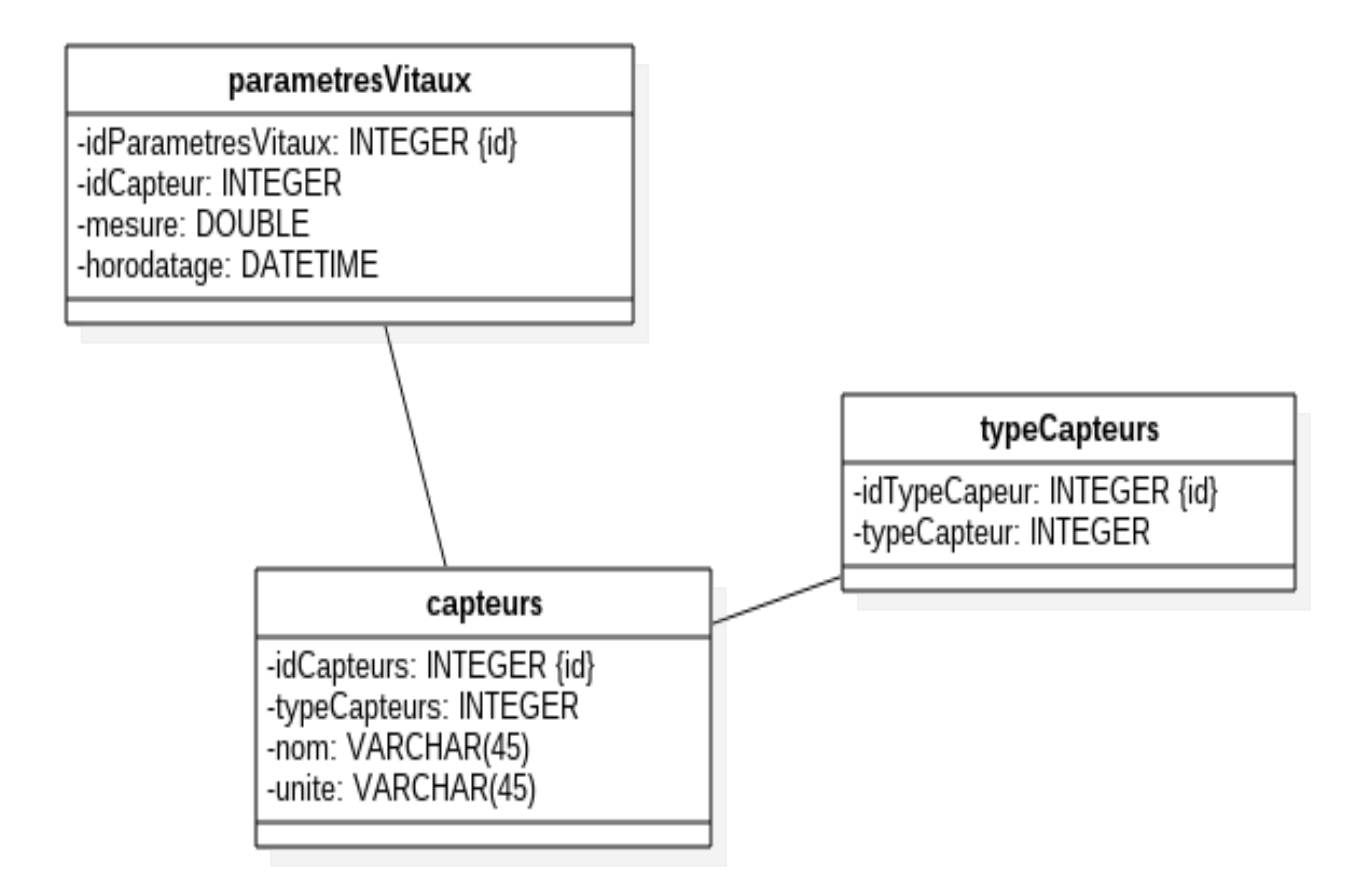

#### seuils

-temperatureMin: DOUBLE -temperatureMax: DOUBLE -niveauMin: DOUBLE -phMin: DOUBLE -phMax: DOUBLE

| modes                                                                                                    |
|----------------------------------------------------------------------------------------------------|
| -idMode: INTEGER {id}<br>-dateDebut: DATE<br>-dateFin: DATE<br>-heureDebut: TIME<br>-heureFin: TIME<br>-mode: INTEGER |
|                                                                                                    |

### alarmes

-idAlarme: INTEGER {id} -type: VARCHAR(50) -mesure: DOUBLE -horodatage: DATETIME -seuilMin: DOUBLE -seuilMax: DOUBLE -description: VARCHAR(150)

#### consignes

-temperatureMin: DOUBLE -temperatureMax: DOUBLE -phMin: DOUBLE -phMax: DOUBLE -niveauEauMin: DOUBLE -niveauEauMax: DOUBLE

|                           | -iaPoisson: INTEGER (Id)         |
|---------------------------|----------------------------------|
|                           | -nomCommun: VARCHAR(100)         |
| aquarium                  | -paysOrigine: VARCHAR(45)        |
| -idAguarium: INTEGER {id} | -tailleAdulte: DOUBLE            |
| -largeur: DOUBLE          | -temperatureMaxSupportee: DOUBLE |
| -longueur: DOUBLE         | -temperatureMinSupportee: DOUBLE |
| -hauteur: DOUBLE          | -pnixiinSupporte: DOUBLE         |
| -volume: DOUBLE           | -privitaxSupporte. DOUBLE        |
| -dateMiseEnEau: DATE      | -dureteEauMax: DOUBLE            |
| -type. VARCHAR(DU)        | -famille: VARCHAR(100)           |
|                           | -zoneDeVie: VARCHAR(50)          |
|                           | -pseudo: VARCHAR(45) {unique}    |
|                           | 1                                |

# appareils

-idAppareil: INTEGER {id} -nom: VARCHAR(45) -etat: TINYINT(1) -horodatage: DATETIME

### **Diagramme de classes**

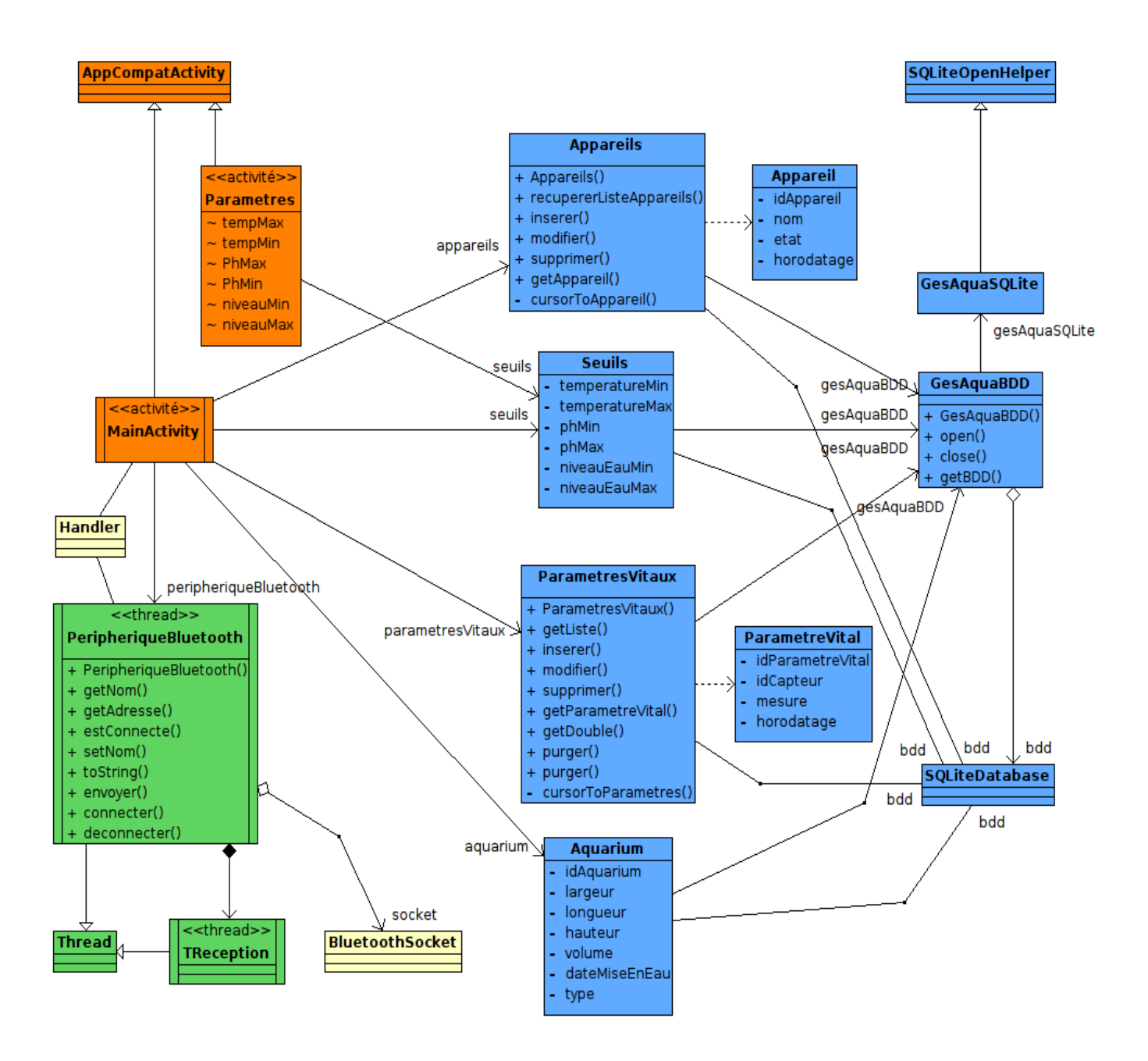

### Contenu du fichier de configuration de la base de données

CREATE DATABASE IF NOT EXISTS gesaqua;

USE gesaqua;

-----

-- Structure de la table `appareils`

CREATE TABLE IF NOT EXISTS `appareils` ( `idAppareil` INTEGER PRIMARY KEY NOT NULL , `nom` VARCHAR(45) NULL , `etat`TINYINT(1) NULL , `horodatage` DATETIME ); -- DATETIME : format `YYYY-MM-DD HH:MM:SS`

-- Contenu de la table `appareils`

```
INSERT INTO `appareils` VALUES(1,'chauffage',0,'2017-03-24 16:31:10');
INSERT INTO `appareils` VALUES(2,'eclairage',0,'2017-03-24 16:31:20');
INSERT INTO `appareils` VALUES(3,'nourriture',0,'2017-03-24 16:31:20');
INSERT INTO `appareils` VALUES(4,'engrais',0,'2017-03-24 16:31:20');
INSERT INTO `appareils` VALUES(5,'oxygenation',0,'2017-03-24 16:31:20');
INSERT INTO `appareils` VALUES(6,'filtration',0,'2017-03-24 16:31:20');
INSERT INTO `appareils` VALUES(6,'filtration',0,'2017-03-24 16:31:20');
```

-----

-- Structure de la table `capteurs`

CREATE TABLE IF NOT EXISTS `capteurs` (

`idCapteurs` INTEGER PRIMARY KEY NOT NULL,

`typeCapteurs`INTEGER NULL ,

`nom`VARCHAR(45) NULL,

`unite` VARCHAR(45) NULL ,

CONSTRAINT fk\_capteurs\_1 FOREIGN KEY (typeCapteurs ) REFERENCES typeCapteurs (idtypeCapteurs ) );

-- Contenu de la table `capteurs`

```
INSERT INTO `capteurs` VALUES(1,1,'temperature eau','°C');
INSERT INTO `capteurs` VALUES(2,1,'temperature air','°C');
INSERT INTO `capteurs` VALUES(3,2,'ph',");
INSERT INTO `capteurs` VALUES(4,3,'niveau d"eau','cm');
```

-- Structure de la table `parametresVitaux`

#### CREATE TABLE IF NOT EXISTS `parametresVitaux` (

`idParametresVitaux` INTEGER PRIMARY KEY AUTOINCREMENT NOT NULL,

`idCapteur` INTEGER NULL,

`mesure` DOUBLE NULL,

`horodatage` DATETIME, --DATETIME : format `YYYY-MM-DD HH:MM:SS`

CONSTRAINT fk\_parametresVitaux\_1 FOREIGN KEY (idCapteur ) REFERENCES capteurs (idCapteurs ));

-----

-- Structure de la table `typeCapteurs`

CREATE TABLE IF NOT EXISTS `typeCapteurs` (

`idtypeCapteurs` INTEGER PRIMARY KEY AUTOINCREMENT NOT NULL,

`typeCapteurs` VARCHAR(45) NULL );

-- Contenu de la table `typeCapteurs`

INSERT INTO `typeCapteurs` VALUES(1,'temperature'); INSERT INTO `typeCapteurs` VALUES(2,'ph');

INSERT INTO `typeCapteurs` VALUES(3,'niveau');

\_\_\_\_\_

-- Structure de la table `consignes`

```
CREATE TABLE IF NOT EXISTS `consignes` (
```

`temperatureMin` DOUBLE NULL ,

`temperatureMax` DOUBLE NULL ,

`phMin` DOUBLE NULL ,

`phMax` DOUBLE NULL ,

`niveauEauMin` DOUBLE NULL );

-- Contenu de la table `consignes`

INSERT INTO `consignes` VALUES(24,26,6.8,7.2,34);

-----

-- Structure de la table `seuils`

CREATE TABLE IF NOT EXISTS `seuils` ( `temperatureMin` DOUBLE NULL , `temperatureMax` DOUBLE NULL ,

`phMin` DOUBLE NULL ,

`phMax` DOUBLE NULL,

`niveauEauMin` DOUBLE NULL ,

`niveauEauMax` DOUBLE NULL );

-- Contenu de la table `seuils`

INSERT INTO `seuils` VALUES(23,27,5.5,9,20,40);

-----

-- Structure de la table `aquariums`

CREATE TABLE IF NOT EXISTS `aquariums` (

`idAquarium` INTEGER PRIMARY KEY NOT NULL,

`largeur` DOUBLE NULL ,

`longueur` DOUBLE NULL ,

`hauteur` DOUBLE NULL ,

`volume` DOUBLE NULL,

`dateMiseEnEau` DATETIME, ---DATETIME : format `YYYY-MM-DD HH:MM:SS` `type` VARCHAR(50) NOT NULL);

-- Contenu de la table `aquariums`

INSERT INTO `aquariums` VALUES(1,40,100,50,200,'2017-04-20 14:20:36','amazonien');

\_\_\_\_\_

-- Structure de la table `alarmes`

### CREATE TABLE IF NOT EXISTS `alarmes` (

`idAlarme` INTEGER PRIMARY KEY AUTOINCREMENT NOT NULL,

`type` VARCHAR(50) NOT NULL,

`mesure` DOUBLE NULL,

`horodatage` DATETIME , ---DATETIME : format `YYYY-MM-DD HH:MM:SS`

`seuilMin` DOUBLE NOT NULL ,

`seuilMax` DOUBLE NOT NULL ,

`description` VARCHAR(150) );

-- Contenu de la table `alarmes`

INSERT INTO `alarmes` VALUES(1,'pH',6.2,'2017-04-21 14:31:36',6.5,8,'pH trop bas');

INSERT INTO `alarmes` VALUES(2,'niveau',19.8,'2017-04-21 14:31:36',20,40,'niveau : eau trop basse');

INSERT INTO `alarmes` VALUES(3,'temperature',19.3,'2017-04-21 14:31:36',23,27,'température trop basse');

\_\_\_\_\_

-- Structure de la table `modes`

CREATE TABLE IF NOT EXISTS `modes` (

`idMode` INTEGER PRIMARY KEY AUTOINCREMENT NOT NULL,

`dateDebut` DATE ,

`dateFin` DATE ,

`heureDebut` TIME,

`heureFin` TIME,

`mode` INTEGER NOT NULL ); --- 0 pour mode manuel et 1 pour mode automatique

-- Contenu de la table `modes`

INSERT INTO `modes` VALUES(1,'2017-04-21','2017-04-21','14:31:36','18:43:36',0); INSERT INTO `modes` VALUES(2,'2017-04-21','2017-04-24','14:31:36','18:43:36',1);

## Annexe 3 : Guide de mise en route et d'utilisation

## Table des matières

| Installation d'un périphérique Android |  |
|----------------------------------------|--|
| Mise en route de l'application         |  |
| Page d'accueil de l'application        |  |
| Commander un appareil                  |  |
| Pour activer un appareil :             |  |
| Pour désactiver un appareil            |  |
| Pour naviguer vers un autre page       |  |
| Pour gérer le mode de fonctionnement   |  |
| Pour activer les alarmes               |  |
|                                        |  |

## Installation d'un périphérique Android

Passer le smartphone ou la tablette en mode développeur (Paramètres -> A propos du téléphone -> Numéro de build) puis activer le débugage USB (Paramètres -> Options pour les développeurs).

Brancher le smartphone ou la tablette via le port USB et vérifier qu'il est détecté par le système :

```
$ dmesq
[72893.663574] usb 3-9.4.2: New USB device found, idVendor=0502, idProduct=3472
[72893.663581] usb 3-9.4.2: New USB device strings: Mfr=2, Product=3,
SerialNumber=4
[72893.663584] usb 3-9.4.2: Product: MT65xx Android Phone
[72893.663587] usb 3-9.4.2: Manufacturer: MediaTek
[72893.663589] usb 3-9.4.2: SerialNumber: AAEEQCBQAYRCRWDQ
[72893.664509] scsi14 : usb-storage 3-9.4.2:1.0
[72894.660646] scsi 14:0:0:0: Direct-Access
                                                         File-CD Gadget
                                                                           0000
                                                Linux
PQ: 0 ANSI: 2
[72894.660945] scsi 14:0:0:1: Direct-Access
                                                         File-CD Gadget
                                                Linux
                                                                           0000
PQ: 0 ANSI: 2
[72894.662178] sd 14:0:0:0: Attached scsi generic sg10 type 0
[72894.662552] sd 14:0:0:1: Attached scsi generic sg11 type 0
[72894.663606] sd 14:0:0:0: [sdj] Attached SCSI removable disk
[72894.663818] sd 14:0:0:1: [sdk] Attached SCSI removable disk
```

```
$ lsusb
```

```
Bus 003 Device 016: ID 0502:3472 Acer, Inc.
```

Sous Linux, il est nécessaire de créer un fichier de règles *udev* qui contient une configuration USB

pour chaque type de périphérique réel. En tant que *root*, créer le fchier /etc/udev/rules.d/51android.rules

et y inscrire la ligne suivante (en précisant en hexadécimal votre *idVendor*) :

```
$ sudo vim /etc/udev/rules.d/51-android.rules
SUBSYSTEM=="usb", ATTR{idVendor}=="0502", MODE="0666"
```

Brancher le téléphone et vérifer qu'il est reconnu :

\$ adb devices
List of devices attached
AAEEQCBQAYRCRWDQ device

### Mise en route de l'application

Lors de la mise en route de l'application, et si le Bluettoth de la tablette n'a pas été activé, une fenêtre s'affiche pour demander l'autorisation d'activer le *Bluetooth*. Il est indispensable de répondre OUI car sans connexion *Bluetooth*, la communication entre la tablette et l'aquarium est impossible.

| <b>A G</b>                                                                                                    |                                                                                                    | 穿 100% 🗵 09:07 |
|----------------------------------------------------------------------------------------------------|----------------------------------------------------------------------------------------------------|----------------|
| Gesaqua version 1.0                                                                                                    |                                                                                                    |                |
| Paramètres Vitaux :   Température : °C   pH de l'eau :   Niveau de l'eau : cm   Mode Auto   Alarmes   Consignes : pH Température Niveau d'eau Niveau d'eau Niveau d'eau Distribution d'engrais : Duré d'éclairage Dernière distribution de nourriture : | Appareils :         Periadrage         Nouriture         Chauffage    Permande d'autorisation Bluetooth          Une application de votre périphérique demande         l'autorisation d'activer le Bluetooth et de rendre votre         périphérique visible sur les autres périphériques Bluetooth         pendant 300 secondes. Autoriser ?         NON       OUI         Date de misse en eau : 2017-04-20 14:20:36 |                |

Une fois la demande d'activation du *Bluetooth* effectuée, une fenêtre s'affiche et vous prévient que le *Bluetooth* de la tablette est en cours d'activation.

|                                                                                                    |                                                                                                    | 22% 💆 15:23                                                  |
|----------------------------------------------------------------------------------------------------|----------------------------------------------------------------------------------------------------|--------------------------------------------------------------|
| GesAqua                                                                                                    |                                                                                                    |                                                              |
| Paramètres Vitaux:   Température : 20.7 °C   pH de l'eau : 7.0   Niveau de l'eau : 25.0 cm   Mode Auto   Decetive   alarmes   Consignes alarme:   pH   Température   Réception trame | Ap<br>Eclairage<br>Nourritur<br>Chauffag<br>Oxygene<br>Filtration<br>Demande d'autorisation Bluetooth<br>Activation du Bluetooth | pareils:<br>Désactivé<br>Désactivé<br>Désactivé<br>ivé<br>vé |

Le *Bluetooth* est alors activé. On le voit grâce à l'icône en haut à droite de l'écran de la tablette. On se trouve alors sur la page d'accueil de l'application.

| <b>▲ &amp;</b> C₀                                                                                                    | ∦ 🛱 100% 🖬 09:07                                                                                                    |
|----------------------------------------------------------------------------------------------------|----------------------------------------------------------------------------------------------------|
| Gesaqua version 1.0                                                                                                    |                                                                                                    |
| Paramètres Vitaux :   Température : °C   pH de l'eau :   Niveau de l'eau : cm   Mode Auto    Oarames   Alarmes   Densignes :   pH   Température   Niveau d'eau   Dernière distribution d'engrais :   Darnière distribution de nourriture : | Appareils:   Eclairage   Nourriture   Chauffage   Oxygène   Oxygène   Filtration   Ventilation   Engrais   Aquarium: Origonal States and States and States |
|                                                                                                    |                                                                                                    |

### Page d'accueil de l'application

Depuis cette page d'accueil de l'application, il vous est possible de :

- visualiser les Paramètres Vitaux de votre aquarium : la température de l'eau (en °C), le pH de l'eau ainsi que le niveau d'eau présent dans l'aquarium (en cm). Ceux-ci changent périodiquement au fur et à mesure de la réception des données.
- consulter l'Historique : visualiser la dernière distribution d'engrais et de nourriture
- consulter les états des Appareils et les activer ou les désactiver grâce aux interrupteurs
- visualiser les caractéristiques de votre Aquarium
- entrer manuellement des Consignes de pH, température et niveau d'eau que le système devra maintenir
- vous pouvez choisir, dans Modes, un mode automatique. Lorsque cette case est décochée, le mode est manuel par défaut.

|                                                                                                    | ≱ 훍 100% ┇ 13:10                                                                                                    |
|----------------------------------------------------------------------------------------------------|----------------------------------------------------------------------------------------------------|
| Gesaqua version 1.0                                                                                                    |                                                                                                    |
| Paramètres Vitaux :<br>Température : 30.2 °C<br>pH de l'eau : 7.2<br>Niveau de l'eau : 25.2 cm<br>Mode Auto<br>Alarmes                                                                                 | Eclairage       Image: Clairage         Nourriture       Image: Clairage         Chauffage       Image: Clairage         Oxygène       Image: Clairage         Filtration       Image: Clairage         Ventilation       Image: Clairage         Engrais       Image: Clairage |
| Consignes :<br>pH<br>Température<br>Niveau d'eau<br>Historique :<br>Dernière distribution d'engrais : 19/05/2017 13:06<br>Durée d'éclarige :<br>Dernière distribution de nourriture : 19/05/2017 13:10 | Aquarium :<br>Largeur (cm) : 40.0<br>Longueur (cm) : 100.0<br>Hauteur (cm) : 50.0<br>Volume (L) : 200.0<br>Date de mise en eau : 2017-04-20 14:20:36<br>Type : amazonien                                                                                                    |

## **Commander un appareil**

Il suffit de cliquer sur l'interrupteur correspondant.

### Pour activer un appareil :

Exemple : ici on clique sur l'interrupteur nourriture.

Un affichage apparaît en bas de la page pour vous préciser quel interrupteur a été activé.

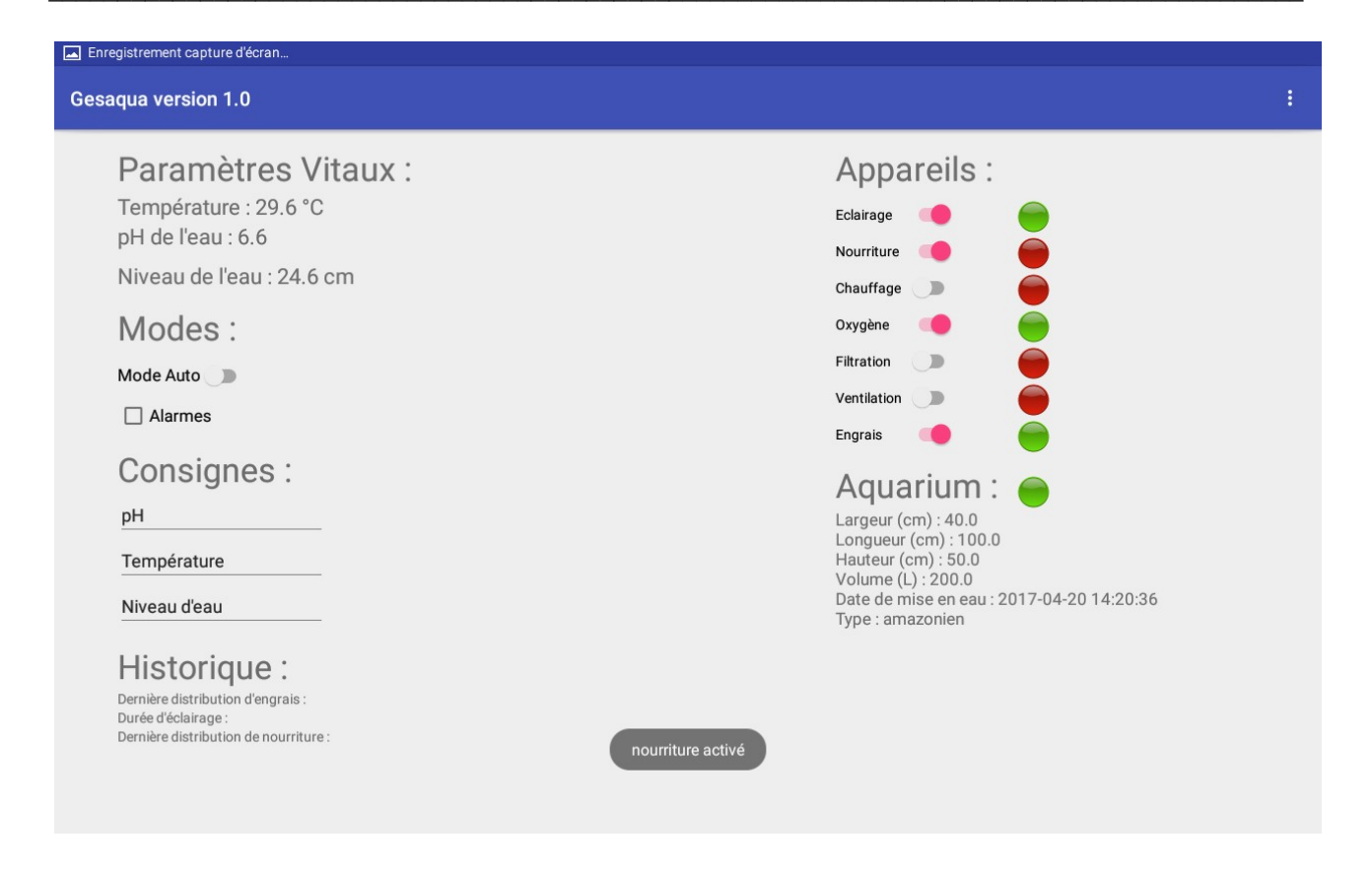

Puis l'image à côté de l'interrupteur se colore en vert pour confirmer que l'appareil a été activé.

|                                                                                                    | ∦ 🗊 100% 🕯 13:10                                                                                           |
|----------------------------------------------------------------------------------------------------|----------------------------------------------------------------------------------------------------|
| Gesaqua version 1.0                                                                                                    |                                                                                                    |
| Paramètres Vitaux :<br>Température : 30.2 °C<br>pH de l'eau : 7.2<br>Niveau de l'eau : 25.2 cm<br>Mode Auto<br>Alarmes                              | Appareils :<br>Eclairage                                                                                   |
| Consignes :<br>рн                                                                                                    | Aquarium :<br>Largeur (cm) : 40.0<br>Longueur (cm) : 100.0                                                 |
| Température<br>Niveau d'eau                                                                                                    | Hauteur (cm) : 50.0<br>Volume (L) : 200.0<br>Date de mise en eau : 2017-04-20 14:20:36<br>Type : amazonien |
| Historique :<br>Dernière distribution d'engrais : 19/05/2017 13:06<br>Durée d'éclairage :<br>Dernière distribution de nourriture : 19/05/2017 13:10 |                                                                                                    |

#### Pour désactiver un appareil

Il suffit de re-cliquer sur l'interrupteur, qui se décolore. L'image à côté de l'interrupteur se recolore en rouge : l'appareil est donc désactivé.

### Pour naviguer vers une autre page

Grâce au menu en haut à droite de l'écran, il est possible de naviguer vers une autre page de l'application : la page Seuils.

|                                                                                                    | ≱ 🛜 100% 🖻 12:15                                                                                                    |
|----------------------------------------------------------------------------------------------------|----------------------------------------------------------------------------------------------------|
| Gesaqua version 1.0                                                                                                    | Seuils                                                                                                    |
| Paramètres Vitaux :<br>Température : 29.7 °C<br>pH de l'eau : 6.7<br>Niveau de l'eau : 24.7 cm<br>Mode Auto                                            | Eclairage       Image: Constraint of the second of the second of the secon |
| pH<br>Température<br>Niveau d'eau<br>Historique :<br>Dernière distribution d'engrais :<br>Durée d'éclairage :<br>Dernière distribution de nourriture : | Aquarium :<br>Largeur (cm) : 40.0<br>Longueur (cm) : 100.0<br>Hauteur (cm) : 50.0<br>Volume (L) : 200.0<br>Date de mise en eau : 2017-04-20 14:20:36<br>Type : amazonien                                                                                                    |

Voici une capture d'écran de la page Seuils. Il vous est possible de rentrer manuellement les seuils de température (en °C), de pH et de niveau d'eau (en cm) que vous voulez choisir pour votre aquarium. Ils représentent les seuils que vous jugez acceptables et qui ne devront pas être dépassés.

Une fois les seuils entrés manuellement, il suffit de cliquer sur le bouton VALIDER.

D'ici il est possible de retourner sur la page d'accueil de l'application grâce au bouton RETOUR .

|                               |         | ∦ 🔋 100% [ | 08:18 |
|-------------------------------|---------|------------|-------|
| GesAqua                       |         |            |       |
| Seuils de température (°C) :  | VALIDER | RETOUR     |       |
| Min :20.0                     |         |            |       |
| Max:40.0                      |         |            |       |
| Seuils de PH :                |         |            |       |
| Min :0.0                      |         |            |       |
| Max:14.0                      |         |            |       |
| Seuils de niveau d'eau (cm) : |         |            |       |
| Min :0.0                      |         |            |       |
| Max: 50.0                     |         |            |       |
|                               |         |            |       |
|                               |         |            |       |
|                               |         |            |       |

### Pour gérer le mode de fonctionnement

Depuis la page principale, dans la partie Modes se trouve un interrupteur. Activé, celui-ci active le mode automatique de la tablette.

|                                                                                                    | ≱ 余 100% i 13:10                                                                                                    |
|----------------------------------------------------------------------------------------------------|----------------------------------------------------------------------------------------------------|
| Gesaqua version 1.0                                                                                                    |                                                                                                    |
| Paramètres Vitaux :<br>Température : 30.2 °C<br>pH de l'eau : 7.2<br>Niveau de l'eau : 25.2 cm<br>Mode Auto                                                                                             | Appareils :   Eclairage   Nourriture   Chauffage   Oxygène   Filtration   Ventilation                                                                                                    |
| Consignes :<br>рн<br>Température<br>Niveau d'eau<br>Historique :<br>Dernière distribution d'engrais : 19/05/2017 13:06<br>Durée d'éclairage :<br>Dernière distribution de nourriture : 19/05/2017 13:10 | Engrais<br>Aquarium : (****)<br>Largeur (cm) : 40.0<br>Longueur (cm) : 100.0<br>Hauteur (cm) : 50.0<br>Volume (L) : 200.0<br>Date de mise en eau : 2017-04-20 14:20:36<br>Type : amazonien |

Après avoir cliqué sur l'interrupteur du mode automatique, une fenêtre s'ouvre pour vous demander de confirmer que vous voulez bien passer en mode automatique en cliquant sur CONFIRMER.

**Attention** lorsque le mode automatique est activé, le contrôle des appareils ne peut plus se faire en mode manuel.

Pour revenir au mode manuel, il suffit de re-cliquer sur l'interrupteur.

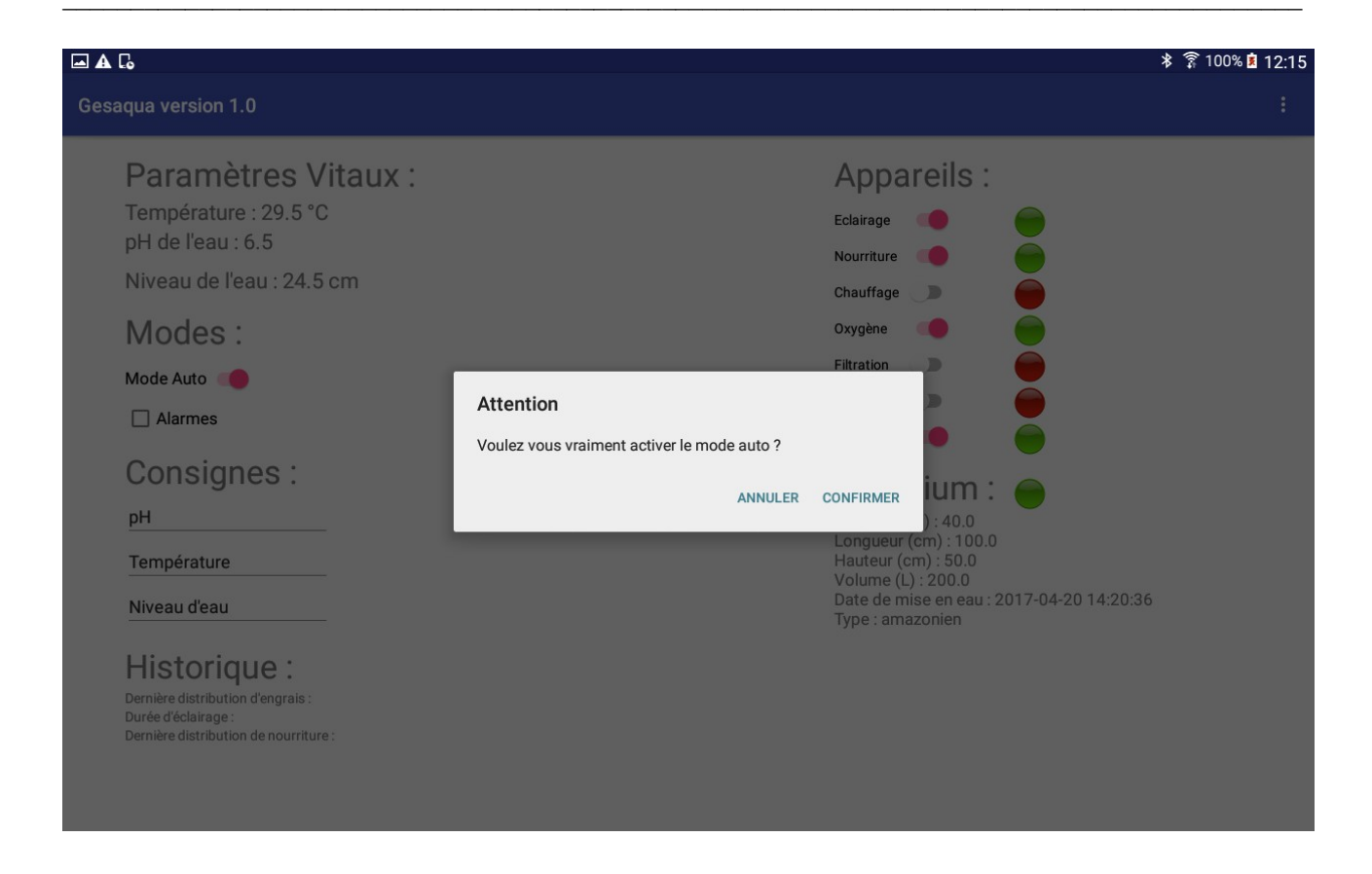

Lorsque vous avez confirmé vouloir passer en mode automatique, une autre page s'ouvre et vous pouvez voir un calendrier. Celui-ci vous permet de choisir le moment où vous souhaitez demarrer le mode automatique.

Vous pouvez retourner sur la page principale en cliquant sur le bouton RETOUR.

| 🖬 🗛 🕻o                     |    |    |       |     |    |    | ∦ 🛜 100% 🛓 12:15 |
|----------------------------|----|----|-------|-----|----|----|------------------|
| GesAqua                    |    |    |       |     |    |    |                  |
| RETOUR<br>Choisir une date |    |    |       |     |    |    |                  |
|                            |    |    | mai 2 | 017 |    |    |                  |
|                            | L  | м  | м     | J   | v  | S  | D                |
| 18                         | 1  | 2  | 3     | 4   | 5  | 6  | 7                |
| 19                         | 8  | 9  | 10    | 11  | 12 | 13 | 14               |
| 20                         | 15 | 16 | 17    | 18  | 19 | 20 | 21               |
| 21                         | 22 | 23 | 24    | 25  | 26 | 27 | 28               |
| 22                         | 29 | 30 | 31    | 1   | 2  | 3  | 4                |
| 23                         | 5  | 6  | 7     | 8   | 9  | 10 | 11               |
| Date:                      |    |    |       |     |    |    |                  |

## Pour activer les alarmes

Sur le page principale de l'application, vous trouverez une case à cocher appelé Alarmes. Pour activer les alrmes, il suffit de cocher cette case.

|                                                                                                    | ≱ 🗊 100% 🖬 13:10                                                                                                    |
|----------------------------------------------------------------------------------------------------|----------------------------------------------------------------------------------------------------|
| Gesaqua version 1.0                                                                                                    |                                                                                                    |
| Paramètres Vitaux :<br>Température : 30.2 °C<br>pH de l'eau : 7.2<br>Niveau de l'eau : 25.2 cm<br>Mode Auto<br>Alarmes                                                                                                 | Eclairage       Image         Nourriture       Image         Chauffage       Image         Oxygène       Image         Filtration       Image         Ventilation       Image         Engrais       Image |
| pH         Température         Niveau d'eau         Historique :         Dernière distribution d'engrais : 19/05/2017 13:06         Durée d'éclairage :         Dernière distribution de nourriture : 19/05/2017 13:10 | Aquarium :<br>Largeur (cm) : 40.0<br>Longueur (cm) : 100.0<br>Hauteur (cm) : 50.0<br>Volume (L) : 200.0<br>Date de mise en eau : 2017-04-20 14:20:36<br>Type : amazonien                                  |

Lorsque cette case est cochée, une fenêtre apparaît pour vous demander de confirmer que vous voulez bien activer les alarmes. Si c'est le cas, cliquez sur CONFIRMER.

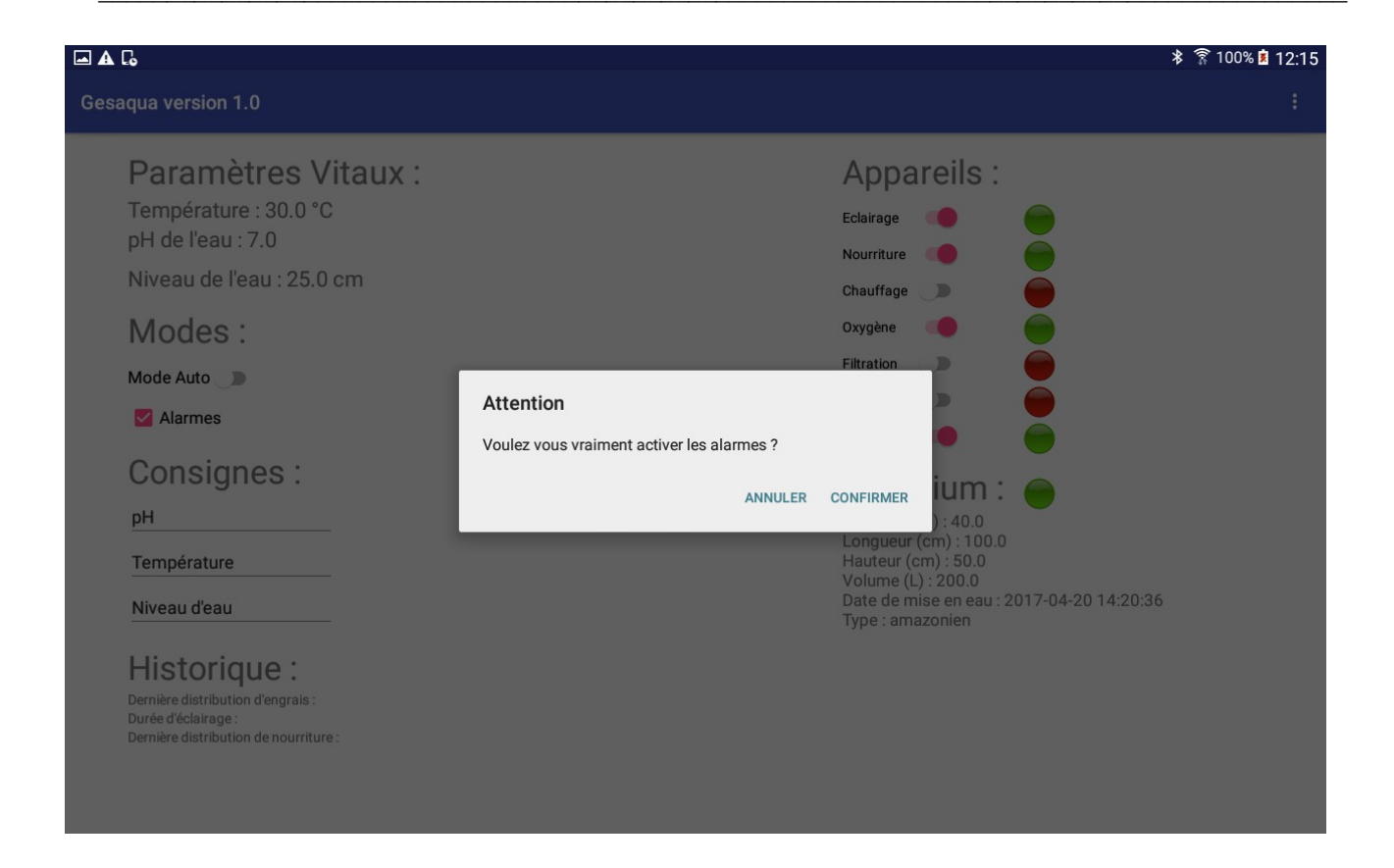

Pour désactiver les alarmes, il fat décocher la case Alarmes.

# **Glossaire** :

## **Application Android :**

- IDE : environnement de développement intégré
- SQLite : moteur de base de données relationnelle accessible par le langage SQL et intégré dans chaque appareil Android.
- Activité : Une activité est la composante principale d'une application sous Android. L'activity est le métier de l'application et possède généralement une View au minimum, c'est-à-dire un écran graphique. Ainsi dans une application standard, on pourrait trouver une activité qui liste des contacts, une activité qui ajoute un nouveau contact, et une activité qui affiche le détail d'un contact. Le tout forme un ensemble cohérent, mais chaque activité pourrait fonctionner de manière autonome.
- Intent : Les Intents permettent de communiquer entre les différentes activités de notre application, mais aussi du téléphone. Ils sont en quelque sorte le « messager » pour lancer une activité. Ainsi une activité peut en lancer une autre soit en passant un intent vide, soit en y passant des paramètres. Les Intent Filters jouent le rôle de filtre. Ils permettent de contrôler d'où provient l'Intent (ou d'autres paramètres) afin de lancer ou non l'activité.
- Le fichier AndroidManifest.xml : Le fichier manifest permet de décrire votre application. On y retrouve :
  - $\rightarrow$  le nom du package de l'application. Il servira d'identifiant unique ;
  - $\rightarrow$  tous les composants de l'application (Activities, Services, BroadCast Receivers, Content providers).
  - $\rightarrow$  on détermine dans quels processus les composants de l'application seront contenus ;
  - $\rightarrow$  les permissions nécessaires pour le bon fonctionnement de l'application ;
  - $\rightarrow$  les informations contenant les versions de l'Android API requis pour exécuter votre application ;
  - → les bibliothèques utilisées par votre application.

## **Bluetooth :**

• Appairage : être appairé signifie que 2 périphériques « connaissent » leur existence respective, partagent une clé pour leur authentification et ont la capacité d'établir une connexion entre eux.

- Connexion : être connecté signifie que les 2 périphériques partagent un canal RFCOMM et sont capables de se transmettre des données. Il est nécessaire d'être appairé à un périphérique avant de pouvoir établir une communication via un canal RFCOMM. L'appairage est fait de façon automatique lorsque la connexion est initialisée via une API *Bluetooth* Android.
- RFCOMM : *Radio Frequency Communication*.. Il s'agit d'un protocole de transport qui permet d'émuler un port série de type RS-232. Il peut supporter jusqu'à 60 connexions simultanées (canaux RFCOMM) entre 2 périphériques *Bluetooth*.
- Broadcast Receiver : Un Broadcast Receiver permet d'écouter ce qui se passe sur le système et éventuellement de déclencher une action si besoin. C'est souvent par ce mécanisme que les services sont lancés.
- UUID : *Universally Unique Identifier* ou identifiant universel unique. Système permettant à des systèmes distribués d'identifier de façon unique une information sans coordination. Les UUID sont destinés à l'identification de composants logiciels (*plugins*), des différents membres dans un système distribué ou d'autres applications nécessitant une identification sans ambiguïté. centrale importante.
- Recherche SDP : *Service Discovery Protocol* .Ce protocole est la base de la recherche de service sur tous les équipements bluetooth. A l'aide des informations SDP, les services et les caractéristiques de ces services peuvent être demandées et ceci après qu'une connexion entre plusieurs éléments bluetooth aient été établie.

## La connectique :

• 1-Wire : La communication sur le bus 1-wire est caractérisée par un ensemble de pulse

« changement d'état du bus ». Ce bus est généralement utilisé en domotique pour des thermomètres ou autres instruments de mesure météorologiques. «chan

• I2C : bus série synchrone bidirectionnel half-duplex, où plusieurs équipements, maîtres où esclaves, peuvent être connectés au bus.